## **BAB III**

## PELAKSANAAN KERJA MAGANG

#### 3.1 Kedudukan dan Koordinasi

Divisi tempat pelaksanaan magang berada dalam struktur Risk Management, Internal Audit & Compliance. Direktur memiliki peran utama dalam menentukan arah strategis perusahaan, menetapkan visi jangka panjang, serta melakukan pengambilan keputusan yang berpengaruh terhadap jalannya perusahaan. Sementara itu, Corporate Support Director bertanggung jawab atas pengawasan departemen yang mendukung operasional strategis, termasuk manajemen risiko, audit internal, dan kepatuhan.

Pada struktur ini, terdapat dua posisi manajerial penting: Internal Audit General Manager dan RAC (Risk Analytics & Compliance) Data Analytic Manager. Internal Audit General Manager fokus pada pengawasan audit operasional dan kepatuhan di seluruh unit bisnis, sedangkan RAC Data Analytic Manager berfokus pada pemanfaatan data sebagai alat bantu audit yang lebih efektif dan berbasis risiko. Tim RAC Data Analytic dibagi menjadi dua divisi utama, yaitu Data Engineer dan Data Insight. Divisi Data Insight terdiri dari Senior Analyst dan Analyst yang bertugas mengelola, mengolah, serta menyajikan data hasil audit dalam bentuk visualisasi untuk mendukung pengambilan keputusan. Sementara itu, divisi Data Engineer bertanggung jawab atas pengembangan sistem otomatisasi audit menggunakan teknologi Robotic Process Automation (RPA) serta pengolahan data secara teknis.

Kedudukan magang berada di dalam divisi Data Engineer sebagai Data & Insight Officer Intern. Posisi ini berfokus pada pembuatan robot otomatisasi menggunakan platform seperti UiPath untuk membantu proses audit internal, mulai dari pengumpulan data, eksekusi macro Excel, hingga menghasilkan hasil temuan yang akan disajikan melalui dashboard Power BI. Dalam menjalankan tugas, intern bekerja langsung di bawah bimbingan supervisor yang memastikan setiap proses berjalan sesuai standar dan kebutuhan tim.

Alur kerja proyek dalam tim RAC mengikuti tahapan yang sistematis, dimulai dari Analisis Kebutuhan, di mana user mengidentifikasi perlunya automasi terhadap suatu anomali. Setelah anomali tersebut terverifikasi, tim Data Analyst menyusun logika yang menggambarkan karakteristik anomali, yang kemudian diserahkan kepada tim Developer untuk dievaluasi. Evaluasi awal ini mencakup penilaian terhadap kelayakan, skala proyek, dan pengambilan keputusan untuk melanjutkan proyek. Jika disetujui, proses dilanjutkan ke tahap Desain Sistem, yang mencakup perumusan alur proses, pemilihan tools yang akan digunakan, serta perencanaan teknis lainnya. Setelah desain disepakati, proyek masuk ke tahap Development, yaitu proses pengembangan sistem dan persiapan untuk pengujian. Sistem yang telah dikembangkan akan melalui tahap System Integration Testing (SIT), yaitu pengujian internal antar developer untuk memastikan setiap fungsi berjalan dengan baik dan saling terintegrasi. Setelah itu, sistem memasuki tahap User Acceptance Testing (UAT), di mana user melakukan pengujian akhir untuk memastikan bahwa sistem telah memenuhi kebutuhan yang diharapkan.

Jika seluruh proses pengujian berhasil, maka sistem akan masuk tahap Go-Live, yang ditandai dengan pembuatan panduan penggunaan sistem (guidance), validasi akhir oleh manajer, serta distribusi sistem ke user. Panduan ini memuat informasi teknis terkait pemakaian sistem, estimasi waktu kerja, hingga metode trigger sistem (manual/otomatis). Selanjutnya, proyek masuk ke fase Maintenance, yakni pemantauan sistem setelah go-live dan penanganan apabila terjadi kendala atau permintaan fitur tambahan. Terakhir, sistem yang sudah tidak digunakan lagi akan masuk ke fase Take Out, yaitu proses penonaktifan sistem tersebut.

## **3.2 Tugas dan Uraian Kerja Magang**

Sebagai mahasiswa magang pada posisi *Data & Insight Officer Intern* di tim RAC Data Analytic pada divisi Data Engineer, Kegiatan kerja pada posisi ini dilakukan dengan mengombinasikan *data engineering*, *automation*, dan *visualization* untuk membantu tim audit dalam menemukan temuan audit secara cepat dan akurat. Fokus utama pekerjaan adalah mendukung proses audit internal melalui pengembangan otomatisasi sistem berbasis Robotic Process Automation (RPA) menggunakan platform UiPath. Otomatisasi ini menjadi kunci dalam meningkatkan efisiensi operasional tim audit, terutama dalam mengurangi beban kerja manual yang bersifat rutin, berulang, dan rawan kesalahan.

Tugas utama meliputi pembuatan robot UiPath untuk mengekstraksi data dari berbagai sumber, seperti file Excel, sistem internal perusahaan, hingga laporan hasil audit. Robot dirancang untuk menjalankan alur logika tertentu, seperti membuka file, menjalankan formula atau makro secara otomatis, memfilter data sesuai dengan kebutuhan audit, serta menghasilkan output temuan yang siap untuk diproses lebih lanjut. Salah satu fitur penting dari robot yang dibangun adalah kemampuannya dalam mengidentifikasi pola-pola temuan berdasarkan indikator yang telah ditentukan oleh tim auditor, sehingga hasil audit dapat dihasilkan secara cepat dan akurat.

Hasil dari proses otomatisasi ini kemudian diunggah ke platform AppSheet, yang merupakan sistem internal berbasis aplikasi untuk pengumpulan dan monitoring data audit. Setelah data diunggah, langkah berikutnya adalah visualisasi dalam bentuk *dashboard* menggunakan Power BI. Dashboard ini menampilkan hasil temuan audit secara interaktif, sehingga dapat diakses dan dianalisis oleh auditor maupun manajemen dengan lebih efisien. Integrasi antara UiPath, AppSheet, dan Power BI menjadi contoh nyata penerapan teknologi otomasi *end-to-end* dalam mendukung kegiatan audit yang berbasis data.

Selain membangun sistem otomatisasi, peran intern juga mencakup dukungan terhadap tim auditor dalam proses validasi hasil temuan. Jika dari hasil yang diberikan oleh robot masih terdapat celah data atau indikasi permasalahan tambahan, maka dilakukan investigasi lanjutan yang dapat menghasilkan temuan baru. Dalam beberapa kasus, sistem otomatisasi yang dibangun akan diperbarui agar dapat menangkap temuan tambahan tersebut secara langsung pada proses berikutnya. Hal ini menunjukkan bahwa otomatisasi yang dikembangkan bersifat adaptif dan terus diperbaiki sesuai dengan kebutuhan audit.

Tidak hanya bertugas pada aspek teknis pengembangan, juga aktif mencari solusi terhadap permasalahan yang dihadapi oleh tim. Ketika tim mengalami

hambatan atau keterbatasan dalam menjalankan audit, intern berperan dalam mengeksplorasi tools, fitur, atau pendekatan teknis baru yang berpotensi membantu menyederhanakan proses kerja. Misalnya, dengan mencari alternatif pemrosesan data yang lebih cepat, metode otomatisasi baru, atau integrasi sistem tambahan yang dapat meningkatkan efektivitas audit. Seluruh proses kerja dilakukan di bawah arahan langsung dari supervisor, yang memberikan panduan, validasi, dan evaluasi terhadap setiap sistem yang dikembangkan. Pengalaman ini memberikan pemahaman mendalam tidak hanya mengenai cara kerja sistem otomatisasi, tetapi juga mengenai bagaimana teknologi dapat dimanfaatkan secara nyata dalam proses audit internal untuk mendukung tata kelola perusahaan yang lebih baik dan efisien.

| No | Deskripsi Kegiatan          | Waktu            | Tanggal Mulai   | Tanggal Selesai |
|----|-----------------------------|------------------|-----------------|-----------------|
|    |                             | Pengerjaan       |                 |                 |
| 1. | Pengenalan Lingkungan       | Minggu ke -      | 03 Febuari 2025 | 07 Febuari 2025 |
|    | kerja dan proses kerja      | 1                |                 |                 |
|    | mengenai sistem kerja di    |                  |                 |                 |
|    | Kawan Lama dan pada         |                  |                 |                 |
|    | Internal Audit              |                  |                 |                 |
|    | Problem                     | n Solving Penggu | naan Power BI   |                 |
| 2. | Mempelajari penggunaan      | Minggu ke -      | 10 Febuari 2025 | 14 Febuari 2025 |
|    | AI, penerapan descriptive   | 2                |                 |                 |
|    | analytics, diagnostic       |                  |                 |                 |
|    | analytics, dan drill though |                  |                 |                 |
| 3. | Mengidentifikasi kelebihan  | Minggu ke -      | 10 Febuari 2025 | 14 Febuari 2025 |
|    | dan batasan dalam           | 2                |                 |                 |
|    | penggunaan Power BI         |                  |                 |                 |
|    | Dibandingkan Looker         |                  |                 |                 |
|    | Studio                      | FR               | SIT             | A S             |
| 4. | Memahami dan                | Minggu ke -      | 11 Febuari 2025 | 14 Febuari 2025 |
|    | mempelajari penggunaan      | 2                |                 |                 |
|    | fitur hierarchy, Auto       |                  |                 |                 |
|    | refresh pada Power BI       |                  | ТАГ             |                 |
|    | Service, dan Python         |                  |                 |                 |

Tabel 3. 1 Linimasa Program Kerja Magang

| No  | Deskripsi Kegiatan          | Waktu             | Tanggal Mulai       | Tanggal Selesai |  |
|-----|-----------------------------|-------------------|---------------------|-----------------|--|
|     |                             | Pengerjaan        |                     |                 |  |
|     | Pembuatan Robot Stock Tre   | ansfer Request (S | TR) Manual mengguna | akan UIPath     |  |
| 5.  | Pemahaman Blueprint         | Minggu ke –       | 17 Febuari 2025     | 3 Juni 2025     |  |
|     | logic dan setting parameter | 3 sampai          |                     |                 |  |
|     | pembuatan robot STR         | minggu ke -       |                     |                 |  |
|     | Manual                      | 17                |                     |                 |  |
| 6.  | Sequence Penarikan data     | Minggu ke –       | 20 Febuari 2025     | 11 Maret 2025   |  |
|     | ZPDOCLFOW &                 | 3 sampai          |                     |                 |  |
|     | Pembuatan macro Setting     | minggu ke - 6     |                     |                 |  |
|     | OlahDataSTR                 |                   |                     |                 |  |
| 7.  | Pembuatan <i>flow</i> pada  | Minggu ke –       | 24 Febuari 2025     | 26 Maret 2025   |  |
|     | sequence tarik data MB5B    | 4 sampai          |                     |                 |  |
|     | dan MB51                    | minggu ke - 8     |                     |                 |  |
| 8.  | Pembuatan macro             | Minggu ke –       | 10 Maret 2025       | 15 April 2025   |  |
|     | OlahJoinData dan            | 6 sampai          |                     |                 |  |
|     | OlahDataS1 pada flow        | minggu ke -       |                     |                 |  |
|     | sequence OlahDataStep1      | 11                |                     |                 |  |
| 9.  | Pembuatan flow sequence     | Minggu ke –       | 11 Maret 2025       | 29 April 2025   |  |
|     | penarikan MB5B dan          | 6 sampai          |                     |                 |  |
|     | MB51 Step 2                 | minggu ke -       |                     |                 |  |
|     |                             | 13                |                     |                 |  |
| 10. | Pembuatan macro             | Minggu ke –       | 11 Maret 2025       | 21 Mei 2025     |  |
|     | OlahJoinDataZona dan        | 7 sampai          |                     |                 |  |
|     | OlahDataS2                  | minggu ke -       |                     |                 |  |
|     |                             | 16                |                     |                 |  |
| 11. | Pembuatan macro             | Minggu ke –       | 7 Mei 2025          | 27 Mei 2025     |  |
|     | ProsesReport,               | 14 sampai         |                     |                 |  |
|     | FormatReport, Summary,      | minggu ke -       |                     |                 |  |
|     | dan typePeriode pada flow   | 17                |                     |                 |  |
|     | sequence Report dan         |                   | CIT                 |                 |  |
|     | Summary                     |                   |                     | A O             |  |
| 12. | Testing Running Proses      | Minggu ke –       | 20 Febuari 2025     | 29 Mei 2025     |  |
|     | Robot STR Manual Param      | 5 sampai          |                     |                 |  |
|     | Continous Audit             | minggu ke -       |                     |                 |  |
|     | NUS                         | 17                |                     | K A             |  |

| No  | Deskripsi Kegiatan       | Waktu           | Tanggal Mulai       | Tanggal Selesai |
|-----|--------------------------|-----------------|---------------------|-----------------|
|     |                          | Pengerjaan      |                     |                 |
|     |                          | Web Scrapping I | Python              |                 |
| 13. | pembuatan Web Scraping   | Minggu ke –     | 3 Maret 2025        | 10 Maret 2025   |
|     | menggunakan package      | 5 sampai        |                     |                 |
|     | beautifulSoup dan        | minggu ke –     |                     |                 |
|     | selenium Web Scrapping   | 6               |                     |                 |
|     | Pembuatan Robot LPPB     | DO (Laporan Pen | yimpangan Penerimaa | n Barang)       |
| 14. | Pemahaman Blueprint      | Minggu ke –     | 8 Mei 2025          | 19 Juni 2025    |
|     | Robot LPPBDO             | 14 sampai       |                     |                 |
|     |                          | minggu ke -     |                     |                 |
|     |                          | 20              |                     |                 |
| 15. | Pengaturan Parameter dan | Minggu ke -     | 14 Mei 2025         | 28 Mei 2025     |
|     | Location File            | 15 sampai       |                     |                 |
|     |                          | minggu ke -     |                     |                 |
|     |                          | 17              |                     |                 |
| 16. | Penarikan dan Pengolahan | Minggu ke –     | 20 Mei 2025         | 3 Juni 2025     |
|     | Zsshiplist               | 16 sampai       |                     |                 |
|     |                          | minggu ke –     |                     |                 |
|     |                          | 18              |                     |                 |
| 17. | Penarikan dan Pengolahan | Minggu ke –     | 22 Mei 2025         | 5 Juni 2025     |
|     | LPPB - DO                | 16 sampai       |                     |                 |
|     |                          | minggu ke –     |                     |                 |
|     |                          | 18              |                     |                 |
| 18. | Penarikan dan Pengolahan | Minggu ke –     | 27 Mei 2025         | 12 Juni 2025    |
|     | MB51                     | 17 sampai       |                     |                 |
|     |                          | minggu ke -     |                     |                 |
|     |                          | 19              |                     |                 |
| 19. | Penarikan dan Pengolahan | Minggu ke –     | 28 Mei 2025         | 19 Juni 2025    |
|     | ADF Report               | 17 sampai       |                     |                 |
|     | LENELV/                  | minggu ke -     | CIT!                | 2 2             |
|     |                          | 20              |                     | A O             |
| 20. | Penarikan dan Pengolahan | Minggu ke –     | 29 Mei 2025         | 19 Juni 2025    |
|     | Open Price               | 17 sampai       |                     |                 |
|     |                          | minggu ke -     |                     |                 |
|     | NUS                      | 20              |                     | A               |

# 3.2.1. Pengenalan Lingkungan Kerja dan Proses Kerja Mengenai Sistem Kerja di Kawan Lama dan Internal Audit

Pada hari pertama kegiatan magang di Kawan Lama Group sebagai Data & Insight Officer Intern, seluruh mahasiswa magang terlebih dahulu dikumpulkan di auditorium untuk mengikuti sesi orientasi perusahaan. Sesi ini bertujuan untuk memperkenalkan mahasiswa magang terhadap lingkungan kerja di Kawan Lama Group secara menyeluruh, serta memberikan pemahaman awal mengenai visi, misi, dan budaya kerja perusahaan. Dalam sesi ini, pihak perusahaan menyampaikan *company profile* Kawan Lama Group yang mencakup sejarah berdirinya perusahaan, perkembangan bisnis dari waktu ke waktu, serta pencapaian-pencapaian strategis yang telah diraih. Dijelaskan bahwa Kawan Lama merupakan salah satu grup bisnis besar di Indonesia yang memiliki banyak lini usaha, mulai dari ritel, properti, distribusi komersial, hingga layanan industri sepergi Gambar 3.1.

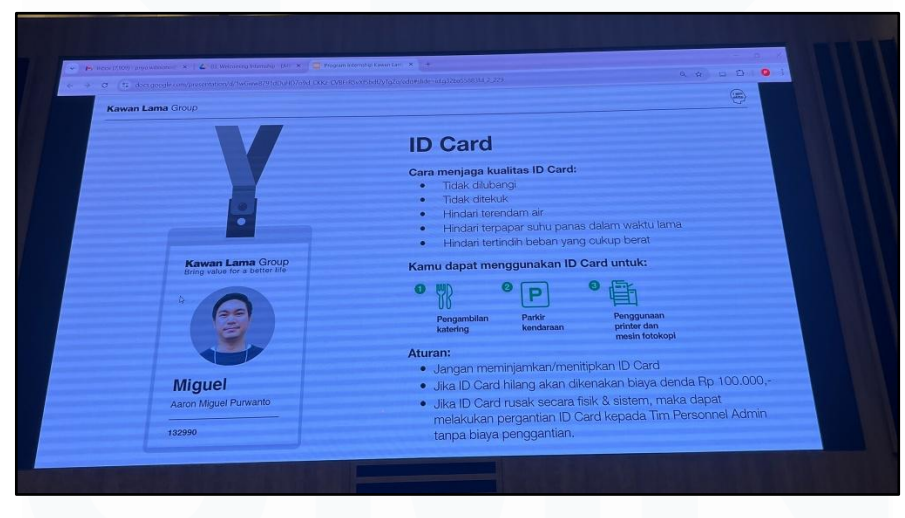

Gambar 3. 1 Pengenalan Lingkungan Kawan Lama

Sebagai bagian dari pengenalan budaya kerja, Kawan Lama Group memperkenalkan nilai-nilai inti perusahaan yang dirangkum dalam akronim *IAM ELITE*, yang menjadi pedoman perilaku seluruh karyawan. Nilai ini mencerminkan komitmen perusahaan untuk mendorong potensi individu dan organisasi secara maksimal. IAM ELITE terdiri dari: *Innovative* (berani mencoba dan bertanggung jawab), *Accountable* (memiliki rasa tanggung jawab atas pekerjaan), *Mastery* (mampu mengatasi hambatan untuk solusi terbaik),

*Excellence* (berusaha unggul demi pertumbuhan diri dan tim), *Leadership* (memimpin dengan memberi contoh dan tanggung jawab), *Integrity* (selaras antara ucapan dan tindakan), *Teamwork* (mengutamakan kolaborasi), serta *Enthusiasm* (menjaga semangat positif dalam menghadapi tantangan). Nilai-nilai ini diharapkan tertanam dalam setiap individu dan tercermin dalam keseharian kerja di seluruh lini bisnis Kawan Lama Group.

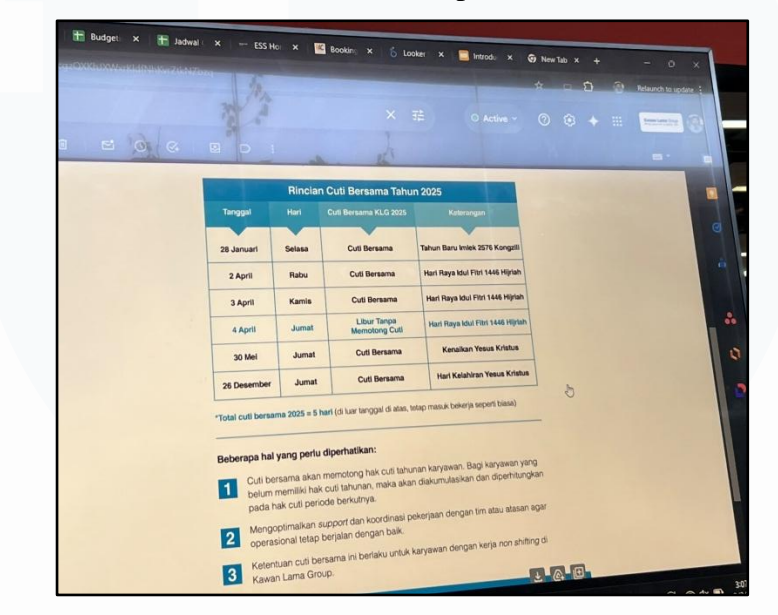

Gambar 3. 2 Pengenalan Sistem Kerja Internal Audit

Setelah sesi orientasi umum, proses pengenalan lebih lanjut terhadap struktur organisasi dan alur kerja di masing-masing divisi, termasuk divisi Internal Audit sebagai tempat pelaksanaan program magang, diarahkan kepada peserta magang sebagaimana ditunjukkan pada Gambar 3.2. Divisi Internal Audit berada di bawah naungan RAC (*Risk Assurance & Compliance*) yang memiliki peran strategis dalam memastikan efektivitas sistem pengendalian internal, kepatuhan terhadap kebijakan dan prosedur perusahaan, serta memberikan rekomendasi untuk peningkatan proses bisnis secara menyeluruh. Selain menjalankan fungsi pengawasan, divisi ini juga bertindak sebagai mitra strategis manajemen dalam mengidentifikasi risiko, meningkatkan efisiensi operasional, dan menjaga integritas serta akuntabilitas di seluruh unit bisnis. Dalam kegiatan magang, ditempatkan di bawah tim RAC *Data Analytics*, tepatnya pada bagian *Data Engineer*, yang berperan dalam mendukung proses audit dengan pendekatan

berbasis data dan teknologi. Tim ini bertanggung jawab atas pengembangan automasi, pengolahan data audit, serta penyajian informasi dalam bentuk visual melalui dashboard yang informatif. Penempatan di tim ini memberikan kesempatan untuk terlibat langsung dalam proses teknis, mulai dari penarikan data, analisis, hingga pembuatan solusi berbasis RPA (*Robotic Process Automation*) dan visualisasi data untuk mendukung efektivitas kegiatan audit internal.

Pada minggu pertama pelaksanaan magang, diarahkan untuk memahami sistem kerja serta pengenalan awal terhadap *tools* dan pendekatan yang digunakan dalam mendukung kegiatan audit internal. Video pembelajaran yang diberikan oleh tim melalui Google Drive pada Gambar 3.3. Materi dalam video tersebut berfokus pada konsep dasar visualisasi data, dan penggunaan tools teknis seperti macro Excel dan UiPath.

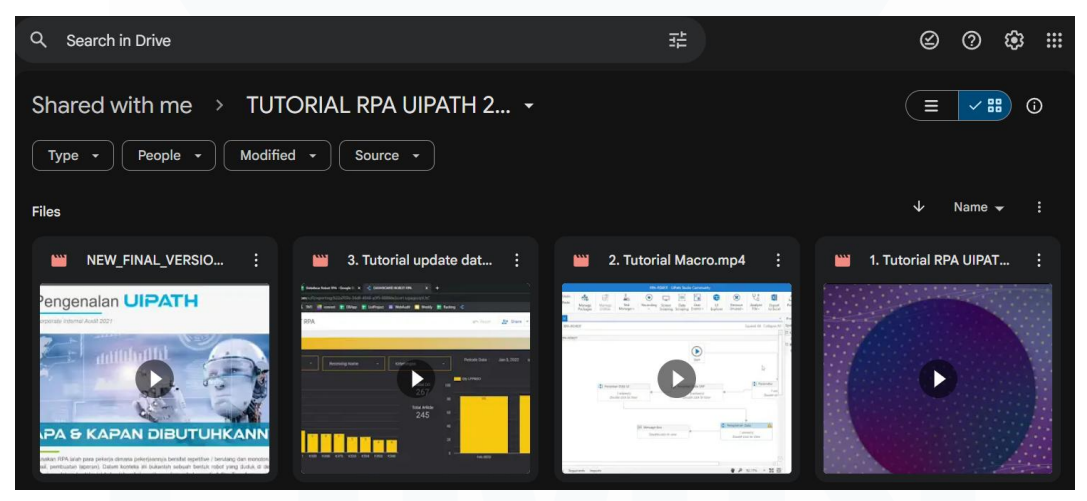

Gambar 3. 3 Video Pembelajaran Tools Kawan Lama Group

# 3.2.2. Mempelajari Penggunaan AI, Penerapan Descriptive Analytics, Diagnostic Analytics, dan Drill Though

Kemudian pada hari terakhir minggu ke-1, presentasi mengenai proyek-proyek yang telah dikerjakan selama masa perkuliahan dilakukan oleh intern Data Engineer. Tujuan dari presentasi tersebut adalah untuk mengenalkan tools dan teknologi apa saja yang nantinya dapat berguna bagi perusahaan dan juga untuk menentukan jobdesk selanjutnya yang akan dikerjakan peserta magang. Berdasarkan dari presentasi yang sudah dilakukan pada minggu ke-1 maka diberikan tugas untuk mendalami mengenai penggunaan tools power BI yang nantinya kawan lama akan gunakan untuk pembuatan dashboard hasil temuan audit yang dihasilkan dari robot UIPath. Awalnya bentuk dashboard yang akan dipresentasikan berbentuk seperti pada Gambar 3.4. Berdasarkan *dashboard* tersebut masih terdapat banyak kekurangan dan juga belum memaksimalkan fiturfitur yang digunakan sehingga hasil *dashboard* tersebut masih ambigu dan susah dipahami dan diklasifikasi kedalam *descriptive*, *diagnostic*, dan *predictive*. Oleh sebab itu minggu ke-2 berfokus pada pendalaman lebih menggunakan Power BI.

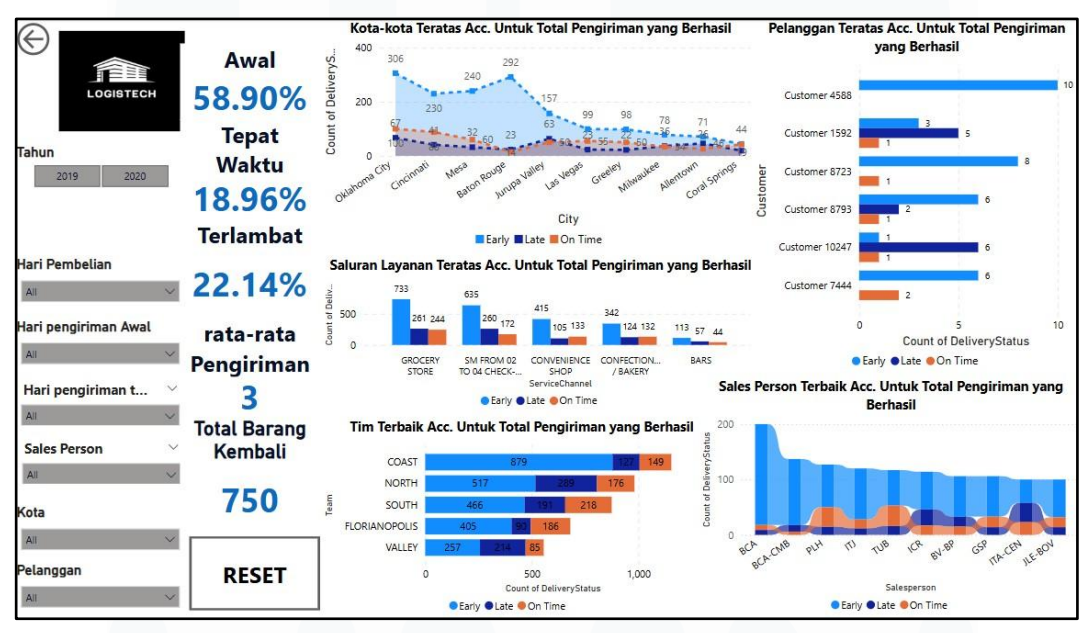

Gambar 3. 4 Dashboard Sebelum Revisi

Data pada Gambar 3.4 merupakan data *dummy* mengenai shipment yang akan berfokus untuk mendalami penggunaan Power BI untuk memecahkan masalah mereka yang awalnya masih menggunakan google looker studio yang masih memiliki banyak kekurangan. Data yang digunakan mencakup informasi seperti nomor resi, tanggal pengiriman, jenis layanan, lokasi asal dan tujuan, serta status pengiriman yang dikategorikan sebagai *early*, *on time*, atau *late*.

Pada bagian *descriptive analytics*, data shipment disajikan dalam visualisasi seperti bar chart dan pie chart untuk menunjukkan jumlah pengiriman berdasarkan waktu dan wilayah. Pada *diagnostic analytics*, analisis terhadap penyebab keterlambatan dilakukan dengan fitur interaktif seperti *slicer*, *filter*, dan *drill* 

*through*, sehingga data dapat disaring dan ditelusuri lebih lanjut. Selain itu, fitur *Key Influencers* di Power BI diperkenalkan untuk mengidentifikasi variabel yang paling memengaruhi keterlambatan pengiriman.

# 3.2.3. Mengidentifikasi Kelebihan dan Batasan Dalam Penggunaan Power BI Dibandingkan Looker Studio

Berdasarkan kondisi yang ada di Kawan Lama, saat ini *tools* visualisasi *dashboard* yang digunakan adalah Looker Studio, yang memiliki sejumlah keterbatasan dalam membangun dashboard visualisasi yang kompleks dan interaktif. Oleh karena itu, Kawan Lama sedang dalam proses transisi untuk menggunakan Power BI. Hal ini sesuai dengan pembelajaran yang diperoleh di Universitas Multimedia Nusantara (UMN), di mana Power BI menjadi salah satu tools yang dipelajari, maka Kelebihan Power BI dapat dilihat dari table 3.2.

| Aspek Perbandingan | Power BI                         | Looker Studio                  |  |
|--------------------|----------------------------------|--------------------------------|--|
| Kemampuan Analitik | Mendukung pembuatan DAX,         | Terbatas, lebih cocok dalam    |  |
|                    | AI Visual, dan analisis lanjutan | laporan sederhana dan laporan  |  |
|                    |                                  | yang statis                    |  |
| Integrasi Data     | Mendukung dalam sumber           | Integrasi hanya terbatas pada  |  |
|                    | data SQL, Excel, Spreadsheet,    | Google Sheets, BigQuery,       |  |
|                    | Sharepoint, dll                  | mysql, dan Google Analytics    |  |
| Visualisasi        | Visualisasi interaktif seperti   | Visual dasar cukup baik,       |  |
|                    | drill though, decomposition      | namun interaktivitas dan fitur |  |
|                    | tree                             | lanjutan terbatas              |  |
| Penggunaan         | Karena berbasis DAX              | Lebih mudah digunakan,         |  |
|                    | sehingga perlu pembelajaran      | antarmuka sederhana            |  |
|                    | lebih dalam menggunakannya       |                                |  |
| Relasi Table       | Mempunyai fitur data             | Sulit membuat relasi antar     |  |
| UNI                | modeling dengan relasi antar     | banyak table                   |  |
|                    | tabel (many-to-one, one-to-      |                                |  |
|                    | one, dsb)                        |                                |  |
| Formatting Table   | Terdapat fitur Hierarchy yang    | Tidak terdapat fitur hierarchy |  |
|                    | memudahkan dalam membuat         | sehingga terkadang susah       |  |
|                    | turunan kolom                    | untuk menemukan relasi antar   |  |

Tabel 3. 2 Perbandingan Power BI vs Looker Studio

|                 |              |        |        | kolom    |                |        |
|-----------------|--------------|--------|--------|----------|----------------|--------|
| Penggunaan Code | Terintegrasi | dengan | Python | Tidak    | terintegrasi   | dengan |
|                 | dan R        |        |        | platform | n code lainnya |        |

# 3.2.4. Memahami dan Mempelajari Penggunaan Fitur *Hierarchy*, *Auto Refresh* dan Python pada Power BI Service

Pada power BI terdapat 3 fitur penting dalam Power BI, yaitu Hierarchy, Auto Refresh, dan python, yang dapat dipelajari dan dipahami oleh Data & Insight Officer. Dalam studi kasus yang digunakan selama magang, fitur ini diterapkan pada data shipment yang mengalami keterlambatan, dengan struktur hierarki mencakup *City*, *Team*, *ServiceChannel*, dan *Salesperson* seperti Gambar 3.5.

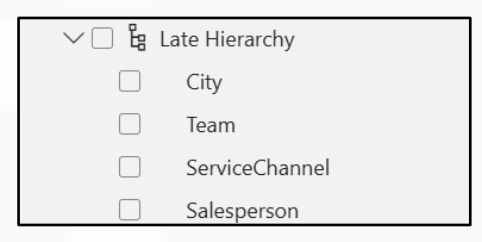

Gambar 3. 5 Fitur *Hierarchy* 

Penggunaan fitur *hierarchy* dapat berfungsi untuk menganalisis keterlambatan pengiriman dari tingkat kota secara umum hingga ke level individu sales. Hal ini dapat membantu dalam memahami pola keterlambatan secara lebih mendalam dan menyusun tindak lanjut yang tepat. Contoh struktur hierarchy tersebut dapat dilihat pada Gambar 3.6, di mana data dikelompokkan secara sistematis sehingga memudahkan proses eksplorasi dan analisis.

| City                                   | Total Return<br>▼ | Delayed_Shipments |
|----------------------------------------|-------------------|-------------------|
| 🖃 Cincinnati                           | 88                | 41                |
| FLORIANOP     OLIS                     | 88                | 33                |
| ☐ SM FROM<br>02 TO 04<br>CHECK-<br>OUT | 48                | 15                |
| FLP-NOR                                |                   | 9                 |
| FLP                                    | 0                 | 1                 |
| FLP-CEN                                | 0                 | 1                 |
| FLP-CON                                | 0                 | 1                 |
| FLP-SUL                                | 0                 | 2                 |
| FLP-TRI                                | 0                 | 1                 |

Gambar 3. 6 Visualisasi Menggunakan Fitur Hierarchy

Selain itu, terdapat fitur penting lainnya yaitu fitur *Auto Refresh* pada Power BI Service. Fitur ini membantu dalam dashboard dan laporan yang telah dipublikasikan untuk memperbarui data secara otomatis berdasarkan jadwal tertentu. Fitur berguna dalam mendukung kebutuhan internal audit dan monitoring operasional karena dapat mengurangi risiko keterlambatan informasi dan meningkatkan efisiensi pengambilan keputusan yang berbasis data aktual. Penggunaan fitur auto refresh dalam dilihat pada gambar 3.7.

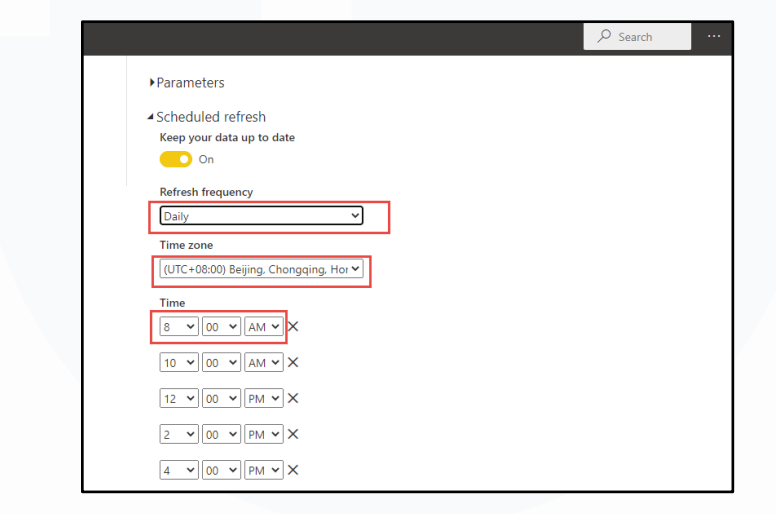

Gambar 3. 7 Fitur Auto Refresh Power BI

Pada Gambar 3.7 ditampilkan pengaturan detail untuk fitur *Auto Refresh* pada Power BI Service. Terdapat pengaturan *Refresh Frequency* untuk menentukan seberapa sering data diperbarui secara otomatis, mulai dari harian hingga beberapa kali dalam sehari. Selain itu, tersedia opsi untuk menyesuaikan *Time Zone* agar proses pembaruan data mengikuti zona waktu yang sesuai dengan kebutuhan operasional.

Selain itu, terdapat fitur penting lainnya yaitu fitur Python yang mengoptimalkan analisis dan visualisasi data. Di dalam Power BI, Python digunakan melalui opsi "Python Scripting" yang dapat diintegrasikan langsung dalam proses transformasi data maupun pembuatan visualisasi. Selama eksplorasi ini, dipelajari dasar penggunaan Python untuk mengimpor data, melakukan pembersihan data (data cleaning), serta membangun grafik tambahan menggunakan library populer seperti Pandas, Matplotlib, dan Seaborn. Contoh penggunaan Python dalam Power BI dapat dilihat pada Gambar 3.8.

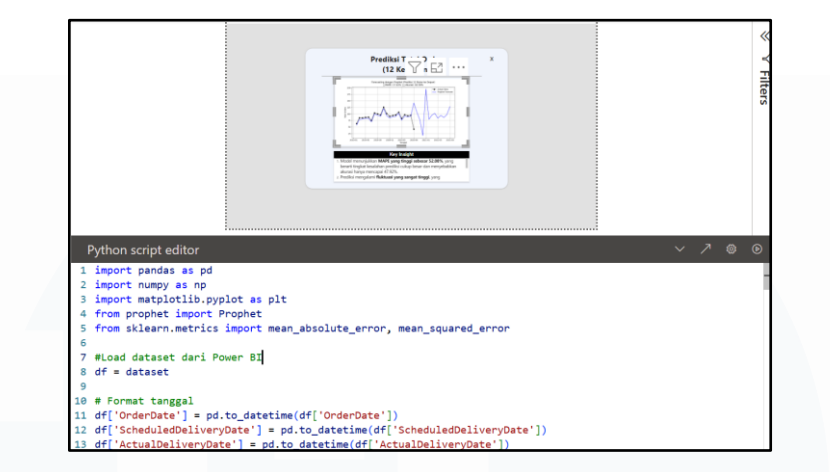

Gambar 3. 8 Penggunaan Python pada Power BI

Script Python pada Gambar 3.8 bertujuan untuk memprediksi jumlah pesanan di masa depan menggunakan model Prophet, dengan data dummy yang mencakup faktor eksternal seperti keterlambatan pengiriman dan jumlah pengiriman terjadwal serta aktual. Sehingga fitur ini berguna bagi Internal Audit Kawan Lama Group untuk meningkatkan pemantauan kinerja operasional, mengidentifikasi potensi risiko pengiriman, serta mempercepat proses audit dengan wawasan prediktif yang lebih akurat, sehingga membantu dalam pengelolaan risiko dan perencanaan yang lebih efisien.

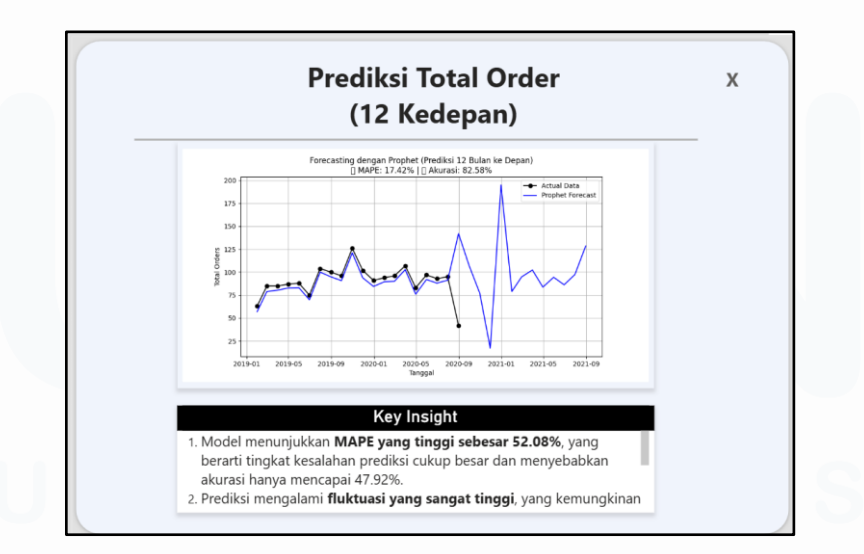

Gambar 3. 9 Visualisasi Prediksi Total Order

Gambar 3.9 menunjukkan prediksi total order selama 12 bulan ke depan menggunakan model Prophet, dengan garis hitam sebagai data aktual dan garis biru sebagai prediksi. Model menghasilkan MAPE sebesar 17,42% dan akurasi 82,58%, yang menunjukkan prediksi cukup akurat. Grafik memperlihatkan pola historis dan proyeksi, meskipun ada fluktuasi yang perlu diperhatikan. Hasil ini berguna bagi Internal Audit Kawan Lama Group untuk menganalisis tren operasional dan mengidentifikasi risiko dari ketidakstabilan pola pesanan, dengan fitur Key Insight untuk merangkum temuan penting dalam evaluasi dan pengambilan keputusan.

Berdasarkan hasil eksplorasi yang telah dilakukan, mulai dari pemahaman penggunaan analisis deskriptif, diagnostik, dan prediktif, serta fitur-fitur seperti *hierarchy* dan *drill-through*, hingga pemanfaatan *AI Influencer*, telah dilakukan perbandingan antara kelebihan Power BI yang tidak dimiliki oleh Looker Studio. Selain itu, fitur *schedule refresh*, penggunaan *narrative text*, dan integrasi *script* Python juga telah digunakan dalam pembuatan *dashboard*, yang akhirnya menghasilkan *dashboard* tersebut

| <b>P</b> |                                                                                                    | Sh  | ipme            | nt Perf     | ormance        |                 |                     |
|----------|----------------------------------------------------------------------------------------------------|-----|-----------------|-------------|----------------|-----------------|---------------------|
|          | G                                                                                                    | Ov  | ervie           | W           |                |                 |                     |
|          | Key Insight                                                                                                    | Ea  | arly Deli       | iveries (%) | OnTi           | ime Delive      | eries (%)           |
|          | 1. Early had the highest total<br>Count of DeliveryStatus at<br>2,945, followed by Late at<br>1107 and On Time at 948. | 5   | 8.9             | 90%         | o 1            | 8.90            | 5%                  |
|          | 2. Juli in DeliveryStatus Early<br>made up 6.34% of Count                                                              |     | livery<br>tatus | % Status    | Total Shipment | Total<br>Return | Average<br>Shipment |
|          | of Deliverystatus.                                                                                                    |     | Early           | 58.90%      | 2945           | 469             | 2.00                |
| l        | 3. Early had the highest                                                                                               | ÷   | 2019            | 57.76%      | 1719           | 196             | 2.01                |
| I        | average Count of<br>DeliveryStatus at 245.42.                                                                          | ÷   | 2020            | 60.57%      | 1226           | 273             | 1.99                |
|          | followed by Late at 92.25                                                                                              | Ξ   | Late            | 22.14%      | 1107           | 221             | 6.11                |
|          | and On Time at 79.                                                                                                    | ÷   | 2019            | 23.59%      | 702            | 85              | 6.15                |
| l        |                                                                                                    | ±   | 2020            | 20.01%      | 405            | 136             | 6.03                |
| J        |                                                                                                    | E ( | On Time         | 18.96%      | 948            | 60              | 4.02                |
|          |                                                                                                    | +   | 2019            | 18.65%      | 555            | 0               | 4.02                |
|          |                                                                                                    | ±   | 2020            | 19.42%      | 393            | 60              | 4.01                |
| 4        |                                                                                                    | -   | Total           | 100.00%     | 5000           | 750             | 3.30                |
|          |                                                                                                    |     |                 |             |                |                 |                     |

Gambar 3. 10 Descriptive Analytics

Dashboard Gambar 3.10 merupakan contoh penerapan fitur-fitur descriptive analytics yang relevan untuk mendukung kebutuhan internal audit. Beberapa fitur utama yang digunakan antara lain adalah ringkasan metrik kinerja (KPI), tabel breakdown data, visualisasi tren, panel insight, dan navigasi interaktif. Fitur-fitur ini memberikan gambaran menyeluruh terhadap data historis dan membantu dalam mengidentifikasi pola, deviasi, serta potensi risiko secara lebih cepat dan informatif.

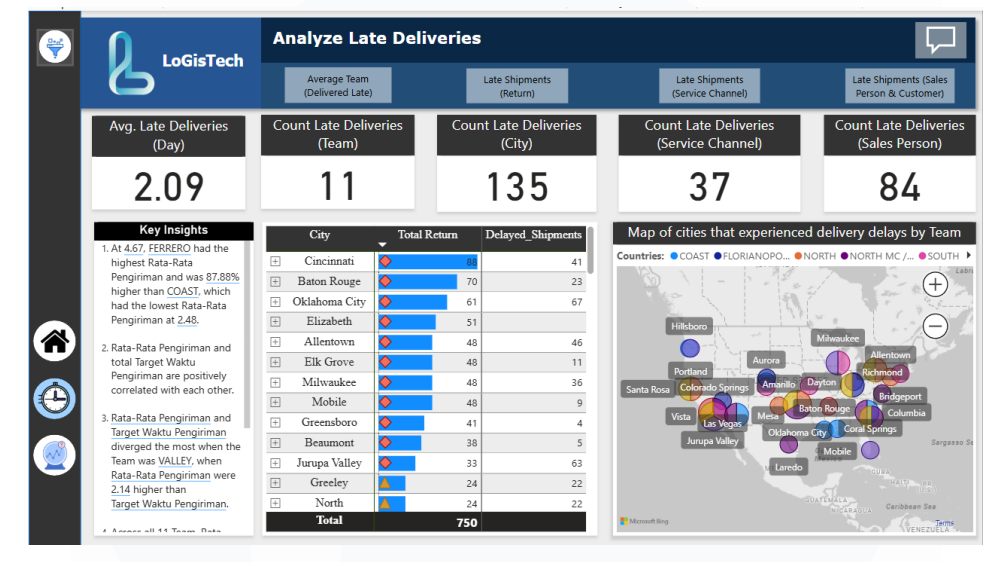

Gambar 3. 11 Diagnostic Analytics

Dashboard gambar 3.11 merupakan contoh pemanfaatan diagnostic analytics yang relevan untuk kebutuhan internal audit, dengan menampilkan fitur-fitur seperti breakdown metrik utama, tabel perbandingan, peta interaktif, dan *insight* otomatis. Kemudian juga terdapat fitur fitur hierarchy yang membantu analisis data secara berjenjang, mulai dari level tim, kota, channel layanan, hingga sales person. Selain itu, pada *dashboard* ini juga terdapat fitur bookmark yang dapat dilihat pada Gambar 3.18 yang dapat dengan mudah menyimpan dan mengakses tampilan atau filter analisis yang sering digunakan.

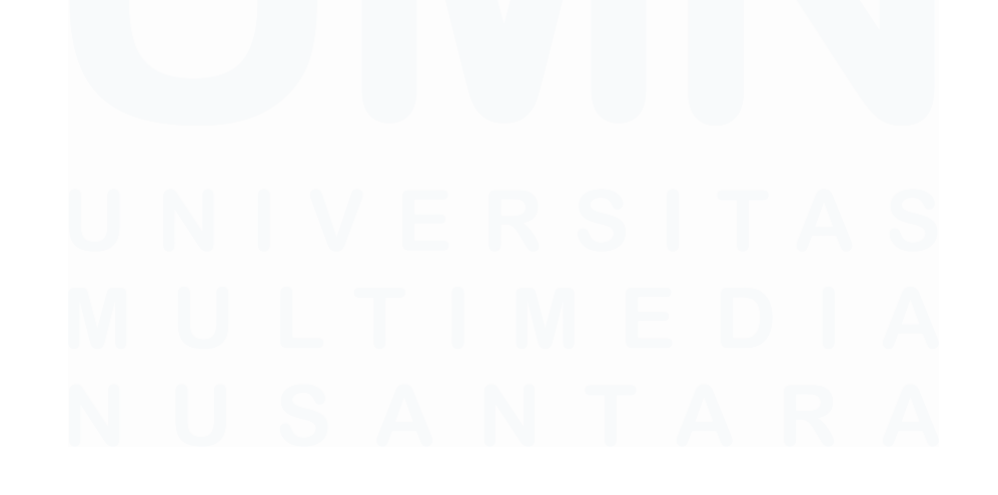

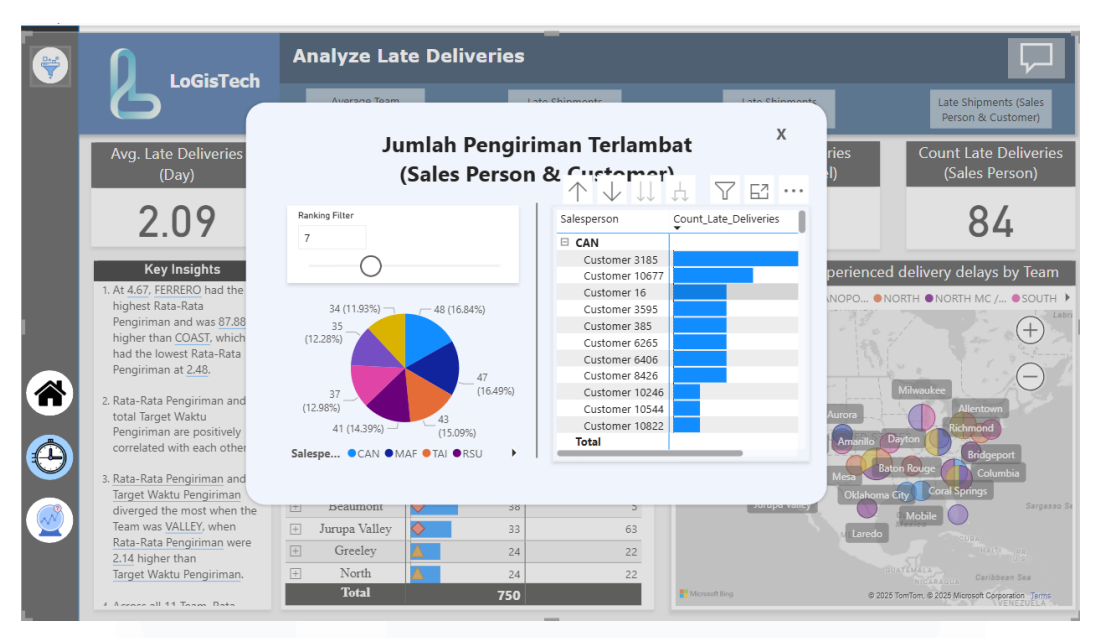

Gambar 3. 12 Bookmark pada Diagnostic Analytics

Fitur *bookmark* seperti yang terlihat pada Gambar 3.12, digunakan untuk menyimpan dan memanggil kembali konfigurasi tampilan atau pengaturan analisis tertentu sesuai kebutuhan.

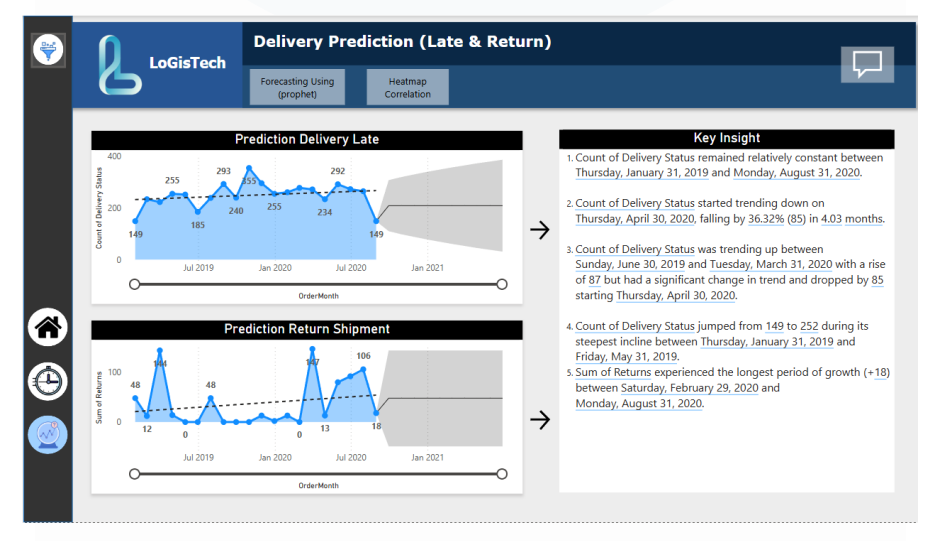

Gambar 3. 13 Predictive Analytics

Dashboard gambar 3.13 merupakan contoh penerapan predictive analytics yang dirancang untuk kebutuhan internal audit. Dengan fitur seperti forecasting, visualisasi tren prediksi, serta integrasi heatmap dan insight otomatis, dashboard ini mendukung analisis proyeksi berdasarkan data historis tanpa perlu terfokus pada detail isi data. Proses prediksi yang divisualisasikan membantu dalam perencanaan, pemantauan risiko potensial, dan penentuan langkah antisipatif secara lebih terukur.

## 3.2.5. Pemahaman Blueprint Logic Pembuatan Robot STR Manual

Pada bagian ini, dokumen blueprint logic untuk pembuatan robot automasi terkait proses Stock Transfer Request (STR) Manual dipelajari dan dipahami oleh Data & Insight Officer Intern. STR Manual sendiri merupakan salah satu bagian dari sistem operasional yang cukup penting di perusahaan karena berkaitan langsung dengan pergerakan dan pengelolaan persediaan antar unit gudang atau lokasi penyimpanan yang dapat dilihat pada Gambar 3.14.

| E28 * A Pergelatan data Manual 374 (Rep 1) terta                                   |   | alonger tahap 2 (thip %) ontok mendapatkan                                                                                                    | 1000 | di area terdekat atas permintaan Manual 178-                          |   |  |
|------------------------------------------------------------------------------------|---|----------------------------------------------------------------------------------------------------|------|-----------------------------------------------------------------------|---|--|
| Stock Order Management<br>4 Maret 2021                                             |   |                                                                                                    |      |                                                                       |   |  |
| anna faidh<br>anns a' sann lean gunr feachta ang leannan na part air an leannan na |   | No. 2014 and Table<br>The second contract compares that the second second<br>and second second second second second second<br>and second second second second second second second<br>and second second |      | Nexus<br>The Sector Annual Sector Physics - Sec<br>The Sector Code of |   |  |
|                                                                                    |   | Name and a second second secon         |      |                                                                       |   |  |
|                                                                                    |   |                                                                                                    |      | Province and Allin                                                    |   |  |
| Station dis proting-Read 19                                                        | + |                                                                                                    | *    |                                                                       | - |  |

#### Gambar 3. 14 Blueprint Stock Transfer Request

Sebagai bagian dari proses tersebut, penelaahan terhadap setiap elemen dalam dokumen blueprint dilakukan oleh intern, termasuk identifikasi parameter yang digunakan, sistem sumber data seperti SAP, serta struktur template output yang menjadi hasil akhir dari robot. Dengan adanya blueprint membantu dalam memperoleh wawasan baru terkait bagaimana automasi dapat dimanfaatkan untuk mendukung efisiensi proses manual yang selama ini dilakukan secara konvensional.

Setelah memahami blueprint logic dari proses Stock Transfer Request (STR) Manual, tahap selanjutnya yang dilakukan adalah melakukan pengaturan parameter yang diperlukan untuk menjalankan automasi proses tersebut. Pengaturan parameter ini merupakan tahapan penting yang berfungsi untuk memastikan agar robot dapat berjalan sesuai skenario yang telah dirancang, serta mampu menyesuaikan eksekusi berdasarkan kondisi dan kebutuhan operasional yang spesifik. Setting parameter dapat dilihat pada Gambar 3.15.

| Name                 | Date modified      | Туре                 | Size  |
|----------------------|--------------------|----------------------|-------|
| 🛅 DATA               | 3/25/2025 9:17 AM  | File folder          |       |
| EPORT REPORT         | 3/25/2025 9:18 AM  | File folder          |       |
| TEMPLATE             | 3/25/2025 9:18 AM  | File folder          |       |
| COG LOG              | 3/25/2025 9:56 AM  | File folder          |       |
| MACRO                | 3/25/2025 11:35 AM | File folder          |       |
| 🖺 Logfile All Site   | 3/25/2025 9:11 AM  | Microsoft Excel Work | 21 KB |
| 👫 Logfile            | 3/25/2025 9:11 AM  | Microsoft Excel Work | 22 KB |
| 🚰 Parameter All Site | 3/25/2025 9:11 AM  | Microsoft Excel Work | 99 KB |
| Parameter            | 3/25/2025 9:11 AM  | Microsoft Excel Work | 86 KB |
|                      |                    |                      |       |
|                      |                    |                      |       |

Gambar 3. 15 Parameter STR Manual

Gambar 3.15 ditentukan berdasarkan struktur direktori yang ditunjukkan pada Gambar 3.14. Setiap hasil penarikan data secara otomatis akan disimpan ke dalam folder *Data*, sedangkan hasil olahan akhir yang telah siap digunakan akan masuk ke dalam folder *Report*. Folder *Template* berfungsi sebagai wadah format standar untuk setiap proses, mulai dari template penarikan data, pengolahan data, hingga output akhir. Di sisi lain, folder *Log* mencatat setiap eksekusi penarikan data; apabila suatu sequence telah dijalankan. Terdapat folder *Macro* yang menyimpan file Excel berbasis VBA Macro yang digunakan untuk membantu proses pengolahan data. Kemudian terdapat file *Parameter* yang berisi konfigurasi utama seluruh proses, serta file *Logfile* yang mencatat riwayat jalannya setiap proses secara rinci sebagai bagian dari sistem kontrol dan monitoring robot STR Manual.

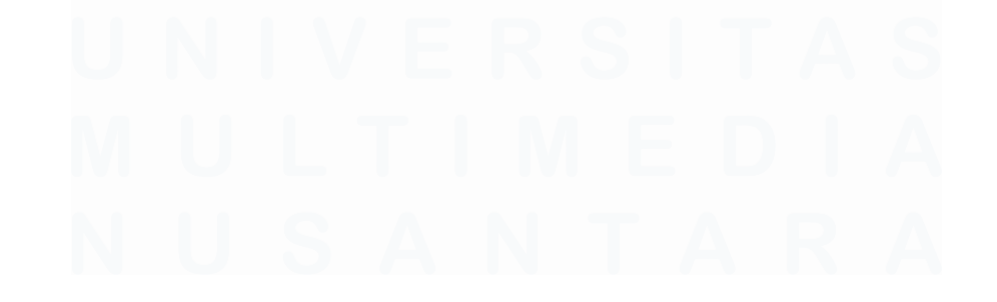

| A                 | В                  | C                    | D                  | E                | F                    | G                     | Н                      | 1                       |            |
|-------------------|--------------------|----------------------|--------------------|------------------|----------------------|-----------------------|------------------------|-------------------------|------------|
| Periode Data Awal | Periode Data Akhir | PERIODE              | PART ZMB5B<br>AWAL | PART ZMB5B AKHIR | PART<br>MB51<br>AWAL | PART<br>MB51<br>AKHIR | Periode<br>Format Awal | Periode Format<br>Akhir | Gab Period |
| 1/Feb/25          | 30/Apr/25          | Feb 2025 sd Apr 2025 | 2                  | 3002             | 2                    | 500                   | 01.02.2025             | 30.04.2025              | 01.02.2025 |
|                   |                    |                      | 3003               | 6005             | 501                  | 1001                  |                        |                         |            |
|                   |                    |                      | 6006               | 9008             | 1002                 | 1502                  |                        |                         |            |
|                   |                    |                      | 9009               | 12011            | 1503                 | 2003                  |                        |                         |            |
|                   |                    |                      | 12012              | 13012            | 2004                 | 2504                  |                        |                         |            |
|                   |                    |                      |                    |                  | 2505                 | 3005                  |                        |                         |            |
|                   |                    |                      |                    |                  | 3006                 | 3506                  |                        |                         |            |
|                   |                    |                      |                    |                  | 3507                 | 4007                  |                        |                         |            |
|                   |                    |                      |                    |                  | 4008                 | 4508                  |                        |                         |            |
|                   |                    |                      |                    |                  | 4509                 | 5009                  |                        |                         |            |
|                   |                    |                      |                    |                  | 5010                 | 5510                  |                        |                         |            |
|                   |                    |                      |                    |                  | 5511                 | 6011                  |                        |                         |            |
|                   |                    |                      |                    |                  | 6012                 | 6512                  |                        |                         |            |
|                   |                    |                      |                    |                  | 6513                 | 7013                  |                        |                         |            |
|                   |                    |                      |                    |                  | /014                 | /514                  |                        |                         |            |
|                   |                    |                      |                    |                  | /515                 | 8015                  |                        |                         | 1          |
|                   |                    |                      |                    |                  | 8016                 | 8516                  |                        |                         | 1          |
|                   |                    |                      |                    |                  | 0019                 | 0519                  |                        |                         |            |
|                   |                    |                      |                    |                  | 9018                 | 10010                 |                        |                         |            |
|                   |                    |                      |                    |                  | 10020                | 10019                 |                        |                         |            |
|                   |                    |                      |                    |                  | 10521                | 11020                 |                        |                         |            |
|                   |                    |                      |                    |                  | 11022                | 11522                 |                        |                         |            |
|                   |                    |                      |                    |                  | 11522                | 12022                 |                        |                         |            |
|                   |                    |                      |                    |                  | 12024                | 12304                 |                        |                         |            |
|                   |                    |                      |                    |                  | 12024                | 12304                 |                        |                         |            |

Gambar 3. 16 Setting File Parameter

File Gambar 3.16 digunakan untuk mengatur berbagai aspek yang berkaitan dengan proses automasi, mulai dari penentuan periode data yang akan diambil, hingga informasi *login user* dan *password* yang digunakan untuk mengakses data internal di lingkungan Kawan Lama Group. file ini berfungsi sebagai pusat konfigurasi kebutuhan user, yang membantu proses penarikan dan pengolahan data dalam STR Manual dilakukan secara spesifik, terarah, dan sesuai dengan permintaan masing-masing *user*.

| Get Active<br>Window | Param Desk Audit | Parameter       | Update Logfile | Cek FOLDE |
|----------------------|------------------|-----------------|----------------|-----------|
| (\$)<br>SAP -        |                  |                 |                |           |
| ZPDOCFLOW            |                  |                 |                |           |
|                      |                  |                 |                |           |
| OlabDataSTR          | SAP - 7MR5R      |                 |                |           |
|                      |                  |                 |                |           |
|                      |                  |                 |                |           |
| OlahData Step 1 🗲    | SAP - MB51       | OlahData Step 2 | Proses Report  |           |
| Ļ                    |                  | T T             |                |           |
|                      |                  |                 |                |           |
| step2                | SAP - MB51 step2 |                 | Proses Summary |           |
|                      |                  |                 |                |           |
|                      |                  |                 | Update Logfile |           |

Gambar 3. 17 Flow Robot STR Manual

Gambar 3.17 menunjukkan alur keseluruhan dari robot STR Manual yang merupakan solusi automasi yang dikembangkan untuk membantu mempercepat dan menyederhanakan proses permintaan pemindahan stok antar unit kerja di lingkungan perusahaan. *Flow* ini diawali dengan proses *setting* untuk menentukan

store mana saja yang akan diproses. Selanjutnya, *sequence Parameter* digunakan untuk mengatur dan meng-*assign folder* maupun *file* yang akan digunakan, sekaligus mendefinisikan variabel-variabel penting yang dibutuhkan dalam sequence berikutnya.

Sequence berikutnya adalah pengecekan terhadap ketersediaan *folder* dan *file* yang telah disetting di awal. Setelah tahapan validasi tersebut, robot akan menjalankan *sequence* penarikan data yang berkaitan dengan proses pemindahan stok antar unit, di mana setiap baris data mencerminkan satu siklus transaksi, mulai dari permintaan hingga penerimaan barang. Data hasil tarikan tersebut kemudian diolah menggunakan macro Excel. Robot kemudian melanjutkan proses dengan menarik data tambahan yang berkaitan dengan status ketersediaan barang, histori pergerakan stok, dan catatan pemindahan antar unit sebagai bagian dari dokumentasi internal perusahaan. Tahapan selanjutnya adalah pengolahan data tersebut, yang kemudian digabungkan menggunakan macro untuk menghasilkan temuan akhir, termasuk identifikasi terhadap pemindahan stok yang dilakukan di luar zona yang telah ditentukan.

| ē      | Main    | Flow STR Manual AHI ×                                                                   | × م                                                |
|--------|---------|-----------------------------------------------------------------------------------------|----------------------------------------------------|
| 0      | Utama 🔅 | STR MANUAL PARAM S Param Desk Audit                                                     | Restore Collapse All                               |
| Ø      |         | 11 Param Desk Audit                                                                     | :                                                  |
| 13     |         | Θ                                                                                       | i i i i i i i i i i i i i i i i i i i              |
| 2010 C |         | 압 Multiple Assign : 속                                                                   |                                                    |
|        |         | Save to Value to save                                                                   |                                                    |
|        |         | I PathLog ♥ = I "D\UIPath\STR MANLL" ♥                                                  |                                                    |
|        |         | ElleParameter     ⊕ = {         "D\UIPath\STR MANL L" ⊕ ×         \         \         \ |                                                    |
|        |         | II 1) v_adj ⊕ = [1] 0 L <sup>¬</sup> ⊕ ×                                                |                                                    |
|        |         | 🚼 🚺 tglsekarang 🕘 = 🚺 Today.AddDays(v_adj 🗤 💮 🗡                                         |                                                    |
|        |         | Add                                                                                     |                                                    |
|        |         |                                                                                         |                                                    |
|        |         | 📓 Path Exists 🔅 🎓                                                                       |                                                    |
|        |         | Path Type File 🗸                                                                        |                                                    |
|        |         | Path *                                                                                  |                                                    |
|        |         | {} PathLog+"Parameter\Done Spreadsheet Param "+tglsekarang+".txt" L <sup>n</sup> Θ      |                                                    |
|        |         |                                                                                         |                                                    |
|        |         | <u>ک</u> ۲                                                                              | *                                                  |
|        |         | Condition *                                                                             |                                                    |
|        | കെ എ    |                                                                                         | 🖑 🔍 100% - < [] []                                 |
|        |         | n <u>e o</u><br>N v o ma auditkin@kauaniama ta v 🚽 ådd i                                | n Source Control × 🔿 Cloud Compatible × VB Windows |

Gambar 3. 18 Sequence penarikan Jadwal Store

Gambar 3.18 menunjukkan alur *flow* robot yang dirancang untuk menarik data toko (*store*) yang akan dieksekusi oleh robot STR Manual. Pada tahap awal, daftar *store* telah dijadwalkan di dalam *spreadsheet* agar data yang ditarik selalu *up to date*. *Flow* ini bertugas mengambil data tersebut dari *spreadsheet*, kemudian

mengolahnya dan memasukkannya ke dalam file *Parameter* sebagai konfigurasi awal. Dalam alur ini juga diterapkan struktur *if* serta blok *try-catch* yang berfungsi untuk menangani potensi error selama proses berjalan. Apabila terjadi kesalahan, sistem akan masuk ke dalam blok *catch* dan secara otomatis mencoba menjalankan kembali proses yang sama.

| ē   | Main   | Flow STR Manual AHI $	imes$  |                                                               | × ع                                 |
|-----|--------|------------------------------|---------------------------------------------------------------|-------------------------------------|
| 6   | Utama⇒ | STR MANUAL PARAM > Parameter |                                                               | Restore Collapse All                |
| 8   |        |                              | Set Parameter                                                 |                                     |
| Ψ.  |        |                              |                                                               | <b>4</b>                            |
| {/} |        |                              |                                                               | E.                                  |
|     |        |                              | Comment Out : ≎                                               |                                     |
|     |        |                              | Excel Application Scope : 🛠                                   |                                     |
|     |        |                              | EileParameter                                                 |                                     |
|     |        |                              |                                                               |                                     |
|     |        |                              | : *                                                           |                                     |
|     |        |                              |                                                               |                                     |
|     |        |                              |                                                               |                                     |
|     |        |                              | La J USER PASSWORD : A                                        |                                     |
|     |        |                              |                                                               |                                     |
|     |        |                              | Read Cell USER : 🌣                                            |                                     |
|     |        |                              | {} "User" " ⊕ "C2" ⊕                                          |                                     |
|     |        |                              |                                                               |                                     |
|     |        |                              | 🔫 Read Cell PASS 🗄 🛠                                          |                                     |
|     |        |                              | {} "User" <sup>¬</sup> ⊕ "D2" ⊕                               |                                     |
|     |        |                              |                                                               |                                     |
|     | A 2    |                              |                                                               | 🖑 🔍 108.27% 🗸 [][]                  |
|     | 탄탄     |                              | an an an an Abda Astronomican an an Abda Ta Canada Canada a   | A Claud Concertible of MD Mitedause |
|     |        |                              | ■ • • • rpa.auditkig@kawaniama.te • + Add To Source Control • | Cloud Compatible VB, Windows        |

Gambar 3. 19 Flow Setting Parameter

Pada Gambar 3.19 merupakan *flow* yang bertugas menyiapkan semua input yang dibutuhkan robot, baik dalam bentuk variabel maupun struktur file yang akan digunakan sepanjang proses berjalan. robot akan menyimpan informasi tersebut ke dalam *file* Parameter yang berfungsi sebagai referensi pusat selama seluruh proses berjalan. File ini berisi setting yang mencakup *folder* tujuan penyimpanan data, nama *file* output, serta variabel kontrol lainnya seperti status eksekusi dan ID *log*.

Dalam rangka mendukung keberlanjutan dan akurasi eksekusi proses automasi STR Manual, dibuatlah *flow sequence* khusus untuk mencatat aktivitas robot ke dalam file *LogFile*. Flow ini dirancang untuk mencatat waktu mulai dan selesai dari setiap sequence yang dijalankan, serta mencatat nama proses yang sedang berlangsung yang dapat dilihat pada Gambar 3.20. Dengan adanya pencatatan ini, setiap aktivitas robot dapat dimonitor secara historis dan digunakan sebagai acuan dalam proses debugging maupun evaluasi performa robot.

| b    | Main  | Flow STR Manual AHI $	imes$ |                     |                   |     |                               |                   | <u> </u>                                 |
|------|-------|-----------------------------|---------------------|-------------------|-----|-------------------------------|-------------------|------------------------------------------|
| 8    | Utama | > STR MANUAL PARAM > Up     | odate Logfile START |                   |     |                               |                   | Restore Collapse All                     |
| ิด   |       |                             |                     |                   |     |                               |                   | Д                                        |
| LA I |       |                             | [ 🚼 🛛 Update L      | .ogfile START     |     |                               | :                 | e,                                       |
| 1/1  |       |                             |                     |                   |     |                               |                   |                                          |
|      |       |                             |                     | 💐 Data Parameter  |     | : *                           |                   |                                          |
|      |       |                             |                     | {} lokasi_logfile |     | .r 🕀 🗖                        |                   |                                          |
|      |       |                             |                     | {} "Log detil"    |     |                               |                   |                                          |
|      |       |                             |                     |                   | Ļ   |                               |                   |                                          |
|      |       |                             | 🖹 Excel             | Application Scope |     |                               | : *               |                                          |
|      |       |                             | {} lokas            | i loafile         |     |                               | - ⊕ <b>-</b> -1   |                                          |
|      |       |                             |                     |                   |     |                               |                   |                                          |
|      |       |                             |                     |                   |     |                               | : *               |                                          |
|      |       |                             |                     |                   |     |                               |                   |                                          |
|      |       |                             |                     |                   |     |                               |                   |                                          |
|      |       |                             |                     | - Write Cell      |     | : *                           |                   |                                          |
|      |       |                             |                     | 1 "Log detil"     |     | . ¬ (А) "А"+( (А)             |                   |                                          |
|      |       |                             |                     |                   |     |                               |                   | 🖑 🍳 135.66% 🗸 🚺 []                       |
|      | 0 B   |                             |                     |                   |     |                               |                   |                                          |
|      |       |                             |                     |                   | 0 × | 🔍 rpa.auditklg@kawanlama.te 🖌 | Add To Source Cor | ntrol 👻 🛆 Cloud Compatible 👻 VB, Windows |

Gambar 3. 20 Flow LogFile

Gambar 3.20 menampilkan flow sequence untuk pencatatan log waktu pada proses automasi STR Manual, di mana robot secara otomatis mencatat informasi seperti waktu mulai eksekusi, identitas proses, dan status awal ke dalam file log yang telah ditentukan. Flow ini secara umum berfungsi sebagai mekanisme kontrol dan monitoring agar setiap aktivitas robot terdokumentasi dengan baik. Pencatatan ini menjadi bagian penting dalam proses evaluasi, troubleshooting, dan memastikan keberlangsungan eksekusi automasi secara akurat dan terstruktur.

| General) 💌 FormattingMasterZona                                                                                                    | • |
|----------------------------------------------------------------------------------------------------|---|
| Sub SettingParameter()                                                                                                    |   |
|                                                                                                    |   |
| Dim FileParameter As Workbook                                                                                                    |   |
| Set FileParameter = workbooks.upen("D:\UlPath\STR MANUAL AHI\Parameter.xisx")                                                                                                    |   |
| Inerticution Proc. Recht                                                                                                    |   |
| Application. Kun cek                                                                                                    |   |
| Sheets ("Param Desk Audit"), Select                                                                                                    |   |
| ActiveSheet.AutoriterMode - faise                                                                                                    |   |
| Columns("P:AC").Select                                                                                                    |   |
| Selection.JearContents<br>'v today = Sheets("Periode Data").Range("m2").Value                                                                                                    |   |
| ' Range("O1").Value = "="",""&MONTH(" & v_today & ")+2&"","""                                                                                                    |   |
| Range("01").Value = "="",""&MONTH('Periode Data'!M2)+1 &"","""                                                                                                    |   |
| ActiveSheet.Range("All" & LrA).AutoFilter Field:=14, Criterial:="** & Range("O1").Value & "*"<br>'ActiveSheet.Range("All:P" & LrA).AutoFilter Field:=2, Criterial:="=*R100*", _<br>Operator:=x1And |   |
| ActiveSheet.Range("Al:P" & LrA).AutoFilter Field:=2, Criterial:="=*" & FileParameter.Sheets("Periode Data").Range("N2").Value & "*",<br>Operator:=xlAnd                                            |   |
| Application.Wait (Now + TimeValue("0:00:01"))                                                                                                    |   |
| Range ("Al:N" & LrA). Select                                                                                                    |   |
| Activesheet.Autoriter.Applyritter<br>Selection.Copy                                                                                                    |   |
| ActiveSheet.AutoFilterMode = False                                                                                                    |   |
| Selection.PasteSpecial xlPasteValuesAndNumberFormats                                                                                                    |   |
| Application.CutCopyMode = False                                                                                                    |   |
| Selection. Delete                                                                                                    |   |
| Application.Wait (Now + TimeValue("0:00:01"))                                                                                                    |   |
| COLUMNS ( ALM ) AUCORC                                                                                                    |   |
| Range ("P1"), Select                                                                                                    |   |
|                                                                                                    | • |

Gambar 3. 21 Macro Setting Store

Gambar 3.21 merupakan bagian dari proses automasi yang berfungsi untuk mengatur dan *filter* data sesuai dengan kebutuhan audit internal. Secara umum, macro ini membuka *file* parameter, melakukan penyaringan data berdasarkan periode dan kriteria tertentu, lalu menyalin hasil *filter* tersebut ke kolom yang telah disiapkan sebagai hasil olahan. Setelah itu, macro akan membersihkan data yang lama, menyesuaikan tampilan kolom, dan memperbarui daftar data yang akan digunakan dalam proses audit berikutnya.

Pada tahap ini, dilakukan pengembangan sequence Cek *Folder*. Sequence Cek *Folder* berfungsi untuk memastikan bahwa seluruh struktur folder dan file yang dibutuhkan oleh robot tersedia dan siap digunakan sebelum proses utama dijalankan. Dalam alur ini, robot akan melakukan pengecekan terhadap direktori kerja, dan jika terdapat file atau folder yang hilang, maka sistem akan secara otomatis membuat ulang sesuai struktur standar yang telah ditentukan. Untuk detail mengenai RPA Cek *Folder* dapat dilihat pada Gambar 3.22.

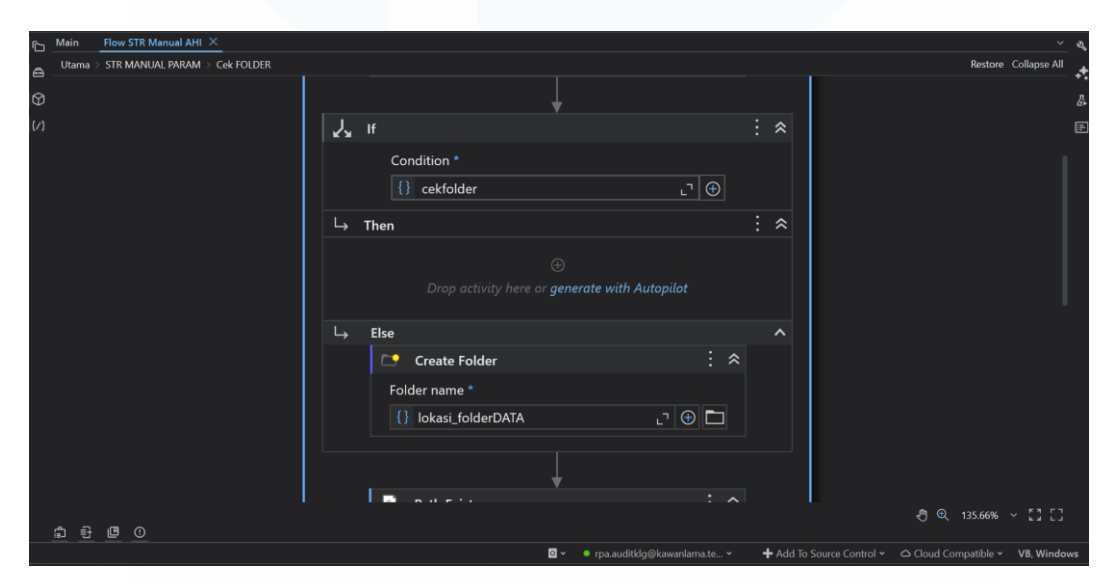

Gambar 3. 22 RPA Sequence Cek Folder

# 3.2.6. Sequence Penarikan data ZPDOCLFOW & Pembuatan macro Setting OlahDataSTR

Pada tahap ini, dilakukan pembuatan flow ZPDOCFLOW dan macro Excel yang berfungsi untuk mendukung proses pengolahan data hasil penarikan STR dalam sequence yang dinamakan *OlahData1*. Terdapat 2 sequence yaitu *OlahDataSTR* dan ZPDOCFLOW, yang bertujuan untuk memproses pengolahan data menjadi lebih efisien, konsisten, dan minim intervensi manual.

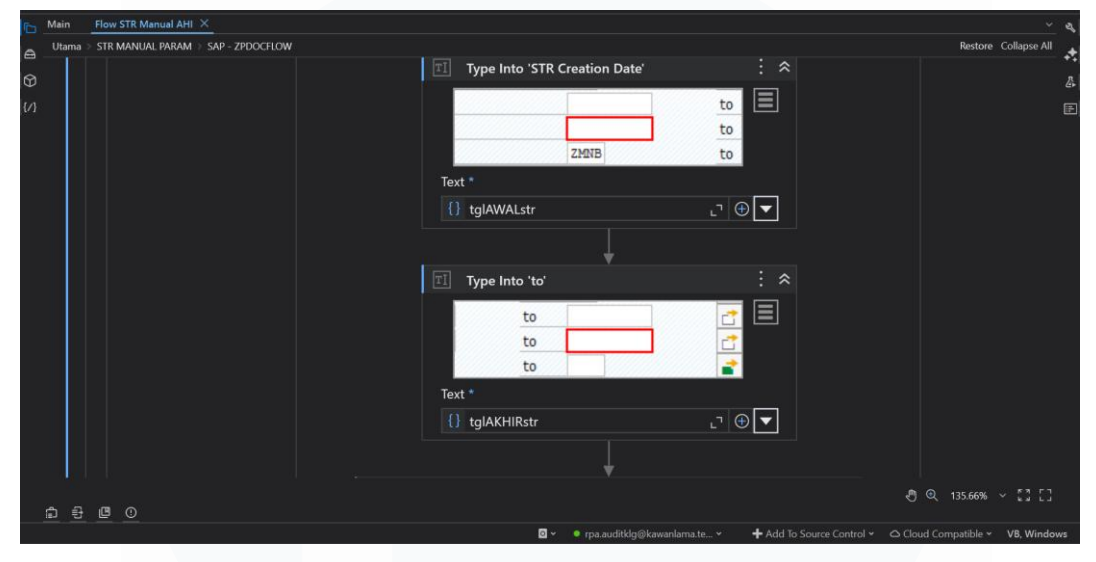

Gambar 3. 23 RPA Sequence Tarikan ZPDOCFLOW

Robot pada proses yang ditampilkan pada Gambar 3.23 berjalan menggunakan platform SAP yang terintegrasi langsung dengan UiPath melalui komponen khusus yang mendukung interaksi antar sistem. Proses penarikan data dilakukan secara otomatis berdasarkan parameter yang telah ditentukan sebelumnya. Logika *if-else* diterapkan untuk memastikan bahwa data yang sama tidak ditarik lebih dari satu kali, sehingga menghindari terjadinya duplikasi. Seluruh pengaturan seperti periode, toko, dan business unit diambil dari file parameter, sehingga pengguna cukup melakukan pengaturan di satu tempat tanpa perlu memahami keseluruhan alur robot secara teknis.

Untuk memastikan proses berjalan stabil, digunakan *indicate* yang dilengkapi dengan struktur penanganan kesalahan seperti *try-catch* dan *retry scope* guna mengantisipasi potensi error saat interaksi dengan sistem. Proses ini juga didesain untuk berjalan berulang melalui *looping* berdasarkan jumlah unit atau toko yang ditentukan. Selain itu, digunakan penyaringan data dan pencatatan waktu eksekusi pada setiap sequence ke dalam file log, yang dapat digunakan untuk kebutuhan monitoring dan evaluasi kinerja robot secara berkala. Hasil output nya nanti pada Gambar 3.24 akan masuk kedalam folder Data yang sudah dicreate yang nantinya akan digunakan untuk olahan selanjutnya.

|        |                                                                                                    |        |                                                                                                    |   |                                                                                                    | Galls: Enable Editing                                                                                                    | for more de | cation and might be unsafe. Clid | om an internet los                                                                                                    | This file originated ho | hotected View    |
|--------|----------------------------------------------------------------------------------------------------|--------|----------------------------------------------------------------------------------------------------|---|----------------------------------------------------------------------------------------------------|----------------------------------------------------------------------------------------------------|-------------|----------------------------------|----------------------------------------------------------------------------------------------------|-------------------------|------------------|
|        |                                                                                                    |        |                                                                                                    |   |                                                                                                    |                                                                                                    |             | ber                              | STR Numb                                                                                                    | · · /                   | A1               |
| in the | K Internation                                                                                                    | in the | to a set for                                                                                                    | H | O Contraction of the local division of the local division of the l | College Cash Trail                                                                                                    | E CON       | 0<br>Intel Country Count         | c                                                                                                    | B TH Day Law            | A<br>TR Marrison |
| -      | a second second                                                                                                    |        |                                                                                                    | _ | 11100                                                                                                    |                                                                                                    |             |                                  |                                                                                                    |                         |                  |
|        | in the second second                                                                                                    |        | - second second                                                                                                    |   |                                                                                                    | and the second second s |             |                                  |                                                                                                    |                         |                  |
|        | in the second second                                                                                                    |        | - monthly and the                                                                                                    |   |                                                                                                    | and the second second s |             |                                  |                                                                                                    |                         |                  |
|        | in the second second                                                                                                    |        | a selected and the                                                                                                    |   |                                                                                                    | and the second second s |             |                                  |                                                                                                    |                         |                  |
|        | in the second second                                                                                                    |        | - managements                                                                                                    |   |                                                                                                    | and the second second s |             |                                  |                                                                                                    |                         |                  |
|        | in the second second                                                                                                    |        | - more thanks                                                                                                    |   |                                                                                                    | and the second second s |             |                                  |                                                                                                    |                         |                  |
|        | in the second second                                                                                                    |        | a statement of the                                                                                                    |   |                                                                                                    | and the second second s | -           |                                  | and the local division of                                                                                                    |                         |                  |
|        | in the state of the                                                                                                    |        | - annexistant                                                                                                    |   |                                                                                                    | and the second second s |             |                                  | And in case of the local division of the local division of the loc |                         |                  |
|        | in the second second                                                                                                    |        |                                                                                                    |   |                                                                                                    | - management of the second                                                                                                    |             |                                  |                                                                                                    |                         |                  |
|        | in the second second                                                                                                    |        | - and a second second                                                                                                    |   |                                                                                                    | and the second second s |             |                                  | and the local division of                                                                                                    |                         |                  |
|        | in the state of the                                                                                                    |        | - management of the                                                                                                    |   |                                                                                                    | and the second second s |             |                                  | And the Party of the Party of t |                         |                  |
|        | in the second second                                                                                                    |        | 1 million and a                                                                                                    |   |                                                                                                    | and the second second s |             |                                  | and a reason                                                                                                    |                         |                  |
|        | in the state of the                                                                                                    |        | - management of                                                                                                    |   |                                                                                                    | and the second second s |             |                                  |                                                                                                    |                         |                  |
|        | in the second second                                                                                                    |        | - second second                                                                                                    |   |                                                                                                    | and the second second s |             |                                  | And the Party of the Party of t |                         |                  |
|        | C. Construction                                                                                                    |        | a second reaction                                                                                                    | _ |                                                                                                    | and the second second s |             |                                  |                                                                                                    |                         |                  |
|        | in the local data                                                                                                    |        | C. Manager and C.                                                                                                    |   |                                                                                                    | and the second second s |             |                                  |                                                                                                    |                         |                  |
|        | in the second second                                                                                                    |        | a standard stands                                                                                                    |   |                                                                                                    | and the second second s |             |                                  |                                                                                                    |                         |                  |
|        | in Manufacture                                                                                                    |        | _                                                                                                    |   |                                                                                                    | and the second second                                                                                                    |             |                                  |                                                                                                    |                         |                  |
|        | and the second second                                                                                                    |        | a second comments                                                                                                    |   |                                                                                                    | and the second second s |             |                                  |                                                                                                    |                         |                  |
|        |                                                                                                    |        | a designation of the                                                                                                    |   |                                                                                                    |                                                                                                    |             |                                  |                                                                                                    |                         |                  |
|        |                                                                                                    |        |                                                                                                    |   |                                                                                                    | and the second second                                                                                                    |             |                                  |                                                                                                    |                         |                  |
|        | in the second second                                                                                                    |        | - manufacture -                                                                                                    |   |                                                                                                    | and the second second s |             |                                  |                                                                                                    |                         |                  |
|        | in the second second                                                                                                    |        | - management of                                                                                                    |   |                                                                                                    | and the second second s |             |                                  |                                                                                                    |                         |                  |
|        | in the second second                                                                                                    |        |                                                                                                    |   |                                                                                                    | and the second second s |             |                                  |                                                                                                    |                         |                  |
|        |                                                                                                    |        |                                                                                                    |   |                                                                                                    |                                                                                                    |             |                                  |                                                                                                    |                         |                  |
|        |                                                                                                    |        |                                                                                                    |   |                                                                                                    | and the second second s |             |                                  |                                                                                                    |                         |                  |
|        | in the state of                                                                                                    |        |                                                                                                    |   |                                                                                                    | and the second second s |             |                                  |                                                                                                    |                         |                  |
|        | in the state of the state of th |        |                                                                                                    |   |                                                                                                    |                                                                                                    |             |                                  |                                                                                                    |                         |                  |
|        |                                                                                                    |        |                                                                                                    |   |                                                                                                    | and the second second s |             |                                  |                                                                                                    |                         |                  |
|        |                                                                                                    |        | - manufacture - the                                                                                                    |   |                                                                                                    |                                                                                                    |             |                                  |                                                                                                    |                         |                  |
|        |                                                                                                    |        | and the second second sec |   |                                                                                                    |                                                                                                    |             |                                  |                                                                                                    |                         |                  |
|        |                                                                                                    |        | and the second second                                                                                                    |   |                                                                                                    | and the second second se                                                                                                    |             |                                  |                                                                                                    |                         |                  |
|        |                                                                                                    |        |                                                                                                    |   |                                                                                                    | the second second second second second second second second second second second second second second second se                                                                                                    |             |                                  |                                                                                                    |                         |                  |

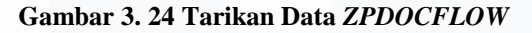

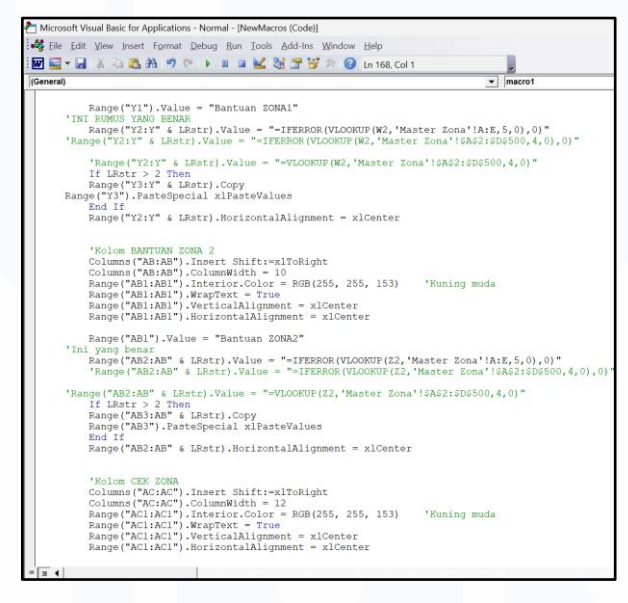

Gambar 3. 25 Macro OlahDataSTR

Macro Gambar 3.25 ini berfungsi untuk mengolah data hasil penarikan STR secara otomatis dengan menambahkan kolom-kolom bantu yang diperlukan dalam proses analisis dan validasi. Secara umum, macro ini menyisipkan beberapa kolom baru ke dalam sheet, mengisi rumus-rumus bantu untuk mengelompokkan data, menghitung total permintaan, serta melakukan pengecekan dan pemetaan terhadap zona distribusi. Proses ini juga mencakup transformasi data mentah menjadi format yang lebih mudah dibaca dan dianalisis, termasuk validasi perbedaan zona dan pencocokan jumlah permintaan.

### 3.2.7. Pembuatan flow pada sequence tarik data MB5B dan MB51

Tarikan data MB5B merupakan bagian dari proses penarikan data stok dari sistem SAP. Flow ini dirancang untuk melihat ketersediaan stok barang di tanggal tertentu. Dalam alur ini, robot akan membaca parameter yang telah disiapkan sebelumnya—seperti kode toko, periode, atau artikel—lalu secara otomatis membuka SAP, menavigasi ke transaksi MB5B, dan mengisi field yang dibutuhkan sesuai parameter tersebut Setelah itu, robot melakukan eksekusi pencarian, menunggu hingga hasil muncul, lalu menyalin atau mengekspor data tersebut ke Excel sebagai bagian dari output. Flow robot MB5B dapat dilihat pada Gambar 3.26.

| _   |            |                                  |                                                                 |                                |
|-----|------------|----------------------------------|-----------------------------------------------------------------|--------------------------------|
| 6   | Main       | Flow STR Manual AHI ×            |                                                                 | × ٩                            |
|     | Utama      | > STR MANUAL PARAM > SAP - ZMB5B |                                                                 | Restore Collapse All 🖈         |
| 0   |            |                                  | · · · · · · · · · · · · · · · · · · ·                           | 4                              |
| {/} |            |                                  | 🎬 Call tcode 🗄 🛠                                                |                                |
|     |            |                                  | Transaction Code *                                              |                                |
|     |            | 🔂 For Each Row                   |                                                                 |                                |
|     |            |                                  | Data Table * [] dt_kodesite _ □                                 |                                |
|     |            |                                  | Item name                                                       |                                |
|     |            |                                  | row                                                             |                                |
|     | ₽ <u>₽</u> |                                  |                                                                 | € Q 135.66% ~ [][]             |
|     |            |                                  | 🖸 👻 🔍 e rpa.auditklo@kawanlama.te 👻 🛛 🕂 Add To Source Control 🛩 | Cloud Compatible * VB. Windows |

Gambar 3. 26 RPA Sequence Tarik Data MB5B

Flow Gambar 3.26 dilengkapi beberapa fitur yang digunakan dalam flow ini meliputi Excel *Application Scope* untuk membaca parameter *input* dan menyimpan hasil, serta *Read Range* dan *Write Range* yang berfungsi untuk membaca dan menuliskan data ke file Excel. Dalam hal pemrosesan data, digunakan *For Each Row* untuk mengeksekusi setiap kombinasi parameter secara dinamis. Untuk interaksi dengan sistem SAP, aktivitas *Click, Type Into*, dan *Send Hotkey* digunakan untuk membuka transaksi, mengisi form, dan menjalankan eksekusi. Fitur *If Condition, Element Exists*, dan *Check App State* ditambahkan sebagai pengontrol alur dan validasi status SAP sebelum melanjutkan langkah

berikutnya. Sequence ini juga memanfaatkan *Try-Catch* serta *Retry Scope* sebagai penanganan error dan ketahanan terhadap gangguan sistem.

| Re. | ne Inart  | Page Layout  | Formulas   | Data       | Review Ver | <ul> <li>Developer</li> </ul> |          |   |   |   |    |   |   |   |   |   |   | 🕜 e |  |
|-----|-----------|--------------|------------|------------|------------|-------------------------------|----------|---|---|---|----|---|---|---|---|---|---|-----|--|
| A1  |           | - 1          | 5          |            |            |                               |          |   |   |   |    |   |   |   |   |   |   |     |  |
| A   | 8         | С            | D          | £          | 1          | G                             | н        | 1 | 1 | к | ι. | M | N | 0 | p | Q | R | 5   |  |
| -   | Article   | Article De:  | From Date  | To Date    | Site       | Close                         | ng Stock |   |   |   |    |   |   |   |   |   |   |     |  |
|     | -         |              |            |            | -          | -                             |          |   |   |   |    |   |   |   |   |   |   |     |  |
|     |           |              |            |            |            |                               |          |   |   |   |    |   |   |   |   |   |   |     |  |
|     | 11000     | 0.000 0.0000 |            |            |            |                               |          |   |   |   |    |   |   |   |   |   |   |     |  |
|     |           | 0.000        |            |            |            | -                             |          |   |   |   |    |   |   |   |   |   |   |     |  |
|     |           |              |            |            |            |                               |          |   |   |   |    |   |   |   |   |   |   |     |  |
|     | -         |              |            |            |            |                               |          |   |   |   |    |   |   |   |   |   |   |     |  |
|     | -         |              |            |            |            |                               |          |   |   |   |    |   |   |   |   |   |   |     |  |
|     | 10000     |              |            |            |            | - 1                           |          |   |   |   |    |   |   |   |   |   |   |     |  |
|     |           |              |            |            |            |                               |          |   |   |   |    |   |   |   |   |   |   |     |  |
|     | -         |              |            |            |            | -                             |          |   |   |   |    |   |   |   |   |   |   |     |  |
|     | 10,001    | mm1.000      |            |            |            |                               |          |   |   |   |    |   |   |   |   |   |   |     |  |
|     |           |              |            |            |            |                               |          |   |   |   |    |   |   |   |   |   |   |     |  |
|     | 1000      | Brie (81) 8  |            |            | -          |                               |          |   |   |   |    |   |   |   |   |   |   |     |  |
|     | -         |              |            |            |            |                               |          |   |   |   |    |   |   |   |   |   |   |     |  |
|     | -         |              |            | m - 1 - 20 |            |                               |          |   |   |   |    |   |   |   |   |   |   |     |  |
|     | -         |              |            | m - 1 - 20 | -          |                               |          |   |   |   |    |   |   |   |   |   |   |     |  |
|     | 112300    | percent of   | ALC: NO.   | m 11.00    | -          |                               |          |   |   |   |    |   |   |   |   |   |   |     |  |
|     | 1000      | 100001-011   | Marca 200  | m 11.70    |            | - 1                           |          |   |   |   |    |   |   |   |   |   |   |     |  |
|     | 100001000 | week (see a  | H 11.70    | m 11.90    | -          |                               |          |   |   |   |    |   |   |   |   |   |   |     |  |
|     | 10000     | P. 4111088   | AL 11. PRO | AL 11.25   |            |                               |          |   |   |   |    |   |   |   |   |   |   |     |  |
|     | 10000000  | Twitting 1   | R. 11. Ho  | m - 1. M   | 0.000      |                               |          |   |   |   |    |   |   |   |   |   |   |     |  |
|     | 101000    | over 104     | MI 11. MIL | m 11.20    |            |                               |          |   |   |   |    |   |   |   |   |   |   |     |  |
|     | 10000     | APC NOW!     | 10.11.00   | 81.11.20   | -          |                               |          |   |   |   |    |   |   |   |   |   |   |     |  |
|     | 1011001   | CHARLENSE.   | MI 11.752  | H 11.85    | 0.4630     |                               |          |   |   |   |    |   |   |   |   |   |   |     |  |
|     | 10100346  | 1000         | ALC: NO    | m 11.00    | 1.000      |                               |          |   |   |   |    |   |   |   |   |   |   |     |  |
|     | 10140340  | 1010108      | 89.11.000  | 80.11.20   | 0.4636     |                               |          |   |   |   |    |   |   |   |   |   |   |     |  |
|     | 10111-00  | 10,498 171   | MI 11.752  | 80.11.00   | 1.000      |                               |          |   |   |   |    |   |   |   |   |   |   |     |  |
|     | 10114178  | pageaute o   | R. 11. Htt | 80.11.00   | 1.46.00    |                               |          |   |   |   |    |   |   |   |   |   |   |     |  |
|     | 10110407  | FIRE SAFE    | 88-11,202  | 80.11.20   | 0.4630     |                               |          |   |   |   |    |   |   |   |   |   |   |     |  |
|     | 1011444   | FIRE SALES   | 10.11.005  | 80.11.20   | 0.000      |                               |          |   |   |   |    |   |   |   |   |   |   |     |  |

Gambar 3. 27 Hasil Tarikan data MB5B

Hasil dari *sequence* tarik data MB5B berupa *file* Excel yang berisi data ketersediaan stok barang berdasarkan *filter* dan *parameter* yang telah ditentukan sebelumnya yang terpada pada Gambar 3.27

Proses selanjutnya mengambil data dari sistem SAP terkait aktivitas pergerakan stok (MB51). Flow Gambar 3.28 dirancang agar robot dapat menjalankan proses secara otomatis dengan mengacu pada parameter yang telah ditentukan sebelumnya, tanpa perlu intervensi manual. Data yang diperoleh melalui *sequence* ini nantinya akan digunakan untuk keperluan validasi dan pengolahan lebih lanjut.

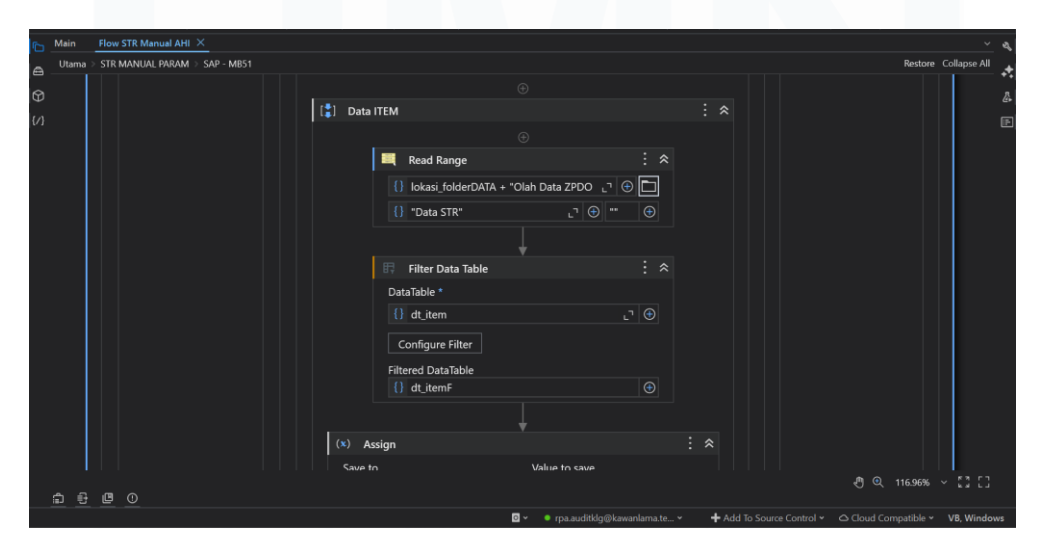

Gambar 3. 28 RPA Sequence Tarik Data MB51

Flow tarikan robot pada MB51 ini dapat dilihat pada gambar 3.28 dirancang agar dapat bekerja secara otomatis berdasarkan parameter yang telah ditentukan sebelumnya. Robot akan membuka SAP, masuk ke dalam transaksi MB51, dan mengisi seluruh input field secara otomatis sesuai parameter yang dibaca. Setelah proses pencarian dijalankan, robot akan menunggu hingga hasil ditampilkan secara lengkap, kemudian menyalin atau mengekspor hasil tersebut ke dalam file Excel sebagai bagian dari output yang nantinya akan digunakan pada proses olah data berikutnya. Agar proses dapat berjalan stabil dan tahan terhadap kendala teknis yang mungkin terjadi, flow tarikan MB51 terdapat fitur penanganan kesalahan (*error handling*) menggunakan struktur *try-catch*, serta *retry scope* untuk mengulang kembali langkah-langkah tertentu jika SAP tidak merespons secara tepat pada percobaan pertama. *Output* dari hasil *flow sequence* ini dapat dilihat pada Gambar 3.29.

| ) | Protec  | Home Inst | is file original            | eyout<br>ted from    | Formulas Data Ra<br>an Internet location and | wiese View Develo | more details.          | Enable              | Editing |   |   |      |   |   |   |   |   |   | 001 |
|---|---------|-----------|-----------------------------|----------------------|----------------------------------------------|-------------------|------------------------|---------------------|---------|---|---|------|---|---|---|---|---|---|-----|
|   | A       | 4         | + (*                        | f.                   | Site                                         |                   |                        |                     |         |   |   |      |   |   |   |   |   |   |     |
|   | A       | 8         | С                           | D                    | ε                                            | F                 | G                      | н                   | I.      | J | K | 1 A. | M | M | 0 | P | Q | R |     |
|   | Site    | Article   | Storag<br>e<br>Locati<br>on | Move<br>ment<br>Type | Article Document                             | Posting Date      | Qty in Un.<br>of Entry | Unit<br>of<br>Entry |         |   |   |      |   |   |   |   |   |   |     |
|   | 1812    | 118743    | 1000                        | 281                  | A00887(01)                                   | 1-26-2125         |                        | 1.6.4               |         |   |   |      |   |   |   |   |   |   |     |
|   | A812    | 118743    | 1000                        | 101                  | \$0x5080785                                  | 102000            |                        | 1 EA                |         |   |   |      |   |   |   |   |   |   |     |
|   | AB12    | 128080    | 1000                        | 284                  | 60-10408481                                  | 2-27-2624         |                        | 1 EA.               |         |   |   |      |   |   |   |   |   |   |     |
|   | 4812    | 1,780,880 | 1000                        | 284                  | #008174013                                   | 2 - 0101          |                        | 1 EA                |         |   |   |      |   |   |   |   |   |   |     |
|   | AB12    | 120000    | 1000                        | 101                  | \$0x5080784                                  | 100.0004          |                        | 1 EA                |         |   |   |      |   |   |   |   |   |   |     |
|   | 10.0    | 120000    | 1000                        | 284                  | 8007680372                                   | 12/51-0024        |                        | 1.64                |         |   |   |      |   |   |   |   |   |   |     |
|   | 4810    | 1488841   | 1000                        | 101                  | 50+0780038                                   | 2.02.0404         |                        | 1.64                |         |   |   |      |   |   |   |   |   |   |     |
|   | 1012    | 148841    | 1000                        | 284                  | 8008721884                                   | 10100             |                        | EA.                 |         |   |   |      |   |   |   |   |   |   |     |
|   | 100     | 1488641   | 1000                        | 101                  | townoint?but                                 | 102000            |                        | EA                  |         |   |   |      |   |   |   |   |   |   |     |
|   | 4812    | 153687    | 1000                        | 254                  | 8007680372                                   | 12/31-2024        |                        | 1 E.A.              |         |   |   |      |   |   |   |   |   |   |     |
|   | 4812    | 10,0087   | 1000                        | 101                  | \$2440-08F13                                 | 12/04/0504        |                        | 1 EA                |         |   |   |      |   |   |   |   |   |   |     |
|   | 1012    | 10,08440  | 1000                        | 841                  | 8108176667                                   | 12102004          |                        | 1 EA                |         |   |   |      |   |   |   |   |   |   |     |
|   | 4813    | 153840    | 1000                        | 101                  | 50mi-36778                                   | 12/5/2024         |                        | 1.64                |         |   |   |      |   |   |   |   |   |   |     |
|   | AB12    | 103845    | 1000                        | 281                  | 8010158487                                   | 2 02 000          |                        | 1 EA                |         |   |   |      |   |   |   |   |   |   |     |
|   | 1012    | 103840    | 1000                        | 101                  | 5544518913                                   | 12/04/0504        |                        | EA                  |         |   |   |      |   |   |   |   |   |   |     |
|   | 4812    | 153644    | 1000                        | 284                  | A0094020112                                  | 1.04.0101         |                        | 1 E.A.              |         |   |   |      |   |   |   |   |   |   |     |
|   | 1012    | 10,0844   | 1000                        | 101                  | \$24487'3841                                 | 118,000           |                        | EA.                 |         |   |   |      |   |   |   |   |   |   |     |
|   | Adril 1 | 103844    | 1000                        | 101                  | \$144BE3301                                  | 1120625           |                        | 1 E.A.              |         |   |   |      |   |   |   |   |   |   |     |
|   | 4812    | 153844    | 1000                        | 284                  | 8008-06241                                   | 11100             |                        | 1 EA                |         |   |   |      |   |   |   |   |   |   |     |
|   | 1012    | 10,0844   | 1000                        | 281                  | #007###0172                                  | 12/31/20204       |                        | 1 EA                |         |   |   |      |   |   |   |   |   |   |     |
|   | 4812    | 103844    | 1000                        | 101                  | \$5445558D1                                  | 12/08/0104        |                        | 1 EA                |         |   |   |      |   |   |   |   |   |   |     |
|   | A812    | 10,08044  | 1000                        | 284                  | 800708-731                                   | 12/05/0504        |                        | ( EA                |         |   |   |      |   |   |   |   |   |   |     |
|   | AB12    | 103644    | 1000                        | 284                  | 8008111-128                                  | 124000            |                        | EA.                 |         |   |   |      |   |   |   |   |   |   |     |
|   | 4812    | 182214    | 1000                        | 284                  | 8010408481                                   | 2-27-2625         |                        | 1.6.4               |         |   |   |      |   |   |   |   |   |   |     |
|   | 4812    | 1002714   | 1000                        | 284                  | 80-038-347                                   | 2.08.0004         |                        | EA.                 |         |   |   |      |   |   |   |   |   |   |     |
|   | AB12    | 182214    | 1000                        | 281                  | 80-0308328                                   | 2/28/2028         |                        | EA.                 |         |   |   |      |   |   |   |   |   |   |     |
|   | 4812    | 182214    | 1000                        | 284                  | 0000021793                                   | 215000            |                        | 1.0.4               |         |   |   |      |   |   |   |   |   |   |     |
|   | AB10    | 180214    | 1000                        | 284                  | 000001419                                    | 212000            |                        | EA.                 |         |   |   |      |   |   |   |   |   |   |     |
|   | 1810    | 182214    | 1000                        | 284                  | 800814(1981)                                 | 24/2020           |                        | 1.64                |         |   |   |      |   |   |   |   |   |   |     |
|   | 1012    | 182214    | 1000                        | 284                  | B005400471                                   | 21000             |                        | 104                 |         |   |   |      |   |   |   |   |   |   |     |
|   | AB10    | 180214    | 1000                        | 284                  | 80081-8877                                   | 24002             |                        | EA.                 |         |   |   |      |   |   |   |   |   |   |     |

Gambar 3. 29 Tarikan Data MB51

# 3.2.8. Pembuatan macro OlahJoinData dan OlahDataS1 pada flow sequence OlahDataStep1

Tahapan *OlahData Step 1* berperan penting dalam proses transformasi data hasil penarikan dari sistem SAP. Dalam tahapan ini, digunakan dua buah macro utama, yaitu OlahJoinData dan OlahDataS1, yang masing-masing bertujuan untuk menyusun ulang dan menggabungkan data dari beberapa sumber sebelum masuk ke tahap analisis akhir.

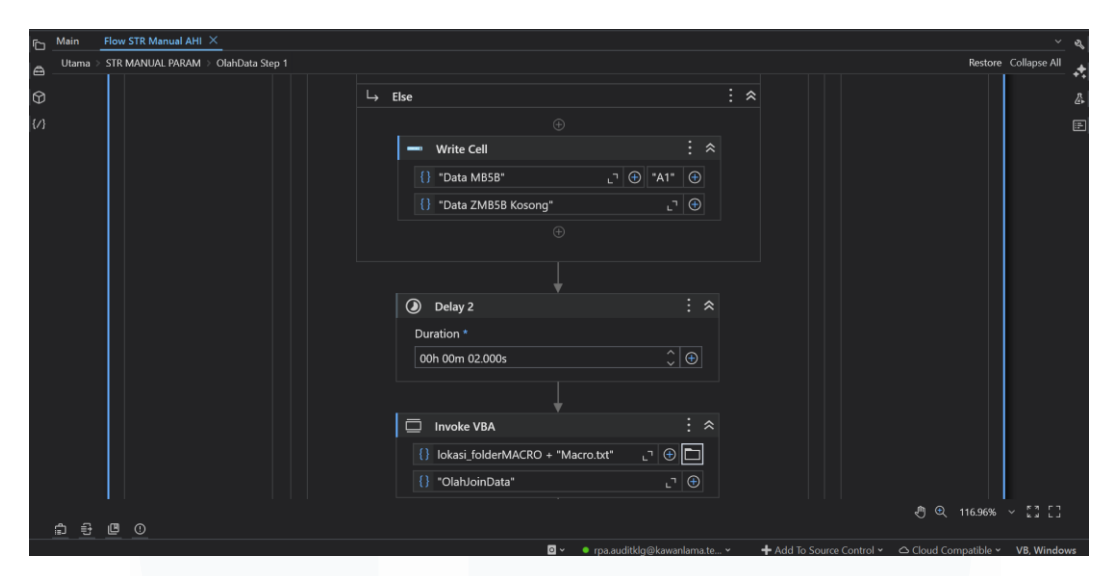

Gambar 3. 30 RPA Sequence OlahData Step 1

Proses yang terdapat pada Gambar 3.30, dilakukan secara otomatis melalui pengolahan berbasis Excel VBA, sehingga dapat mempercepat proses kerja dan mengurangi risiko kesalahan akibat manipulasi data secara manual. Dengan adanya tahapan ini, data mentah yang sebelumnya tidak terstruktur dapat disesuaikan ke dalam format yang seragam dan siap digunakan untuk kebutuhan validasi, monitoring, dan pelaporan internal yang lebih lanjut. Flow Gambar 3.30 terdiri dari beberapa komponen penting yang saling mendukung, dengan logika kerja yang telah dirancang secara sistematis. Salah satu elemen utama adalah penggunaan pengecekan *Path Exist*, yang berfungsi untuk memasukkan fungsi *ifelse* agar proses macro dijalankan sesuai dengan target store yang ingin diproses lebih lanjut.

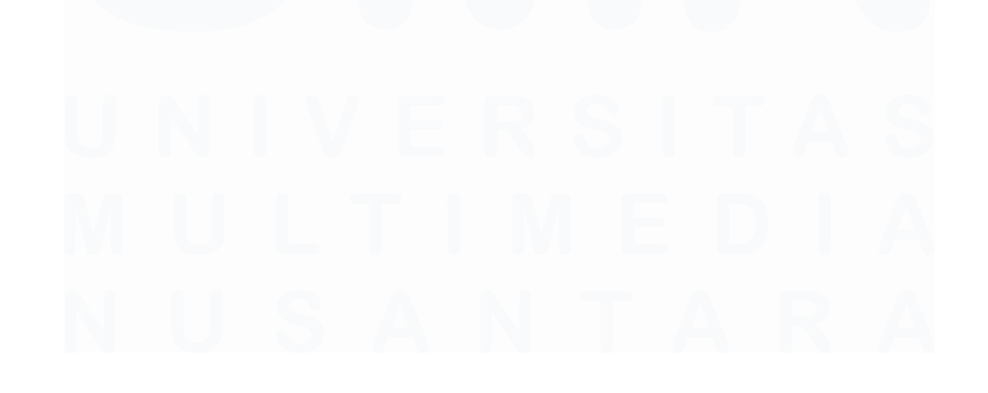

| Ċ   | Main Fl   | ow STR | Manual AHI × |                                                                                                    |        |         |              | ્ય ચ |
|-----|-----------|--------|--------------|----------------------------------------------------------------------------------------------------|--------|---------|--------------|------|
| 6   | Utama > S | TR MAN | UAL PARAM >  | OlahData Step 1                                                                                                    |        | Restore | Collapse All | *    |
| ଡ   |           | Ē      | For Each R   | ow                                                                                                    |        |         |              | 尽    |
| {/} |           |        |              | Data Table *                                                                                                    |        |         |              |      |
|     |           |        |              | {} dt_kodesite L ] ⊕                                                                                                    |        |         |              |      |
|     |           |        |              | Item name                                                                                                    |        |         |              |      |
|     |           |        |              | row                                                                                                    |        |         |              |      |
|     |           | L,     | Body         |                                                                                                    |        | *       |              |      |
|     |           |        |              |                                                                                                    |        |         |              |      |
|     |           |        | 🔄 🛛 Path E   | rists                                                                                                    | : «    |         |              |      |
|     |           |        | Path Type    | File                                                                                                    |        |         |              |      |
|     |           |        | Path *       |                                                                                                    |        |         |              |      |
|     |           |        | {} lokasi    | folderDATA + "Olah Data ZPDOCFLOW Site " + row("Kode Site").ToString + " periode " + tglAWALstr + " s.d " + tglAKHIRstr + " S1.xlsx" |        |         |              |      |
|     |           |        |              |                                                                                                    |        |         |              |      |
|     |           |        | 🖸 Path E     | rists                                                                                                    | : *    |         |              |      |
|     |           |        | Path Type    | File                                                                                                    |        |         |              |      |
|     |           |        | Path *       |                                                                                                    |        |         |              |      |
|     |           |        |              |                                                                                                    | ୬ ବ୍ 1 | 16.96%  | ~ [][]       |      |
|     |           |        |              |                                                                                                    |        |         |              |      |

Gambar 3. 31 ForEach RPA Sequence OlahData Step 1

Flow OlahDataStep 1 juga menggunakan menerapkan struktur For Each Row yang dapat dilihat pada Gambar 3.31 untuk membaca dan memproses data baris demi baris, memastikan bahwa setiap *item* yang ditarik dari sistem bisa dikelola secara dinamis. Sebelum memasuki proses utama, robot akan melakukan pengecekan terhadap *file* atau *folder* menggunakan komponen *Path Exists* dan *If Condition*, guna memastikan seluruh sumber data atau direktori telah tersedia sesuai kebutuhan. Jika tidak ditemukan, maka akan dilakukan tindakan sesuai logika yang sudah ditentukan dalam flow.

| Ġ | Main  | Flow STR Manual AHI $	imes$        |                |                                                                                                    |                                                                                                    |                         |                                    | · 4   |
|---|-------|------------------------------------|----------------|----------------------------------------------------------------------------------------------------|----------------------------------------------------------------------------------------------------|-------------------------|------------------------------------|-------|
| 8 | Utama | STR MANUAL PARAM > OlahData Step 1 |                |                                                                                                    |                                                                                                    |                         | Restore Collapse A                 |       |
|   | Utama | STR MANUAL PARAM - OlahDuta Step 1 | Excel Applicat | ion Scope<br>ATA + "Olah Data ZPDOCFLC<br>Invoke VBA<br>() lokasi_folderMACRO +<br>() "MaximizeEXCELL"<br>O Delay 2<br>Duration *<br>00h 00m 02.000s | W Site " + row("Kode Site") ToSt<br>" " Macro.bd" [] () [] () [) () [) () [] () [) () [i (i ) ] (i (i ) [i (i ) ] (i (i ) [i (i ) [i (i ) ] (i (i ) [i (i ) (i (i ) [i (i ) ] (i (i ) [i ( | : ≮<br>ing _ @ D<br>: ≪ | Restore Collapse A                 |       |
|   |       |                                    |                | Read Range                                                                                                    | ÷                                                                                                    |                         | .එ© 116.96% ~ [][                  |       |
|   | 11 U  |                                    |                |                                                                                                    | 🛛 🗶 🔹 na auditkla@kawanlama ta                                                                                                    | x Add To Source Con     | rol x 🔿 Claud Compatible x VB Wind | 0.117 |

Gambar 3. 32 Excel Application Scope RPA Sequence OlahData Step 1

Kemudian juga terdapat *Excel Application Scope* yang terdapat pada Gambar 3.32, yang berguna untuk membantu robot membaca *file* Excel, baik secara keseluruhan menggunakan *Read Range*, maupun secara spesifik melalui *Read Cell* untuk mengambil nilai-nilai tertentu yang relevan. Data yang telah dibaca kemudian difilter menggunakan *Filter Data Table* untuk menyaring hanya bagian-bagian yang diperlukan sesuai kriteria yang telah ditentukan.

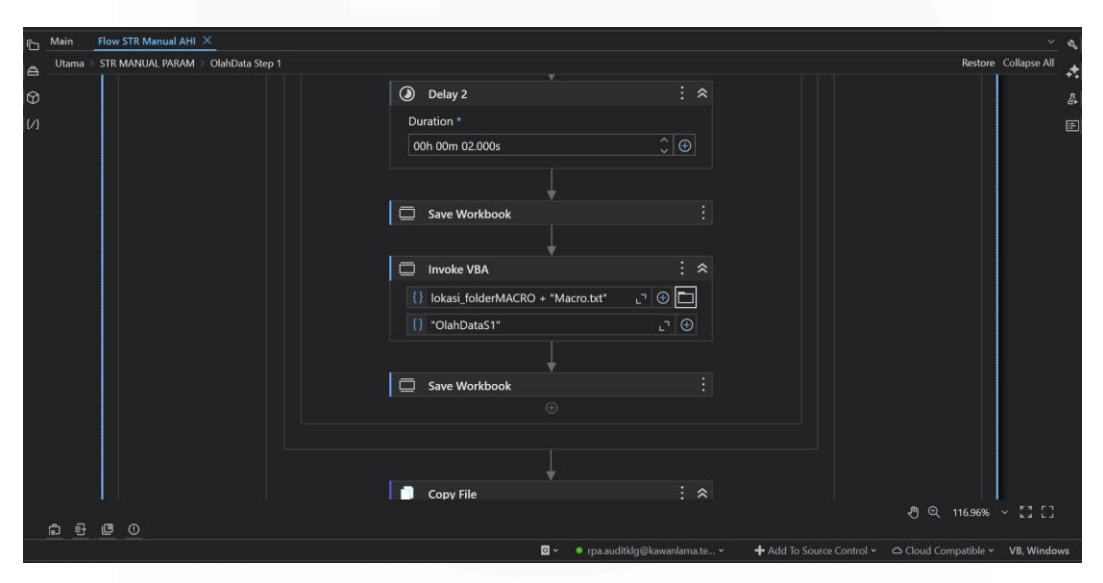

Gambar 3. 33 Invoke VBA RPA Sequence OlahData Step 1

Salah satu fitur utama Gambar 3.33 adalah integrasi macro melalui *Invoke VBA*, di mana macro seperti *OlahJoinData* dan *OlahDataS1*, robot menjalankan skrip VBA yang telah disiapkan sebelumnya untuk melakukan transformasi dan perhitungan data secara otomatis. Setelah proses pengolahan selesai, robot juga dapat melakukan penyalinan data menggunakan *Copy File* serta membersihkan file tidak terpakai dengan *Delete File*, sebagai bagian dari pengelolaan struktur file yang efisien.

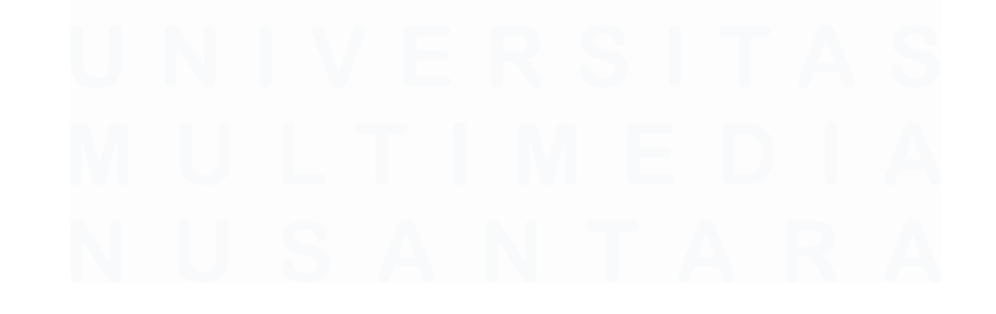

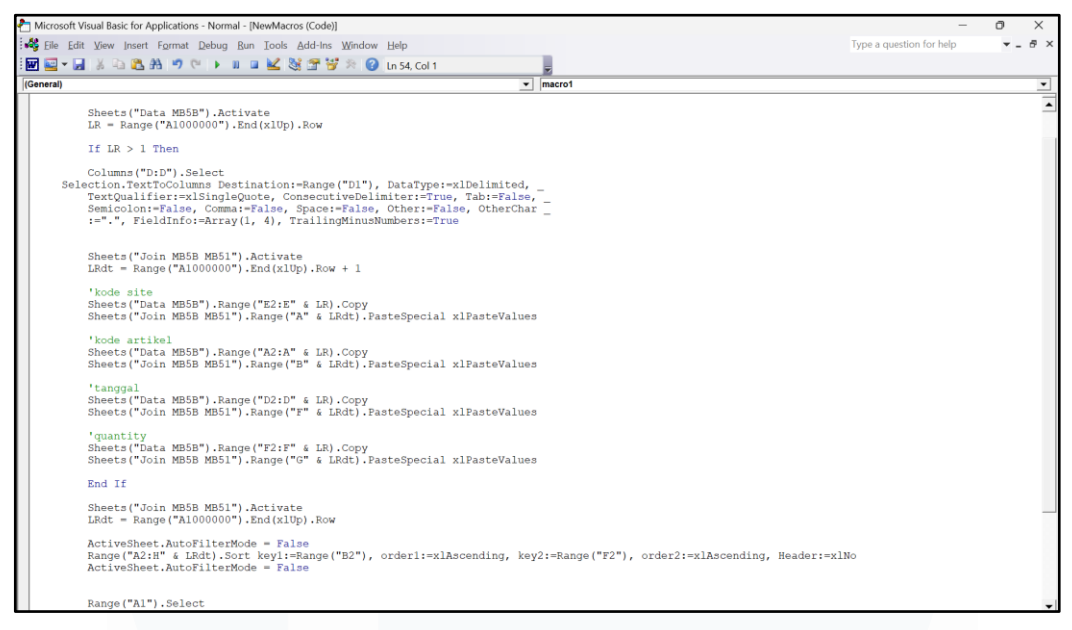

Gambar 3. 34 Macro Excel OlahJoinData

Kemudian macro yang pertama yaitu macro OlahJoinData yang terdapat pada Gambar 3.34 merupakan bagian dari proses pengolahan data yang digunakan untuk menyusun ulang dan menggabungkan informasi dari hasil penarikan sebelumnya ke dalam format yang lebih terstruktur. Secara umum, macro ini berfungsi untuk memindahkan data penting dari satu sheet ke sheet lainnya, menyusun ulang posisi kolom, serta melakukan pengurutan data agar lebih mudah dianalisis pada tahapan selanjutnya. Setelah proses selesai, sheet sumber akan dibersihkan untuk menjaga kerapihan file.

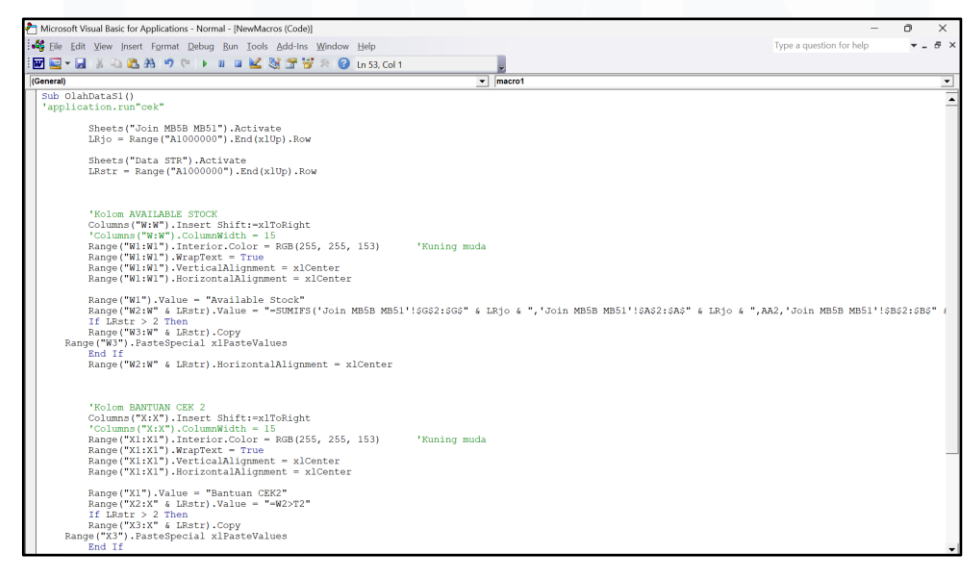

Gambar 3. 35 Macro Excel OlahDataS1

Selanjutnya pada flow robot Gambar 3.30 terdapat satu macro lainnya yaitu macro OlahDataS1 yang terdapat pada Gambar 3.35, merupakan macro bagian dari proses pengolahan lanjutan yang bertujuan untuk membandingkan data permintaan dengan ketersediaan stok, menggunakan hasil gabungan dari sumber data sebelumnya. Dalam alurnya, macro ini secara otomatis menambahkan kolom bantu ke dalam lembar kerja dan mengisi nilai perhitungan tertentu berdasarkan kriteria yang telah ditetapkan. Hasil olahan macro tersebut akan diwarnai kuning pada bagian header nya yang dapat dilihat pada Gambar 3.36 dan Gambar 3.37.

| Home                 | Insert Pagel                                                                                                    | Layout Formula      | s Data Re                                                                                                    | wiew View                                         | Developer            |           |                                                                                                    |                  |             |                                                                                                    |                         |                                                                                                    |                  | 7 🕜 🗆 s     |
|----------------------|----------------------------------------------------------------------------------------------------|---------------------|----------------------------------------------------------------------------------------------------|---------------------------------------------------|----------------------|-----------|----------------------------------------------------------------------------------------------------|------------------|-------------|----------------------------------------------------------------------------------------------------|-------------------------|----------------------------------------------------------------------------------------------------|------------------|-------------|
| otected View         | This file origin                                                                                                    | ated from an intern | et location and                                                                                                    | might be unsafe. C                                | lick for more deta   | ils. Enal | ole Editing                                                                                                    |                  |             |                                                                                                    |                         |                                                                                                    |                  |             |
| A1                   | • (*                                                                                                    | Je STR N            | umber                                                                                                    |                                                   |                      |           |                                                                                                    |                  |             |                                                                                                    |                         |                                                                                                    |                  |             |
| A                    | 8                                                                                                    | С                   | D                                                                                                    | E                                                 | F                    | G         | н                                                                                                    | 1                | J           | к                                                                                                    | L                       | M                                                                                                    | N                |             |
| R Number             | Bantuan STR                                                                                                    | STR Doc Date        | Bantuan<br>MONTH                                                                                                    | STO Number                                        | STO Creation<br>Date | STO Qty   | Outbond Deliv No                                                                                                    | OD Creation Date | OD Quantity | GI Article Doc                                                                                                 | GI Date                 | GR Article Doc                                                                                                    | GR Date          |             |
| 1001408              | 1-1108-428                                                                                                    | March4              | December                                                                                                    | And including                                     | March4               | 1         | 64056468833                                                                                                    | March4           | 2           | ACCR. 11746                                                                                                    | #Oscile                 | Alexandra (Marco)                                                                                                    | All and A        | 710 A308    |
| 1000-007             | 110308-407                                                                                                    | 10mm/04             | (married                                                                                                    | 800.0679810                                       | 1040.04              |           | 0003000045                                                                                                    | 3/Dec.04         |             | 10000202000                                                                                                    | 40mc04                  | 10441-00818                                                                                                    | 404-04           | 770 A088    |
| 1008-003             | 1-1128-028                                                                                                    | 310mm-014           | December 1                                                                                                    | 100.067.1425                                      | 1040.04              |           | BELLE, 1974                                                                                                    | 10 Dec DA        |             | 10000-0742                                                                                                    | 40m-04                  | Sec. 1981.1                                                                                                    | 80m/04           | 770 A 508   |
| 10000                | E-0108(080)                                                                                                    | 404004              | December                                                                                                    | 800.0679-00                                       | 41044-014            |           | MALE COMPARED ON CO.                                                                                                    | #10ex104         |             | 1000.040246                                                                                                    | 10000-010               | State 1981 A                                                                                                    | \$10mm           | Lorge Cont  |
| 10000-01             | F-000801-15                                                                                                    | 10000               | Canada and State                                                                                                    | 100.00                                            | all much to          |           | M000000177                                                                                                    | +10m104          |             | 10000-040000-0                                                                                                 | Sciences (14)           | Steel Telephone                                                                                                    | 810mm-114        | 141.000     |
| 1000                 | 1-11008-0804                                                                                                    | 510mm104            | Description                                                                                                    | ALC: NO. THEAT                                    | 10mm Dr.             |           | Marrie and                                                                                                    | 10 million       |             | ACCR. 201-10                                                                                                   | #Cault                  | 1044238078                                                                                                    | 10084-01         | tel trans o |
| 11200-001            | 1.000000000                                                                                                    | 810mm104            | (manufacture)                                                                                                    | 800.000.0001                                      | WOM OF               |           | August 12,000                                                                                                    | #10mm104         |             | 10080-2002                                                                                                    | ALC: NO.                | \$144. ( 1488)                                                                                                    | #Caultin         |             |
| 0.007.448            | E-01087-648                                                                                                    | 810au (14           | (married                                                                                                    | And the second second                             | \$10mm-014           |           | ALC: NO. 1                                                                                                    | #10mm104         |             | 100004000                                                                                                    | 12040-04                | \$5mm2888***                                                                                                    | 12040            | PESNIN      |
| 00001403             | #1032#7463                                                                                                    | 8/0m-04             | (news)inter-                                                                                                    | ALC: MARGINE                                      | ar Case (14)         |           | and the set                                                                                                    | \$10mm-04        |             | \$100EC;18657                                                                                                  | STan-DA                 | Standorf Ref.                                                                                                    | 10040-01         | Pergease    |
| 1000                 | 1-11207-007                                                                                                    | All Annual State    | (news) and                                                                                                    | ALC: HERE ALC: ALC: ALC: ALC: ALC: ALC: ALC: ALC: | Witness Dire         |           | And the second second                                                                                                    | 10 Canc (14)     |             | ACCREMENTS.                                                                                                    | 100000-04               | Steel/Texts                                                                                                    | 110 Secular      | pt Bash     |
| 1000                 | 1103267403                                                                                                    | Wite Die            | Description                                                                                                    | 800,088,0646                                      | WOmen Division       |           | and the second second                                                                                                    | WOM: UK          |             | 0000107101                                                                                                    | 1004-04                 | 10447-0848                                                                                                    | 1004-01          | TTO AND     |
| 100000000            | 1-1126-160                                                                                                    | \$10mm-104          | (non-the-                                                                                                    | 800,000,000                                       | #Cascille            |           | MCC3807-02                                                                                                    | \$10mm (14)      |             | 800880 - TRO                                                                                                   | 11000-04                | \$544.000 (B)                                                                                                    | 11000-01         | 10.100      |
| 00,007720            | \$100 ALC: 100                                                                                                    | \$10mm-04           | December                                                                                                    | 810388-403                                        | \$10mm (14)          |           | MALE NO.                                                                                                    | WOrks DA         |             | 4008087254                                                                                                    | 10/Day (34              | 50mm(27bm208                                                                                                    | 110mg/die        | in person   |
| 01207748             | 8-032877-68                                                                                                    | All and the         | December                                                                                                    | B22288-81-1                                       | All and the          |           | and the second                                                                                                    | WOM DO           |             | 400807 Band                                                                                                    | 10000-04                | Steel/Medil                                                                                                    | 110 march        |             |
| constants.           | 4-11-12 Magneting                                                                                                    | #Caulte             | December                                                                                                    | ALC: MARRIED                                      | #Cascin              |           | and compared.                                                                                                    | Allow Dr.        |             | ACCESSION (1991)                                                                                               | 12/24/24                | \$1mm(7467888                                                                                                    | 1204-04          |             |
| compiles.            | 0-110306-04                                                                                                    | 110000004           | (months)                                                                                                    | and includes                                      | 11000004             |           | and the second second                                                                                                    | 110 Dates (24)   |             | ACCORD (1971)                                                                                                  | rideola                 | Steel Patrice                                                                                                    | 110mg/da         | Tel: Long   |
| 10000                | \$10000701-07                                                                                                    | 11000004            | December                                                                                                    | 800.0887.48                                       | 110mm-04             |           | 00000017244                                                                                                    | 11 Case Dr.      |             | 100000-000                                                                                                    | 10040-04                | 51442786388                                                                                                    | 1004-04          | Tall Longs  |
| 00270272             | #~0.0007100712                                                                                                    | 11000-04            | December                                                                                                    | #10108671602                                      | 11000-04             |           | 48080017x23                                                                                                    | 110 Date (34     |             | 10000-0000                                                                                                    | 100000-00               | Standblief)                                                                                                    | 10040-04         |             |
| 100710-0008          | \$-100 Tokens                                                                                                    | 110 march 4         | Constitute                                                                                                    | And Interview.                                    | reductor.            |           | anner - ton                                                                                                    | 110 Date Die     |             | ACCORD. 102                                                                                                    | 100mm/dd                | Standard's                                                                                                    | 100mm24          | percent i   |
| 1111111111           |                                                                                                    | Collector (14)      | (married and in the second second sec | And 1844 (1944)                                   | CONTRACTOR NO.       | -         | Address - Long                                                                                                    | 110 Sector       | -           | August 122                                                                                                    | Colona (14              | Standard Tra                                                                                                    | 100mm/ce         |             |
| distant in the local | \$100007-16A                                                                                                    | 12/04/04            | Countries.                                                                                                    | and researches                                    | 10040-04             |           | 100000-00110-0                                                                                                    | 100000-010       |             | ALC: NO. OF T                                                                                                  | tellands.               | this and the loss                                                                                                    | <b>Holescon</b>  | Personal V  |
|                      | And Statements                                                                                                    | 12/24/24            | December                                                                                                    | and residences                                    | 1204                 |           | And in case of the local distribution of the local distribution of the | 10 films (cr.    |             | ACCESS/10711-0                                                                                                 | 100mm/dd                | Start man                                                                                                    | 100mm24          | Longs ton   |
| and the second       |                                                                                                    | 100000004           | (married and the second second | and tensors of                                    | 12/240-24            |           | and includes                                                                                                    | 10 Carolina      |             | 4004070714                                                                                                    | 120mmillion             | Start range                                                                                                    | (Distancio       | Longs on    |
| 10070800             | 8-00070800                                                                                                    | Colline Dr.         | Concerning:                                                                                                    | And the set of                                    | 100000-04            |           | 100000 x 10007                                                                                                    | 10000-04         |             | ACC64-121-1                                                                                                    | 1104-04                 | Street off rates                                                                                                    | 11040-04         | 190         |
| 100710007            | 8-000 TORON                                                                                                    | Colona Del          | Canadian                                                                                                    | and imminute                                      | 100 million (14)     |           | MORE AND A                                                                                                    | Victoria Col     |             | 400001107100                                                                                                   | This and the            | Street last risk                                                                                                    | - Advancio       |             |
| and the second       | a-1011                                                                                                    | Validation (24)     | Canadian                                                                                                    | And interaction 71                                | No. Carlos Col.      |           | and some other                                                                                                    | No. Conc. Co.    |             | NUMBER OF STREET                                                                                               | No. of Concession, Name | Manufacture.                                                                                                    | without in       | Passana     |
| 00074018             | and the second                                                                                                    | 100 million (14     | December                                                                                                    | ALC: NO. 1                                        | Victory Dr.          |           | and and a 197                                                                                                    | 10/Day Dr.       |             | Annual Annual State                                                                                            | Witness Col.            | Share been seen                                                                                                    | Allow-Dr.        | 170.APR     |
| 100000000            | Automotive la                                                                                                    | Million Int.        | Canadian                                                                                                    | sectors, restored                                 | Million Dr.          |           | MANAGED                                                                                                    | Without Dr.      |             | ACCORDANCE AND A                                                                                               | (Think in               | Star MC hall                                                                                                    | COLUMN DO        |             |
| anc+10000            | And Concernsion                                                                                                    | visiting in         | Canadian                                                                                                    | April Talenconist?                                | Million Int          |           | MANAGER CO.                                                                                                    | of Case of a     |             | accession in some                                                                                              | (10 parts               | Street March 1978                                                                                                    | (10 march        | 110.440     |
|                      | and the second                                                                                                    | reaction (in)       | Canadian                                                                                                    | and instantion                                    | restaurches          |           | And in case of the local division of the local division of the loc | with the lot     |             | and and a second second second second second second second second second second second second second second se | the law in              | Address of the local division of the local division of the local d | the law in       | 110.408     |
|                      | A                                                                                                    | March 199           | Concerning of                                                                                                    | March Company of the                              | restancia.           |           | and in case of                                                                                                    | March 199        |             | Address of Concession, Name                                                                                    | 21-Daniel a             | STREET'S                                                                                                    | Profession in    | 110.400     |
| and the second       | a construction of the local division of the local division of the | Children (14)       | (Incomplete the second second  | second designed lines.                            | Children (14)        |           | And 100 100 100                                                                                                    | the first line   |             | and the local division in                                                                                      | induction in the        | Summer Service                                                                                                    | induction in the | Tak Long    |
|                      |                                                                                                    |                     | _                                                                                                    |                                                   |                      |           |                                                                                                    |                  |             |                                                                                                    |                         |                                                                                                    |                  |             |

Gambar 3. 36 Hasil Macro OlahDataStep1 Bagian 1

| 0    | Protecte | d View This fil | e originated from   | n an internet location | and might be unsafe. Click I                                                                                                    | or more details. Er                                                                                                    | able Editio | 9             |
|------|----------|-----------------|---------------------|------------------------|----------------------------------------------------------------------------------------------------|----------------------------------------------------------------------------------------------------|-------------|---------------|
|      | A1       | •               | - fr                | Site                   |                                                                                                    |                                                                                                    |             |               |
| -    | A        | В               | C                   | D                      | E                                                                                                    | F                                                                                                    | G           | H             |
| 1    | Site     | Article         | Storage<br>Location | Movement<br>Type       | Article Document                                                                                                    | Posting Date                                                                                                    | Qty         | Unit of Entry |
| 10   | A201     | 11100           |                     |                        |                                                                                                    | Michigan Col.                                                                                                    |             |               |
|      | 44703    | 11000           | 1000                |                        | 100401-0170-0180                                                                                                    | 101100-001                                                                                                    |             | 100           |
| 10   | -        | 100000          |                     |                        |                                                                                                    | Michigan (M.                                                                                                    |             |               |
|      | 1000     | 10.000          | 1000                |                        | 10000000000                                                                                                    | 1000 Cont. (199                                                                                                    |             | 100           |
| 10   | 44704    | 110000          |                     |                        | COMPANY OF COMPANY                                                                                                    | (September 1994)                                                                                                    |             | 100           |
|      |          | 11.000          |                     |                        | And a second second sec | Contract (197                                                                                                    |             | 100           |
| 10   | 44104    | 11.000          |                     |                        |                                                                                                    | Martines, 141                                                                                                    |             |               |
| 10   | -        | 11.000          |                     |                        | The second second second second second second second second second second second second second second second se                                                                                                    | Concernance (1997)                                                                                                    |             | 100           |
| 100  | -        | 110000          |                     | 100                    | 1000 CT                                                                                                    | 10000000                                                                                                    |             | 100           |
| 100  | -        | 10000           |                     |                        |                                                                                                    | Martiness (14)                                                                                                    |             |               |
| 110  | -        | 10000           |                     |                        | 100000-00011                                                                                                    | COMPANY OF                                                                                                    |             | 100           |
| 100  | -        | 10000           |                     | 100                    | And and a second second second                                                                                                    | Confidence (1991)                                                                                                    |             | 100           |
| 100  | -        | 10000           |                     | 100                    | ALC: NO. OF THE OWNER OF THE OWNER OF THE OWNER OF THE OWNER OF THE OWNER OF THE OWNER OF THE OWNER OF THE OWNE                                                                                                    | 10000000000                                                                                                    |             | 100           |
| 100  | -        | 1000            |                     |                        | And Product of Concession, Name                                                                                                    | Children of the                                                                                                    |             | 100           |
| 100  | -        | 10000           |                     | -                      | Conception and Conception of the                                                                                                    | Martines, 14                                                                                                    |             | 100           |
| 1.00 | -        | 10000           |                     | -                      | Concept Property                                                                                                    | Contract Office                                                                                                    |             | 100           |
| 1.00 |          | 10000           |                     |                        | and the second second                                                                                                    | 10000                                                                                                    |             |               |
| 100  |          | 1.000           |                     |                        |                                                                                                    |                                                                                                    |             | 100           |
| 100  |          | 10000           |                     |                        | And and a second second second second second second second second second second second second second second se                                                                                                    | 1000 million (100                                                                                                    |             | 100           |
| 100  |          | 1.000           |                     |                        | and the second second sec                                                                                                    | Children and Children and Child |             |               |
| 1.00 | -        |                 |                     |                        |                                                                                                    | Statement of the                                                                                                    |             |               |
| 1.00 |          |                 |                     |                        | termination and the                                                                                                    |                                                                                                    |             | 100           |
| 1.00 | -        |                 |                     |                        | and the second second                                                                                                    | (market)                                                                                                    |             | 100           |
| 100  | -        | -               |                     |                        |                                                                                                    | and the second second                                                                                                    |             |               |
| 100  |          | -               |                     |                        | The second second second second second second second second second second second second second second second se                                                                                                    |                                                                                                    |             | 100           |
| 1.00 |          | -               |                     |                        | and the second second sec                                                                                                    | Manham Child                                                                                                    |             | 100           |
| 1.00 | -        | -               |                     | 100                    |                                                                                                    | The other data                                                                                                    |             | 100           |
|      | -        |                 |                     |                        |                                                                                                    | Statistics of the                                                                                                    |             |               |
|      |          |                 |                     |                        | and the second second                                                                                                    | Contraction of the                                                                                                    |             |               |
|      |          |                 |                     |                        | Contract Contract of                                                                                                    | and the second second                                                                                                    |             |               |
|      |          |                 | 1000                |                        | and the second                                                                                                    | Contractory of the                                                                                                    | - 2         | -             |
|      |          |                 |                     | -                      |                                                                                                    | -                                                                                                    | - 21        |               |

Gambar 3. 37 Hasil Macro OlahDataStep1 bagian 2

# 3.2.9. Pembuatan *flow sequence* penarikan dan Pengolahan MB5B Step 2 dan MB51 Step 2

Pada tahapan ini, dikembangkan *sequence* SAP – ZMB5B Step2 yang bertujuan untuk melakukan penarikan data lanjutan dari sistem SAP sebagai bagian dari kelengkapan proses automasi STR Manual. *Sequence* ini merupakan kelanjutan dari penarikan data sebelumnya dan dirancang untuk menangkap informasi yang lebih spesifik dari sistem SAP, namun dengan fokus pada sisi lain dari proses, yaitu berkaitan dengan artikel dan site yang berada di zona berbeda. sebagai bagian dari proses validasi silang antara lokasi asal dan tujuan pemindahan barang. Pendekatan ini dilakukan untuk memastikan bahwa perpindahan stok telah sesuai dengan ketentuan distribusi yang berlaku di internal perusahaan.

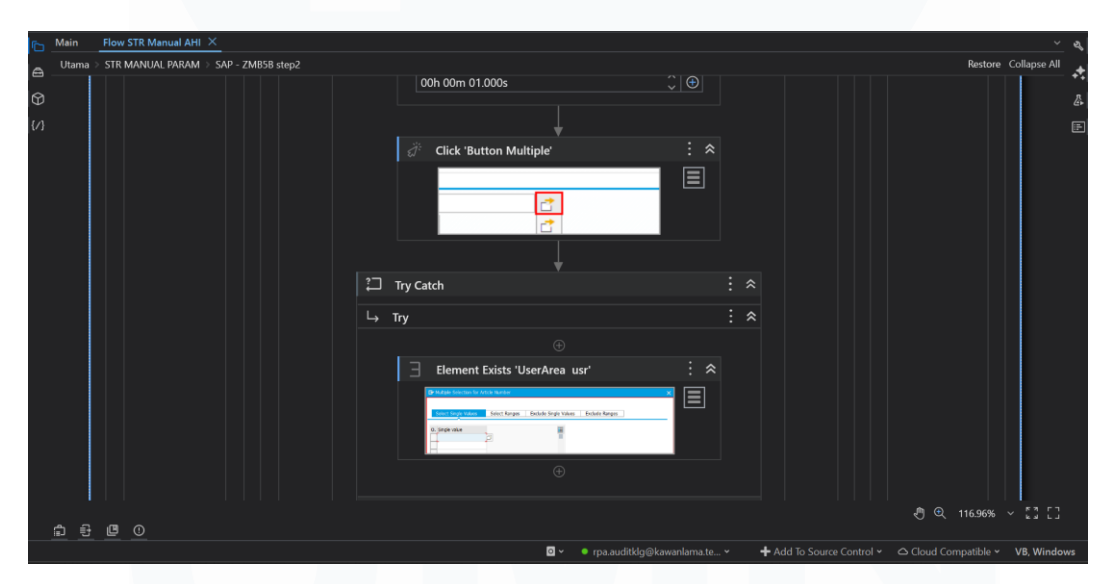

Gambar 3. 38 RPA Sequence ZMB5B Step 2

Flow pada Gambar 3.38 dijalankan secara otomatis berdasarkan parameter tertentu. Untuk memastikan proses berjalan lancar sequence ini dikembangkan menggunakan berbagai fitur utama dari UiPath, yang masing-masing memiliki peran dalam mendukung eksekusi yang stabil dan terstruktur. Fitur utama yang terdapat pada flow adalah penggunaan *Excel Application Scope*, yang berfungsi untuk membuka atau mengelola file Excel yang berisi parameter input dan output hasil penarikan. Di dalamnya, robot memanfaatkan aktivitas *Read Range* untuk

membaca parameter seperti daftar *site*, artikel, dan periode, serta *Write Range* untuk menyimpan data hasil tarikan ke dalam format Excel secara otomatis.

| ĥ | Main  | Flow  | STR M | anual AHI $	imes$ | <u>&lt;</u>    |            |              |          |                  |            |                                  |                           |          |                                                                                                    |          |         | ~ &      |
|---|-------|-------|-------|-------------------|----------------|------------|--------------|----------|------------------|------------|----------------------------------|---------------------------|----------|----------------------------------------------------------------------------------------------------|----------|---------|----------|
|   | Utama | > STR | MANU/ | L PARAM⇒          | SAP - ZMB5B st | tep2       |              |          |                  |            |                                  |                           |          |                                                                                                    | Restore  | Collaps | se All 🔶 |
| ଟ |       |       | 昆     | For Each R        | Row            |            |              |          |                  |            |                                  |                           |          |                                                                                                    |          |         | Д        |
| 1 |       |       |       |                   |                |            |              | Data Ta  | able *           |            |                                  |                           |          |                                                                                                    |          |         | Ē        |
|   |       |       |       |                   |                |            |              | {} d     | t_kodesite       |            | .r 🕀                             |                           |          |                                                                                                    |          |         |          |
|   |       |       |       |                   |                |            |              | ltem n   | ame              |            |                                  |                           |          |                                                                                                    |          |         |          |
|   |       |       |       |                   |                |            |              | row      |                  |            |                                  |                           |          |                                                                                                    |          |         |          |
|   |       |       | L,    | Body              |                |            |              |          |                  |            |                                  |                           |          |                                                                                                    | *        |         |          |
|   |       |       |       |                   |                |            |              |          |                  |            |                                  |                           |          |                                                                                                    |          |         |          |
|   |       |       |       |                   | 📄 Path E       | xists      |              |          |                  |            |                                  |                           |          |                                                                                                    |          |         |          |
|   |       |       |       |                   | Path Type      | File       |              |          |                  |            |                                  |                           |          |                                                                                                    |          |         |          |
|   |       |       |       |                   | Path *         |            |              |          |                  |            |                                  |                           |          |                                                                                                    |          |         |          |
|   |       |       |       |                   | {} lokasi      | _folderDAT | 'A + "Data Z | MB5B Zon | na Area Site " 🕂 | ⊦ row("Kod | e Site").ToString + " per " + to | glAWALhmin1str + "_xls" 🗧 |          |                                                                                                    |          |         |          |
|   |       |       |       |                   |                |            |              |          |                  |            |                                  |                           |          |                                                                                                    |          |         |          |
|   |       |       |       | Path E            | xists          |            |              |          |                  |            |                                  |                           |          | : ^                                                                                                    |          |         |          |
|   |       |       |       | Path Type         | File           |            |              |          |                  |            |                                  |                           |          |                                                                                                    |          |         |          |
|   |       |       |       | Path *            |                |            |              |          |                  |            |                                  |                           |          |                                                                                                    |          |         |          |
|   | ඩ් සි |       |       |                   |                |            |              |          |                  |            |                                  |                           |          |                                                                                                    | 16.96%   | ~ 53    |          |
|   |       |       |       |                   |                |            |              |          |                  | <b>⊙</b> ~ | • rpa.auditklg@kawanlama.te      | - Add To Source Cont      | trol ~ d | Cloud Comp     Comp     Comp | atible ~ | VB, V   | Vindows  |

Gambar 3. 39 Activities For Each & If Condition (MB5B Step 2)

Selanjutnya, flow pada Gambar 3.39 memanfaatkan struktur For Each Row untuk memproses setiap baris parameter secara dinamis, memastikan setiap lokasi atau artikel yang perlu diproses dapat dijalankan satu per satu tanpa intervensi manual. Dalam berinteraksi dengan sistem SAP, digunakan aktivitas seperti *Click*, *Type Into*, dan *Send Hotkey*, yang berfungsi untuk membantu robot dalam menavigasi, mengisi form transaksi ZMB5B, serta menjalankan proses penarikan data berdasarkan input yang telah ditentukan. Kemudian juga terdapat activities If *Condition* sebagai decision proses robot. Pengecekan struktur file dilakukan dengan *Path Exists*, dan apabila direktori belum tersedia, sistem akan membuat folder menggunakan *Create Folder* secara otomatis. Agar proses berjalan andal, disisipkan *Try-Catch* dan *Retry Scope* untuk mengantisipasi potensi gangguan seperti keterlambatan respon SAP atau kesalahan teknis lainnya.

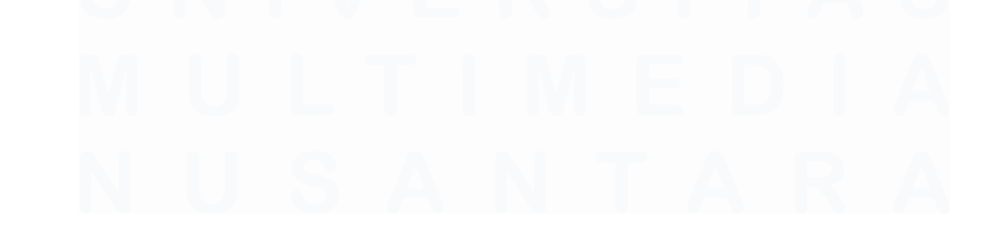

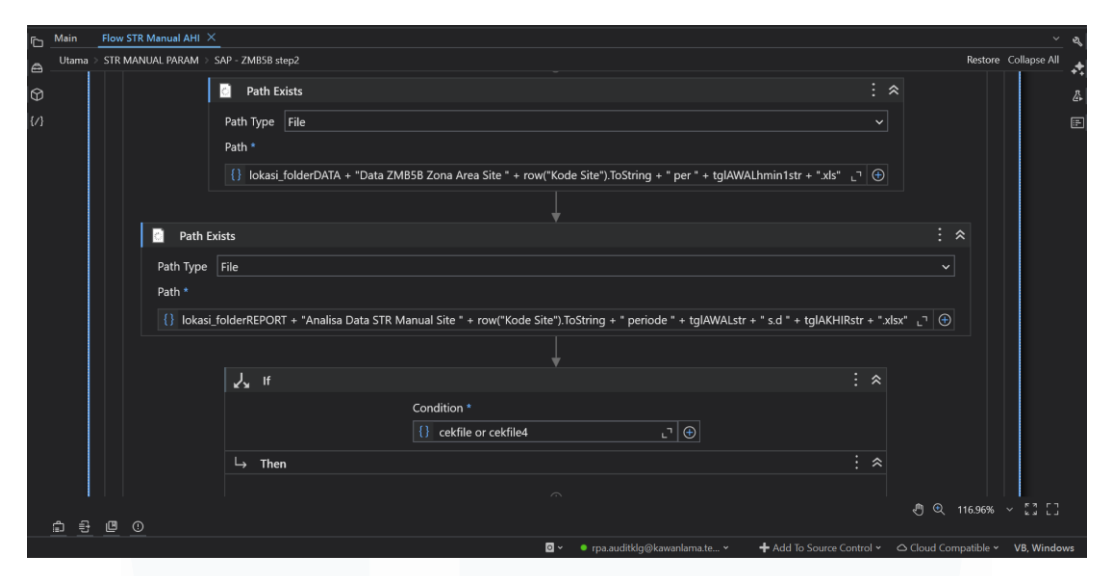

Gambar 3. 40 Proses Check App State & Element Exist

Selain itu pada Gambar 3.40, digunakan juga *Check App State* dan *Element Exists* guna memastikan bahwa elemen SAP yang ingin diakses telah muncul di layar sebelum proses dilanjutkan, sehingga menghindari kesalahan akibat interaksi yang terlalu cepat. Setiap proses yang dijalankan juga terdokumentasi melalui *Log Message*, yang mencatat aktivitas penting dalam bentuk log sebagai bagian dari kontrol dan pelacakan proses. Gambar 3.41 merupakan hasil dari Gambar 3.38 dan Gambar 3.42 merupakan hasil ketika data yang ditarik kosong.

| 1   | A1 *        | (· )           | f.                    |               |          |        |          |   |   |   |   |   |   |   |   |   |   |   | * |
|-----|-------------|----------------|-----------------------|---------------|----------|--------|----------|---|---|---|---|---|---|---|---|---|---|---|---|
| A   | В           | С              | D                     | E             | F        | G      | н        | 1 | J | K | L | М | N | 0 | P | Q | R | S | - |
| 1   |             |                |                       |               |          |        |          |   |   |   |   |   |   |   |   |   |   |   |   |
| 2   | Article     | Article De:    | :From Dat             | to Date       | Site     | Closin | ng Stock |   |   |   |   |   |   |   |   |   |   |   |   |
| 3   | -           |                |                       |               | -        | -      |          |   |   |   |   |   |   |   |   |   |   |   |   |
| 2   | -           |                |                       |               |          |        |          |   |   |   |   |   |   |   |   |   |   |   |   |
| 2   | 10.000      | a manual seat  |                       |               |          |        |          |   |   |   |   |   |   |   |   |   |   |   |   |
|     | 10,000      |                |                       |               |          |        |          |   |   |   |   |   |   |   |   |   |   |   |   |
|     | 100.000     | -              | -                     | -             | -        |        |          |   |   |   |   |   |   |   |   |   |   |   |   |
|     | increase of | 1 mm           | 10.11.00              |               | - 10.000 |        |          |   |   |   |   |   |   |   |   |   |   |   |   |
| 100 | 10000       | 1 million 1483 |                       | - 20. 11. 200 | 1.40807  |        |          |   |   |   |   |   |   |   |   |   |   |   |   |
|     | 14,047      | 1 10112-002    | 20.11.20              | -             | - 4012   |        |          |   |   |   |   |   |   |   |   |   |   |   |   |
|     | 26,257      | 1 10103, 580   | 10.11.00              | - 20. 11. 200 | - A315   | 1.0    |          |   |   |   |   |   |   |   |   |   |   |   |   |
| 1.0 | 26,297      | 1 10103-000    | M. 11. MI             |               | 1.4075   | 1      |          |   |   |   |   |   |   |   |   |   |   |   |   |
| 546 | 26,297      | 1.10103-000    | 80.11.000             |               | 4.1.26   |        |          |   |   |   |   |   |   |   |   |   |   |   |   |
| 111 | 26,297      | 3 16/10.1 16/2 | 10.11.00              | 1 10.11.20    | 14387    |        |          |   |   |   |   |   |   |   |   |   |   |   |   |
| 100 | 26287       | 2 16112, 580   | 38.11.20              | 100.11.00     | 1.1.100  | 18     |          |   |   |   |   |   |   |   |   |   |   |   |   |
|     | 26.297      | 1 10112, 540   | 98.11.20              | 100.11.00     | 1.4.346  |        |          |   |   |   |   |   |   |   |   |   |   |   |   |
| 100 | 24,257      | 5 10103 100    | 86.13.203             | 1.06 (1, 20)  | LA345    |        |          |   |   |   |   |   |   |   |   |   |   |   |   |
| 100 | 26,297      | 5 10112, 583   | 88.11.86              | 1.00111.000   | 1.4367   |        |          |   |   |   |   |   |   |   |   |   |   |   |   |
| 201 | 28,297      | 3 10113 100    | 98.11.20              | 8.11.00       | LA372    |        |          |   |   |   |   |   |   |   |   |   |   |   |   |
| 11  | 34,247      | 1 10103, 640   | 20.11.20              | 100.11.00     | 1.4.278  |        |          |   |   |   |   |   |   |   |   |   |   |   |   |
| 10  | 26297       | 5 16743, 540   | 98.15.20              | 86.11.70      | 1.000    |        |          |   |   |   |   |   |   |   |   |   |   |   |   |
| 29  | 26,297      | 3 10.101, 540  | 90.11.20              | 1 98 11, 26   | 1.4422   |        |          |   |   |   |   |   |   |   |   |   |   |   |   |
| 24  | 26,297      | 5 90103, 660   | 88.13.265             | PR 11.75      | 1.6425   |        |          |   |   |   |   |   |   |   |   |   |   |   |   |
| 25  | 16.007      | 3 10103-102    | 98.11,20              | 94.11,20      | 1.4427   |        |          |   |   |   |   |   |   |   |   |   |   |   |   |
| 210 | 26.297      | 3 90103 640    | 38.11.20              | 99.11.20      | 1.4425   |        |          |   |   |   |   |   |   |   |   |   |   |   |   |
|     | 10.257      | 1 10103 100    | 88.11.00              | 100.11.000    | 1.4441   |        |          |   |   |   |   |   |   |   |   |   |   |   |   |
| 100 | 26,297      | 1 (0.01) (00)  | 98.11.20              |               | 1.0.00   |        |          |   |   |   |   |   |   |   |   |   |   |   |   |
| 100 | 26,297      | 1 10101 100    | 20.11.00              |               | -        |        |          |   |   |   |   |   |   |   |   |   |   |   |   |
| -   | 26.297      | 3 10101, 580   | 80.11.20              | - 90.11.20    | 1.8477   |        |          |   |   |   |   |   |   |   |   |   |   |   |   |
|     | 10.000      | s wrong web    | PR. 11, 200           |               | 1.00     |        |          |   |   |   |   |   |   |   |   |   |   |   |   |
| 100 | 16.001      | 1 99103, 680   | 88.11.200             | - HE 11. 100  |          |        |          |   |   |   | _ |   |   |   |   |   |   |   |   |
| -   |             | -              | and the second second |               |          |        |          |   |   |   |   |   |   |   |   |   |   |   | - |

Gambar 3. 41 Tarik Data MB5B Step 2

| Image: Participal of Carteria Participal Carteria Participal Participal Participad Participad Participad Participae Participae Participae Partic                                                                                                    |                |                       |                     |                       |                |                 |                 |              |               |                |                |                |   |   |   |     |       |
|----------------------------------------------------------------------------------------------------|----------------|-----------------------|---------------------|-----------------------|----------------|-----------------|-----------------|--------------|---------------|----------------|----------------|----------------|---|---|---|-----|-------|
| Norm         Next         Page Layout         Formulas         Data         Review         View         Developer         Image: Control of Control of Control                                                                                                    | 🚽 🔊 · (° · 🖃   |                       |                     | Data I                | ZMB5B Zona     | Area Site A3    | 01 per 30.11.2  | 2024 [Protec | ted View] - N | licrosoft Exce | l (Product Act | ivation Failed |   |   |   | - 1 | o ×   |
| Protected View       Office has detected a problem with the fibe. Editing in may harm your computer. Click for more details.         A       B       C       D       E       F       G       H       I       J       K       L       M       N       O       P       Q         Image       A       B       C       D       E       F       G       H       I       J       K       L       M       N       O       P       Q         Image       A       B       C       D       E       F       G       H       I       J       K       L       M       N       O       P       Q         Image       Image <th< th=""><th>File Home</th><th>insert Page Layout</th><th>t Formulas I</th><th>Data Review</th><th>View De</th><th>eveloper</th><th></th><th></th><th></th><th></th><th></th><th></th><th></th><th></th><th></th><th>~ (</th><th>🕜 🗕 🗗</th></th<>                                                                                                    | File Home      | insert Page Layout    | t Formulas I        | Data Review           | View De        | eveloper        |                 |              |               |                |                |                |   |   |   | ~ ( | 🕜 🗕 🗗 |
| Al         B         C         D         F         Tdak ada ata STR Luar Zona           I         I<                                                                                                    |                |                       |                     |                       |                |                 |                 |              |               |                |                |                |   |   |   |     |       |
| 1         • (•         fs         Tlak ado data STR Luar Zona           A         B         C         D         E         F         G         H         I         J         K         L         M         N         O         P         Q         Image: STR Luar Zona           I         Ticak ada data STR Luar Zona         B         C         D         E         F         G         H         I         J         K         L         M         N         O         P         Q         Image: Stress Stress S                                                                                                    | Protected View | Office has detected a | a problem with this | s file. Editing it ma | ay harm your o | computer. Click | for more detail | s.           |               |                |                |                |   |   |   |     |       |
| A         B         C         D         E         F         G         H         I         J         K         L         M         N         O         P         Q           I Tidak ada<br>I Tidak ada<br>I | A1             | - • (° )              | fx Tidak ada        | data STR Lua          | r Zona         |                 |                 |              |               |                |                |                |   |   |   |     |       |
| 1         Tidak ada Jata STR Luar Zona           2                                                                                                    | A              | B C                   | D                   | E                     | F              | G               | н               | 1            | J             | К              | L              | M              | N | 0 | Р | Q   | R     |
|                                                                                                    | Tidak ada dat  | a STR Luar Zor        | na                  |                       |                |                 |                 |              |               |                |                |                |   |   |   |     |       |
|                                                                                                    |                |                       |                     |                       |                |                 |                 |              |               |                |                |                |   |   |   |     |       |
|                                                                                                    | 5              |                       |                     |                       |                |                 |                 |              |               |                |                |                |   |   |   |     |       |
|                                                                                                    |                |                       |                     |                       |                |                 |                 |              |               |                |                |                |   |   |   |     |       |
|                                                                                                    | 5              |                       |                     |                       |                |                 |                 |              |               |                |                |                |   |   |   |     |       |
|                                                                                                    |                |                       |                     |                       |                |                 |                 |              |               |                |                |                |   |   |   |     |       |
|                                                                                                    |                |                       |                     |                       |                |                 |                 |              |               |                |                |                |   |   |   |     |       |
|                                                                                                    |                |                       |                     |                       |                |                 |                 |              |               |                |                |                |   |   |   |     |       |
|                                                                                                    |                |                       |                     |                       |                |                 |                 |              |               |                |                |                |   |   |   |     |       |
|                                                                                                    | )              |                       |                     |                       |                |                 |                 |              |               |                |                |                |   |   |   |     |       |
|                                                                                                    | 1              |                       |                     |                       |                |                 |                 |              |               |                |                |                |   |   |   |     |       |
|                                                                                                    | 2              |                       |                     |                       |                |                 |                 |              |               |                |                |                |   |   |   |     |       |
|                                                                                                    | 3              |                       |                     |                       |                |                 |                 |              |               |                |                |                |   |   |   |     |       |
|                                                                                                    | 4              |                       |                     |                       |                |                 |                 |              |               |                |                |                |   |   |   |     |       |
| 5                                                                                                    | 5              |                       |                     |                       |                |                 |                 |              |               |                |                |                |   |   |   |     |       |

Gambar 3. 42 Tarik Data MB5B Step 2 Kosong

Selanjutnya setelah proses penarikan MB5B step 2 selesai lanjut ketahap *flow sequence* MB51 Step 2. *Sequence* ini dirancang untuk mengambil data pendukung tambahan yang tidak tercakup dalam proses penarikan sebelumnya, khususnya terkait artikel atau site yang telah diidentifikasi berada di zona berbeda. Tujuan dari penarikan ini adalah untuk melengkapi informasi yang diperlukan dalam proses validasi silang, serta membantu memperkuat analisis terhadap aktivitas pemindahan stok antar unit kerja.

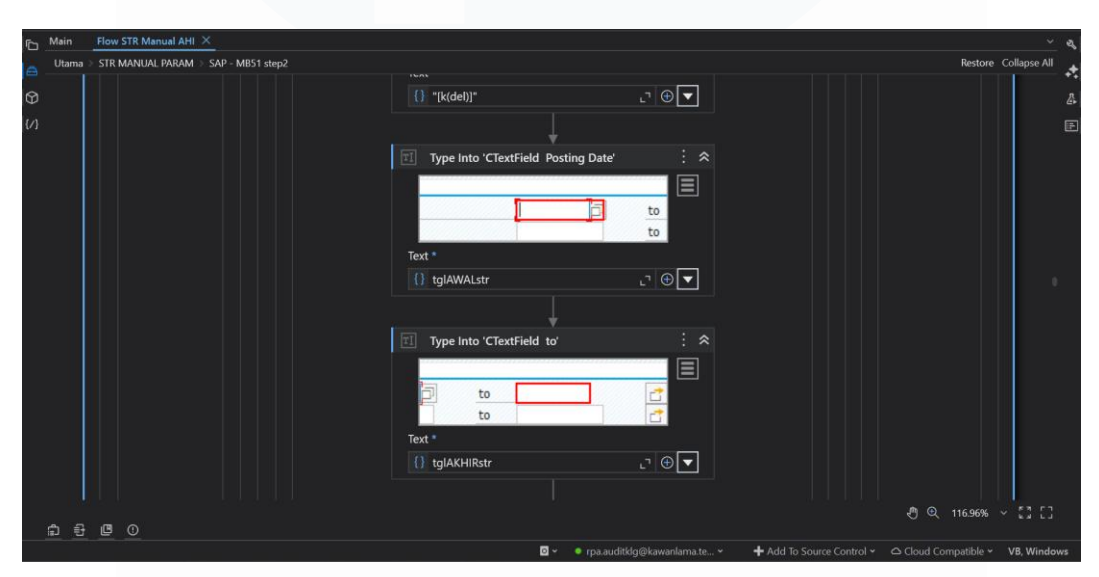

Gambar 3. 43 RPA Sequence MB51 Step 2

Dalam proses Gambar 3.43, robot membaca parameter yang telah ditentukan sebelumnya yang fokus pada pemindahan antar zona distribusi. Struktur *For Each Row* digunakan untuk memastikan bahwa setiap baris parameter dapat diproses secara otomatis dan berurutan. Robot kemudian membuka sistem SAP, menjalankan transaksi MB51. Interaksi dilakukan melalui aktivitas *Click, Type* 

Into, dan Send Hotkey untuk menavigasi tampilan dan menginput data ke dalam form SAP, mengikuti urutan yang telah diprogram. Selain itu, digunakan If Condition untuk memeriksa validitas data input, seperti apakah nilai artikel kosong.

Setelah proses dijalankan, sistem menunggu hingga hasil ditampilkan secara penuh. Bila data ditemukan, maka hasil tersebut akan disalin dan disimpan ke dalam file Excel menggunakan *Write Range* dalam *Excel Application Scope*, dengan format penyimpanan yang mengikuti struktur direktori yang telah ditentukan dalam alur project yang hasilnya dapat dilihat pada Gambar 3.44. Sebaliknya, jika tidak ada data yang ditampilkan dari SAP (misalnya karena memang tidak ada pergerakan untuk site dan artikel tersebut), maka robot akan membuat file hasil yang hanya berisi keterangan bahwa data tidak tersedia yang terdapat pada Gambar 3.45

|     | A              | 1         | • (*                  |                      | 🖌 Site                                                                                                    |                |                        |                  |   |   |   |   |   |   |   |   |   |   | ¥ |
|-----|----------------|-----------|-----------------------|----------------------|----------------------------------------------------------------------------------------------------|----------------|------------------------|------------------|---|---|---|---|---|---|---|---|---|---|---|
| 1   | A              | B         | C                     | D                    | E                                                                                                    | F              | G                      | н                | 1 | J | К | L | M | N | 0 | P | 0 | R | 0 |
|     | Site           | Article   | Storag<br>e<br>Locati | Move<br>ment<br>Type | Article Document                                                                                                    | Posting Date   | Oty in Un. of<br>Entry | Unit of<br>Entry |   |   |   |   |   |   |   |   |   |   |   |
| 1.  | 1.001          | And and   | 1000                  | 100                  | Barris and State                                                                                                    | 12-14-2014     |                        | 1.64             | - |   |   |   |   |   |   |   |   |   |   |
|     | -              | 10000     | -                     | 100                  | dolarismont)                                                                                                    | 12-16-202      |                        | - 64             |   |   |   |   |   |   |   |   |   |   |   |
|     | -              | concepts. |                       | 100                  | And in case of the                                                                                                    |                |                        | - 64             |   |   |   |   |   |   |   |   |   |   |   |
|     | -              | 100000    | - 100                 | 100                  | and a second second                                                                                                    | 12100          |                        | - 64             |   |   |   |   |   |   |   |   |   |   |   |
|     | -              | 1000      | - 100                 | 100                  | an - company                                                                                                    | 1.000.0000     |                        | - 64             |   |   |   |   |   |   |   |   |   |   |   |
|     | -              | 10000     | 1000                  | 100                  | ALC: UNKNOWN                                                                                                    | 1.05.000       |                        | 6 G.A.           |   |   |   |   |   |   |   |   |   |   |   |
|     | and the second | 10000     | 1000                  | 100                  | Annual Country                                                                                                    | 2-14-000       |                        | - 64             |   |   |   |   |   |   |   |   |   |   |   |
|     | and the second | 10000     | - 100                 | 100                  | distant fax                                                                                                    | 2-14-202       |                        | - 64             |   |   |   |   |   |   |   |   |   |   |   |
|     | -              | 10000     | 1000                  | -                    | Sector Trial                                                                                                    | 14000          |                        | 0.04             |   |   |   |   |   |   |   |   |   |   |   |
|     | autors in      | 100000    | 1000                  | -                    | Martin Trian                                                                                                    | 14/000         |                        | 1.54             |   |   |   |   |   |   |   |   |   |   |   |
|     | 1000           | 100.000   |                       | -                    | Martin Concernant                                                                                                    | 1 4 100        |                        | 1.04             |   |   |   |   |   |   |   |   |   |   |   |
|     | 1000           | 100.085   | - 100                 | -                    | Statute and                                                                                                    | 2 - 200        |                        | 1.64             |   |   |   |   |   |   |   |   |   |   |   |
| 100 | -              | 100.005   |                       | 100                  | ALC: NOT THE OWNER OF THE OWNER OF THE OWNER OWNER OF THE OWNER OF THE OWNER OF THE OWNER OF THE OWNER OF THE OWNER OF THE OWNER OF THE OWNER OF THE OWNER OF THE OWNER OF THE OWNER OF THE OWNER OF THE OWNER OF THE OWNER OF THE OWNER OF THE OWNER OF THE OWNER OF THE OWNER OF THE OWNER OF THE OWNER OF THE OWNER OF THE OWNER OF THE OWNER OWNER OF THE OWNER OWNER OWNER OWNER OWNER OWNER OWNER OWNER OWNER OWNER                                                                                                    | 2-200          |                        | 6 G.A.           |   |   |   |   |   |   |   |   |   |   |   |
| 10. | 40112          | 100.000   | 1000                  | 100                  | And the second second s | 10,000,000,000 |                        | - 64             |   |   |   |   |   |   |   |   |   |   |   |
| 100 | 1000           | 100.000   | 1000                  |                      | And Address of the Owner of the Owner of the | 12-8-0124      |                        | 1.04             |   |   |   |   |   |   |   |   |   |   |   |
|     | 4010           | 100.000   | - 100                 | 100                  | Access controls                                                                                                    | 12-1203        |                        | - 64             |   |   |   |   |   |   |   |   |   |   |   |
| 100 | 1000           | 100.000   | 100                   | 80.0                 | Annual Annual Contracts                                                                                                    | 1 10 000       |                        | 1.64             |   |   |   |   |   |   |   |   |   |   |   |
| 100 | 10.0           | 100.000   | 1000                  | 100                  | And Telephone A                                                                                                    | 12.080.0004    |                        | 1.64             |   |   |   |   |   |   |   |   |   |   |   |
| 100 | 1000           | 100.000   |                       |                      | ALC: NO. 1211                                                                                                    | 12.000.000     |                        | - 84             |   |   |   |   |   |   |   |   |   |   |   |
|     | 100            | 100.000   | 1000                  | 100                  | decision of the                                                                                                    | 12-16-260      |                        | 1.64             |   |   |   |   |   |   |   |   |   |   |   |
|     | 1000           | 10000     | 1000                  | 100                  | NAME AND ADDRESS.                                                                                                    | 1246-0004      |                        | 1.04             |   |   |   |   |   |   |   |   |   |   |   |
|     | 1010           | 100.000   | 1000                  | 100                  | ATTEN-101-101                                                                                                    | 1211200        |                        | 1.004            |   |   |   |   |   |   |   |   |   |   |   |
| 100 | 1000           | 10000     | 1000                  | 100                  | BC-107-1078                                                                                                    | 2.010.000      |                        | 1.004            |   |   |   |   |   |   |   |   |   |   |   |
|     |                |           |                       |                      |                                                                                                    |                |                        |                  |   |   |   |   |   |   |   |   |   |   |   |

#### Gambar 3. 44 Tarik Data MB51 Step 2

| 0 9 C       | · •              |                 | C                | lata MB51 Zo   | na Area Site.   | A720 periode    | 01.12.2024 : | .d 28.02.202 | 5 [Protected \ | /iew] - Micro | soft Excel (Pro | oduct Activati | on Failed) |   |   | - 6 | א פ   |
|-------------|------------------|-----------------|------------------|----------------|-----------------|-----------------|--------------|--------------|----------------|---------------|-----------------|----------------|------------|---|---|-----|-------|
| File Hom    | e Insert Pa      | ige Layout I    | Formulas D       | ata Review     | View De         | eveloper        |              |              |                |               |                 |                |            |   |   | ∞ ( | 2 - 🗗 |
| Protected V | lew This file or | iginated from a | in Internet loca | tion and might | be unsafe. Clic | k for more deta | ils. Enable  | Editing      |                |               |                 |                |            |   |   |     |       |
| A1          | <b>v</b> (*      | fx              | Tidak ada c      | lata STR Lua   | r Zona          |                 |              |              |                |               |                 |                |            |   |   |     |       |
| A           | В                | С               | D                | E              | F               | G               | н            | 1            | J              | K             | L               | M              | N          | 0 | P | Q   | R     |
| Tidak ada   | data STR L       | uar Zona        |                  |                |                 |                 |              |              |                |               |                 |                |            |   |   |     |       |
|             |                  |                 |                  |                |                 |                 |              |              |                |               |                 |                |            |   |   |     |       |
|             |                  |                 |                  |                |                 |                 |              |              |                |               |                 |                |            |   |   |     |       |
|             |                  |                 |                  |                |                 |                 |              |              |                |               |                 |                |            |   |   |     |       |
|             |                  |                 |                  |                |                 |                 |              |              |                |               |                 |                |            |   |   |     |       |
|             |                  |                 |                  |                |                 |                 |              |              |                |               |                 |                |            |   |   |     |       |
|             |                  |                 |                  |                |                 |                 |              |              |                |               |                 |                |            |   |   |     |       |
|             |                  |                 |                  |                |                 |                 |              |              |                |               |                 |                |            |   |   |     |       |
|             |                  |                 |                  |                |                 |                 |              |              |                |               |                 |                |            |   |   |     |       |
|             |                  |                 |                  |                |                 |                 |              |              |                |               |                 |                |            |   |   |     |       |
|             |                  |                 |                  |                |                 |                 |              |              |                |               |                 |                |            |   |   |     |       |
|             |                  |                 |                  |                |                 |                 |              |              |                |               |                 |                |            |   |   |     |       |
| 1           |                  |                 |                  |                |                 |                 |              |              |                |               |                 |                |            |   |   |     |       |
| 5           |                  |                 |                  |                |                 |                 |              |              |                |               |                 |                |            |   |   |     |       |
| 5           |                  |                 |                  |                |                 |                 |              |              |                |               |                 |                |            |   |   |     |       |

Gambar 3. 45 Tarik Data MB51 Step 2 Kosong

### 3.2.10. Pembuatan macro OlahJoinDataZona dan OlahDataS2

Pada tahap ini termasuk pada *flow sequence* bagian "OlahData Step 2". Yang menjelaskan proses pembuatan dua buah macro otomatisasi di Excel, yaitu "OlahJoinDataZona" dan "OlahDataS2", yang dirancang untuk membantu proses pengolahan dan integrasi data hasil penarikan fokus pada site luar zona secara lebih efisien dan akurat. Kedua macro ini berfungsi sebagai tahapan lanjutan pasca-ekstraksi data, dengan tujuan menyiapkan hasil akhir yang siap dianalisis oleh tim terkait.

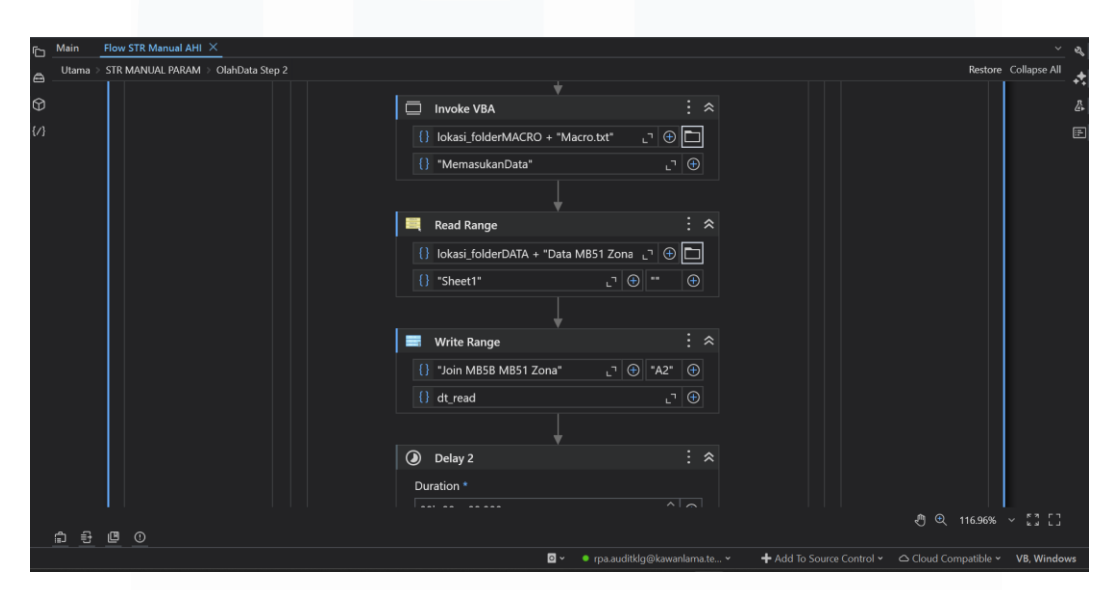

Gambar 3. 46 RPA Sequence OlahData Step 2

Pada Gambar 3.46 menjelaskan mengenai alur robot dimulai dengan membuka setiap file Excel menggunakan aktivitas *Excel Application Scope*, kemudian membaca isi file tersebut dengan *Read Range*. Robot memanfaatkan *For Each File in Folder* dan *For Each Row* untuk memproses seluruh file yang ada, termasuk memeriksa apakah file tersebut berisi data valid. Untuk kasus tersebut, robot akan menggunakan *If Condition* guna mengecualikan file kosong dari proses selanjutnya. Selama proses, *Log Message* digunakan untuk mencatat status tiap file—baik yang berhasil diproses maupun yang dilewati. File dengan data valid dipindahkan ke folder tujuan dengan *Move File*, sedangkan file yang kosong bisa dipisahkan atau dilewati. Setelah seluruh file diklasifikasi dan dikelompokkan, robot menjalankan proses otomatisasi macro menggunakan *Start* 

*Process* atau *Invoke VBA*, yang akan membuka Excel dan menjalankan skrip macro sesuai urutan.

| Witchosoft Visual basic for Applications - Normal - [NewWatchos (Code)]                                                                                                    | Hale                   | Turns a question for help | -   |
|----------------------------------------------------------------------------------------------------|------------------------|---------------------------|-----|
| eg Elle Edit View Insert Format Debug Bun Tools Add-ins Window                                                                                                    | Bep                    | Type a question for help  | - 0 |
| ₩ ₩ ₩ ₩ ₩ ₩ ₩ ₩ ₩ ₩ ₩ ₩ ₩ ₩ ₩ ₩ ₩ ₩ ₩                                                                                                    | Ln /0, Col 1           |                           | _   |
| General)                                                                                                    | _ macro1               |                           |     |
| If Range("A2").Value <> "" Then                                                                                                    |                        |                           |     |
| 'Application.Run "cek"                                                                                                    |                        |                           |     |
| Columns ("DrD").Select<br>Selection.TextT-Columns Destinationr=Range ("Dl"),<br>TestQualificrruglingleQuote, ConsecutiveDell<br>Semicolonr=False, Sommar=False, Space:False,<br>:=".", FieldInfo:=Array(1, 4), TrailingMinush | DataType:=wlDelimited, |                           |     |
| Sheets("Join MB5B MB51 Zona").Activate<br>LRdt = Range("A1000000").End(xlUp).Row + 1                                                                                                    |                        |                           |     |
| 'kode site<br>Sheets("Data MB5B").Select<br>Range("E2:E" & LR).Copy                                                                                                    |                        |                           |     |
| Sheets("Join MB5B MB51 Zona").Select<br>Range("A" & LRdt).Select<br>Selection.PasteSpecial xlPasteValues                                                                                                    |                        |                           |     |
| 'kode artikel<br>Sheets("Data MB5B").Select<br>Range("A2:A" & LR).Copy                                                                                                    |                        |                           |     |
| Sheets("Join MB5B MB51 Zona").Select<br>Range("B" & LRdt).Select<br>Selection.PasteSpecial xlPasteValues                                                                                                    |                        |                           |     |
| 'tanggal<br>Sheets("Data MB5B").Select<br>Range("D2:D" & LR).Copy                                                                                                    |                        |                           |     |
| Sheets("Join MB5B MB51 Zona").Select<br>Range("F" & LRdt).Select<br>Selection.PasteSpecial xlPasteValues                                                                                                    |                        |                           |     |
| 'quantity<br>Sheets("Data MB5B").Select<br>Range("F2:F" & LR).Copy                                                                                                    |                        |                           |     |
|                                                                                                    |                        |                           |     |

Gambar 3. 47 Macro Excel OlahJoinDataZona

Macro Gambar 3.47 berfungsi untuk menggabungkan dan merapikan data hasil penarikan dari sistem, khususnya dari sheet sementara yang telah diproses sebelumnya. Flow ini secara otomatis menyalin elemen-elemen penting dari sheet sumber ke sheet tujuan, menyusun ulang berdasarkan struktur yang sudah ditetapkan, serta memastikan bahwa urutan dan kelengkapan data terjaga dengan baik. Selain itu, macro ini juga melakukan penyaringan dan pengurutan data agar siap digunakan dalam proses selanjutnya tanpa perlu intervensi manual.

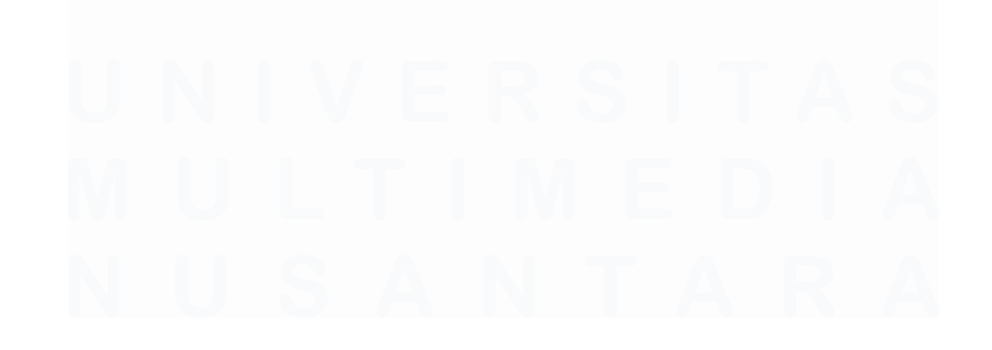

| 者 Microsoft Visual Basic for Applica                                                                                                    | tions - Normal - [NewMacros (Code)]                                                                                                    | -                        | Ð          | ×    |
|----------------------------------------------------------------------------------------------------|----------------------------------------------------------------------------------------------------|--------------------------|------------|------|
| Eile Edit View Insert Form                                                                                                    | nat Debug Run Iools Add-Ins Window Help                                                                                                    | Type a question for help | <b>*</b> _ | đΧ   |
| i 🔤 🕶 🖌 📓 🐇 🕒 🛍 🗚 🖷                                                                                                    | 7 🐃 🕨 💷 🕍 💥 🕾 😵 🕼 In 81, Col 1 🔤                                                                                                    |                          |            |      |
| (General)                                                                                                    | ▼ macro1                                                                                                    |                          |            | •    |
| 'Kolom STOCK A<br>Columns ("Y'I'N")<br>'Columns ("Y'I'N")<br>Range ("YII')<br>Range ("YII')<br>Range ("YII')<br>Range ("YII').<br>Range ("YI').<br>If She<br>'application.run"cek" | <pre>EXA TERDEKAT<br/>.Insert Shift:=xlToRight<br/>).columnWidth = 15<br/>.Interior.Color = RGB(255, 255, 153) 'Kuning muda<br/>.WrapText = True<br/>.VerticalAlignment = xlCenter<br/>HorizontAlignment = xlCenter<br/>lue = "Stock Area Terdekat"<br/>ets("Join MB5B MB51 Zona").Range("A2").Value = "Tidak terdapat data STR Luar Zona" Then<br/>Range("Y2:Y" &amp; LRstr).Value = "NA"<br/>Else<br/>Range("Y2:Y" &amp; LRstr).Value = "SUMIFS('Join MB5B MB51 Zona'!\$G\$2:\$G\$" &amp; LRjo &amp; ","Join MB5B MB51<br/>If LRstr &gt; 2 Then<br/>Range("Y3:Y" &amp; LRstr).Copy<br/>Range("Y3:Y" &amp; LRstr).Copy<br/>Range("Y3:Y" &amp; LRstr).Copy</pre> | Zona'!ŞBŞ2:ŞBŞ" & LRjo - | & ",R2,    | - Jc |
| End If<br>Range("Y2:Y" &                                                                                                    | IRStr).HorizontalAlignment = xlCenter                                                                                                    |                          |            |      |
| 'Kolom BANTUAR<br>Columns("2:2")<br>'Columns("2:2"<br>Range("2:12")<br>Range("2:12:1")<br>Range("2:1:21")<br>Range("2:1")<br>Range("2:1")<br>If She                                | CEK 3<br>.Insert Shift:=xlToRight<br>.ColumMidth = 15<br>MRB(255, 255, 153) 'Kuning muda<br>.VerticalAlignment = xlCenter<br>.RorizontalAlignment = xlCenter<br>.Hoe = "Bantuan CEK3"<br>ets("Join MB5B MB51 Zona").Range("A2").Value = "Tidak terdapat data STR Luar Zona" Then<br>Range("Z2:Z" & LRStr).Value = "NA"                                                                                                    |                          |            |      |

Gambar 3. 48 Macro Excel OlahDataS2

Macro Gambar 3.48 dirancang untuk memperkuat analisis lanjutan terhadap hasil pengolahan data dengan menambahkan rumus excel yang terhitung secara otomatis dan validasi data. Macro ini akan mengecek keberadaan data STR luar zona dan memberikan penanda jika data tidak tersedia, guna menghindari kesalahan proses selanjutnya. Jika data ada, macro secara otomatis menghitung estimasi stok yang tersedia di area terdekat melalui kolom "Stock Area Terdekat", berdasarkan parameter yang sudah ditentukan. Setelah proses 2 macro ini berjalan maka data yang memiliki status luar zona akan melakukan pengecekan stock area terdekat. Hasil dari olahan ini dapat dilihat pada Gambar 3.49.

| A1          | * (*)               | fr 5    | STR Number         |                 |                        |                 |                   |                               |                                                                                                    |          |                                  |                                                                                                    |                           |    |
|-------------|---------------------|---------|--------------------|-----------------|------------------------|-----------------|-------------------|-------------------------------|----------------------------------------------------------------------------------------------------|----------|----------------------------------|----------------------------------------------------------------------------------------------------|---------------------------|----|
| T           | U                   | V       | W                  | Х               | Y                      | Z               | AA                | AB                            | AC                                                                                                    | AD       | AE                               | AF                                                                                                    | AG                        |    |
| GI Quantity | Total<br>Permintaan | Bantuan | Available<br>Stock | Bantuan<br>CEK2 | Stock Area<br>Terdekat | Bantuan<br>CEK3 | Supplying<br>Site | Supplying Site Name           | Bantuan<br>ZONA1                                                                                                    | STR Site | STR Site Name                    | Bantuan<br>20NA2                                                                                                    | Cek ZONA                  | ST |
| 2           | 2                   | 781.0   | -4                 | 641.58          |                        | 841.58          | 4,128             | 17 LIND HELE/DA BAY MAN       | Sate 1                                                                                                    | 4701     | 17 Adril 1. p.7 madem            | Data 1                                                                                                    | 1. Name                   | -  |
|             |                     | 100.00  |                    | 100.00          |                        | 10.00           |                   | P also see construction       | Sector 1                                                                                                    | -        | P ADD A APPROXIMATION            | Contract 1                                                                                                    | - (100 million            |    |
|             |                     | 100.00  |                    | 100.000         |                        | 100.00          |                   | C soluti Minesita No. and     | Same 1                                                                                                    | - 100    | it again a promotion             | States 1                                                                                                    | · Down                    |    |
|             |                     | 100.00  |                    | 10.00           |                        | 14.05           | 10070             | or which say, or succession   | Contra 1                                                                                                    | 100      | it which is an impaction         | Contract 1                                                                                                    | · Comm                    |    |
|             |                     | 100.00  |                    |                 |                        | 100.00          |                   | or agent - manner wards       | See 1                                                                                                    | -        | P 400 1 ATTANDS                  | Contract 1                                                                                                    |                           |    |
|             |                     | 10.00   |                    | 10.00           |                        | 10.00           |                   | P ADD OFFICERS AND            | See 1                                                                                                    | -        | P 4243 1 ATTRAKES                | Contract 1                                                                                                    | - 0.00m                   |    |
|             |                     | 100.0   |                    | 100.00          |                        | 100.00          | 1000              | P ADD BUT TORSES AND          | 1000                                                                                                    | 100      | C ADD I ATTACAMENT               | 1000                                                                                                    | - (1mm                    |    |
|             |                     | -       |                    | 100.00          |                        | 10.00           | -                 | of agency "signed" family     | Contract -                                                                                                    | 100      | P 4250 1 ATTRADO                 | Contract 1                                                                                                    | - 0.00mm                  |    |
|             |                     | 100.0   |                    |                 |                        |                 |                   | 17 added to Bostellan Process | See 1                                                                                                    |          | E 400 1 ATTRAKE                  | Contract 1                                                                                                    | ·                         |    |
|             |                     |         |                    |                 |                        | 100.00          |                   | 17 within a data constant     | Contract 1                                                                                                    | -        | in spini a primamente            | 1000                                                                                                    | - (1996)                  |    |
|             |                     | 100.00  |                    |                 |                        | 10.00           | 1000              | If all the readers and        | Sec.                                                                                                    | -        | P 4252 1 2710488                 | See 1                                                                                                    | 1 (See                    |    |
|             |                     |         |                    | 100.000         |                        | 100.00          |                   | 17 August Planates No. 1888   | Contract 1                                                                                                    | -        | C ADDO A ANY MARKED              | 1000                                                                                                    | <ul> <li>(1)</li> </ul>   |    |
|             |                     | 100.00  |                    |                 |                        |                 | -                 | P allel constants data        | See 1                                                                                                    | -        | E 4263 1 ATTRODUCE               | Contract Inc.                                                                                                    | ·                         |    |
|             |                     |         |                    | 100.000         |                        |                 |                   | P site del restore for        | Contract 1                                                                                                    | -        | in which a surrounders           | Contract 1                                                                                                    | - 10mm                    |    |
|             |                     | 100.00  |                    | 100.00          |                        |                 |                   | 17 Aug 10 - 17 March - 184    | Sec. 1                                                                                                    |          | C ADD A ATTRACTOR                | 1000                                                                                                    | <ul> <li>(1)</li> </ul>   |    |
|             |                     |         |                    | 100.00          |                        | 100.00          | -                 | in specified monitors and     | Contract 1                                                                                                    |          | IT ADD I ATTACK                  | Contract 1                                                                                                    | ·                         |    |
|             |                     | 100.0   |                    | 10.00           |                        | 10.00           |                   | or speciality relation state  | See 1                                                                                                    |          | P site 1 arrestes                | Contract of Contract of Contra | <ul> <li>Dense</li> </ul> |    |
|             |                     |         |                    |                 |                        | 100.00          |                   | If all i dealers which        | Contract 1                                                                                                    | 100      | in agent) a surroundered         | Contract 1                                                                                                    | · (1996)                  |    |
|             |                     | 100.00  |                    | 10.00           |                        | 10.00           |                   | P albel - Bel Count           | See 1                                                                                                    | -        | P 4203 1 ATTEMDS                 | Sec. 1                                                                                                    | 1 (Canada)                |    |
|             |                     |         |                    | 100.000         |                        |                 | -                 | C (DO) - BOJ (DANK)           | Contract Inc.                                                                                                    | 100      | in addition of the second second | Contract of the local division of the local division of the local  | 1 (1998)                  |    |
|             |                     | 100.00  |                    | 10.0            |                        |                 | 1000              | P ADD - BO CAME               | Sec. 1                                                                                                    |          | P 4265 1 JP 100808               | See .                                                                                                    | · Street                  |    |
|             |                     |         |                    | 100.000         |                        | 100.00          | -                 | or when a first commu-        | Contract 1                                                                                                    | 100      | it within a permanent            | Contract 1                                                                                                    | · Contra                  |    |
|             |                     |         |                    |                 |                        | 10.00           | 1000              | or administration conserva-   | inere i                                                                                                    |          | P ADD X APPROACH                 | dana -                                                                                                    | - 10mm                    |    |
|             |                     | 100.00  |                    |                 |                        | 100.00          | -                 | of a data with a subset, see  | Contract 1                                                                                                    | 100      | If again a presention            | Contract of the                                                                                                    | - 100mm                   |    |
|             |                     | 100.0   |                    | 10.08           |                        | 10.00           |                   | C ALCOLUMN AND                | inere i                                                                                                    |          | P ADD 1 APPROX                   | dana -                                                                                                    | 1 Classes                 |    |
|             |                     | 100.00  |                    | 100.00          |                        | 100.00          |                   | of added a good comment       | Contract 1                                                                                                    |          | If added a permanent             | States 1                                                                                                    | 1. Status                 |    |
|             |                     | 10.0    |                    | 100.00          |                        | 10.00           | 1000              | P. ADD Brit County            | Contra 1                                                                                                    | 100      | P ADD > ATTACKS                  | 1000                                                                                                    | - 0.000 A                 |    |
|             |                     | 100.00  |                    | 10.00           |                        | 100.00          |                   | IT ADD BOD DOLLARS THREE      | 2008                                                                                                    | 1000     | P 1203 1 ACTING                  | 1000                                                                                                    | 1.000                     |    |
|             |                     | 10.0    |                    | 100.00          |                        | 10.00           | 1000              | P ADD BY FORDER SHE           | Contact 1                                                                                                    | 100      | P ADD 1 ATTRAKES                 | 1000                                                                                                    | 1.000                     |    |
|             |                     | 100.00  |                    | 10.00           |                        | 100.00          |                   | IT ADD BOX INLAST THE         | Contra -                                                                                                    | 1000     | T ADD A ATTACKN                  | Contract of Contract of Contra | - Conten                  |    |
|             |                     | 100.0   |                    | 100.00          |                        | 10.00           |                   | C ADD PERSON NO NEW           | Contact 1                                                                                                    | 100      | IT ADD I ATTANDED                | 1000                                                                                                    | 1.000                     |    |
|             |                     | 100.00  |                    | 10.05           |                        | 100.00          | 1000              | of a part of the same         | Date: 1                                                                                                    | 1000     | If special and the second second | Contract of                                                                                                    | - Conten                  |    |
|             |                     | 100.00  |                    | 100.000         |                        | -               | 1000              | 17 subscience recommendation  | Contract of the local division of the local division of the local |          | of addition of the second second | Contract of the local division of the local division of the local  | - Dates                   |    |

Gambar 3. 49 Hasil OlahanData S2

# 3.2.11. Pembuatan macro ProsesReport, FormatReport, Summary, dan typePeriode pada flow sequence Report dan Summary

Pada bagian ini berfokus pada optimalisasi proses pelaporan melalui pemanfaatan macro dalam workflow otomatisasi audit, yang menjelaskan pembuatan dan penggunaan beberapa macro penting—yaitu "ProsesReport", "FormatReport", "Summary", "typePeriode" yang diintegrasikan dalam sequence *Report* dan *Summary*. Macro-macro tersebut dirancang untuk mempercepat pemrosesan data, memperbaiki tampilan laporan, merangkum hasil audit secara otomatis, serta menyesuaikan periode pelaporan sesuai kebutuhan.

| ĥ   | Main   | Flow | STR | Manual AHI $	imes$ |                |                     |                             |            |                                   |           |                       |        |      |          | Ý            | ব       |
|-----|--------|------|-----|--------------------|----------------|---------------------|-----------------------------|------------|-----------------------------------|-----------|-----------------------|--------|------|----------|--------------|---------|
| A   | Utama⇒ | STR  | MAN | ual param >        | Proses Report  |                     |                             |            |                                   |           |                       |        |      | Restore  | Collapse All | .+      |
| 8   |        |      | 昆   | For Each R         | ow             |                     |                             |            |                                   |           |                       |        |      |          |              | т.<br>л |
| Ψ   |        |      |     |                    |                |                     | Data Table *                |            |                                   |           |                       |        |      |          |              | 4       |
| (7) |        |      |     |                    |                |                     | {} dt_kodesite              |            | L" 🕀                              |           |                       |        |      |          |              | E       |
|     |        |      |     |                    |                |                     | Item name                   |            |                                   |           |                       |        |      |          |              |         |
|     |        |      |     |                    |                |                     | row                         |            |                                   |           |                       |        |      |          |              |         |
|     |        |      | L,  | Body               |                |                     |                             |            |                                   |           |                       |        |      | *        |              |         |
|     |        |      |     |                    |                |                     |                             |            |                                   |           |                       |        |      |          |              |         |
|     |        |      |     | Death Fr           |                |                     |                             |            |                                   |           |                       |        | : ^  |          |              |         |
|     |        |      |     | Path E             | lists          |                     |                             |            |                                   |           |                       |        | ~    |          |              |         |
|     |        |      |     | Path Type          | File           |                     |                             |            |                                   |           |                       |        |      |          |              |         |
|     |        |      |     | Path *             |                |                     |                             |            |                                   |           |                       |        |      |          |              |         |
|     |        |      |     | {} lokasi_         | folderREPORT + | 'Analisa Data STR N | lanual Site " + row("Kode : | Site").To  | String + " periode " + tglAWALstr | + " s.d ' | ' + tglAKHIRstr + ".x | sx" ∟" |      |          |              |         |
|     |        |      |     |                    |                |                     |                             |            |                                   |           |                       |        |      |          |              |         |
|     |        |      |     |                    |                | ہل⊾ If              |                             |            |                                   |           |                       |        |      |          |              |         |
|     |        |      |     |                    |                |                     | Condition *                 |            |                                   |           |                       |        |      |          |              |         |
|     |        |      |     |                    |                |                     | {} cekfile                  |            | L" 🕀                              |           |                       |        |      |          |              |         |
|     |        |      |     |                    |                |                     |                             |            |                                   |           |                       |        |      |          | I.           |         |
|     | en ≣   | n,   |     |                    |                |                     |                             |            |                                   |           |                       | ð (    |      | 6.96%    |              |         |
|     |        | -    |     |                    |                |                     |                             | <b>o</b> ~ | ● rpa.auditklg@kawanlama.te ヾ     | + Ad      |                       |        | Comp | atible ~ | VB, Windo    | ows     |

Gambar 3. 50 RPA Sequence Proses Report

Gambar 3.50 menjelaskan alur sequence "Proses Report" yang berfungsi sebagai inti dari proses otomatisasi laporan, yang dirancang untuk memastikan eksekusi yang efisien dan tertata. Di dalamnya, terdapat serangkaian aktivitas yang saling terhubung, dimulai dari "*kill process*" Excel yang sedang aktif untuk menghindari konflik saat membuka file. Setelah itu, workflow mencatat informasi log secara detail sebagai bentuk dokumentasi proses. Kemudian, dilakukan iterasi terhadap setiap baris data dalam sebuah tabel, yang mencerminkan proses utama dalam membaca dan mengolah isi laporan.

| _ |                                                                                                    |                    |         |            |
|---|----------------------------------------------------------------------------------------------------|--------------------|---------|------------|
| ł | P Microsoft Visual Basic for Applications - Normal - [NewMacros (Code)]                                                                                                    | -                  | 0 )     | ×          |
|   | 🚧 File Edit View Insert Format Debug Run Iools Add-Ins Window Help Type a question                                                                                                    | for help           |         | ×          |
| : | 🗄 🕎 🔤 🗸 🖟 🖄 🖄 🥙 (**                                                                                                    |                    |         |            |
| Π | (General) v macro1                                                                                                    |                    |         | •          |
|   | Sub ProseReport()<br>'Application.Rum "ock"<br>Sheets("Data STR").Activate                                                                                                    |                    |         | •          |
|   | LKST: = Kange ("AlUUUUU"), EMA(KAUP).KOM *tambahan KOLOM BANTUAN HIT STR                                                                                                    |                    |         |            |
|   | <pre>"Kolom BantuanSTR Ready Stock<br/>Columns("C:C").Insert Shift=xIToRight<br/>Range("C21", Value = "Hit STR Ready Stock"<br/>Range("C21", LAstr).Value = "=IF(OR(02=TRUE, W2=FALSE,Y2=FALSE),0,IF(COUNTIFS(A2:A" &amp; LRstr &amp; ",A2,E2:E" &amp; LRstr &amp; ",E2,Q2:Q" +<br/>If Lestr &gt; 2 Then<br/>Range("C31", LasteSpecial xIPasteValues<br/>End If</pre>                                                                                                    | & LRstr & "        | ,FALSE, |            |
|   | <pre>'Kolom BantuanSTE Untuk Stock Store<br/>Column ("C:C").Interest Shift=x=lToRight<br/>Range("C:I").Value = "mit STR Untuk Stock"<br/>Range("C:I").Value = "mit STR Untuk Stock"<br/>Range("C:I").Value = "mit R2=FALSE,0,IF(COUNTIFS(A2:A" &amp; LRstr &amp; ",A2,F2:F" &amp; LRstr &amp; ",F2,R2:R" &amp; LRstr &amp; ",FUE)=1,1,1<br/>'Kange("C:I").Value = "mit R2=FALSE,A12&lt;&gt;"1 Zona"),0,IF(COUNTIFS(A2:A" &amp; LRstr &amp; ",A2,F2:F" &amp; LRstr &amp; ",F2,R2:R" &amp;<br/>If LRstr &gt; 2 Then<br/>Range("C:I").FasteSpecial xlPasteValues<br/>End If</pre> | 0))"<br>LRstr & ", | TRUE, A | D          |
|   | 'Kolom BantuanSTR Beda Zona<br>Columns("C:C").Insert Shifti=xlToRight<br>Range("C1").Value = "#115 R Beda Zona"<br>'Range("C2:C" & LRstr).Value = "=IF(AJ2⇔""Luar Zona"",0,IF(COUNTIFS(A2:A" & LRstr & ",A2,G2:G" & LRstr & ",G2,AJ2:AJ" & LRstr &                                                                                                    | ",""Luar Z         | ona"")= | -1         |
| L | Range ("C2:C" & LRstr).Value = "=IF (AC2=""NA"", 0, IF (OR (S2=TRUE, Y2=FALSE, AA2=TRUE, AC2=FALSE, AJ2<>""Luar Zona""), 0, IF (COUNTIFS (A2:A" &                                                                                                    | LRstr & ",         | A2,G2:0 | ; <b>*</b> |
|   | <pre>'Range("C2:C" &amp; LRstr).Value = "=IF(OR(S2=TRUE, Y2=FALSE, AA2=TRUE, AC2=FALSE, AJ2&lt;&gt;""Luar Zona""),0, IF(COUNTIFS(A2:A" &amp; LRstr &amp; ",J<br/>If LRstr &gt; 2 Then<br/>Range("C31"), LasteSpecial xlPasteValues<br/>End If</pre>                                                                                                    | №2,G2:G" & 1       | LRstr 6 | :          |
|   | 'Kolom BantuanSTR 1 Zona<br>Columna("C:C").Insert Shift=xlTcRight<br>Range("C1").Value = "Hit STR 1 Zona"                                                                                                    |                    |         | -          |
| - |                                                                                                    |                    |         |            |

## Gambar 3. 51 Macro Excel ProsesReport

Gambar 3.51 menjelaskan proses macro "ProsesReport" yang berfungsi untuk mengolah data pada sheet "Data STR" dan menghasilkan rekapitulasi pada sheet "Summary" serta menyalin data terfilter ke beberapa sheet pendukung untuk hasil *final* reportnya. Proses dimulai dengan menambahkan kolom bantu untuk menghitung jumlah store mana yang melanggar aturan dalam kebijakan perusahaan. Setelah itu, macro melanjutkan ke sheet "Summary" menghitung total STR manual dan jumlah kasus berdasarkan kriteria yang ditentukan. Selanjutnya, macro menyaring data sesuai kondisi tertentu (misalnya "beda zona" atau "1 zona") dan menyalin data hasil filter ke sheet khusus untuk dokumentasi lebih lanjut.

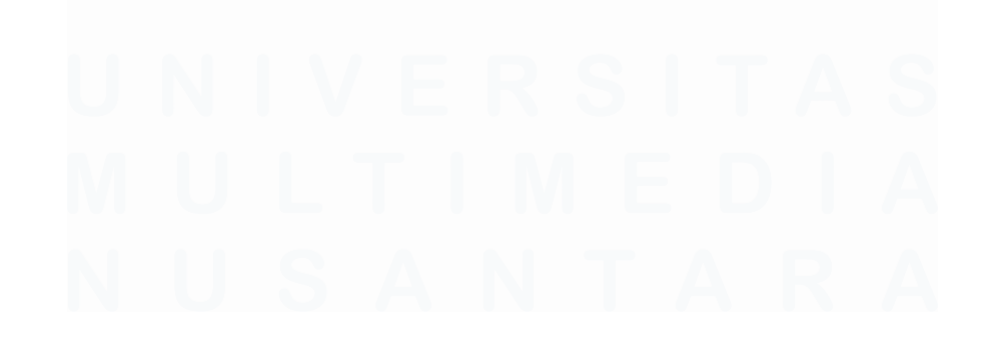

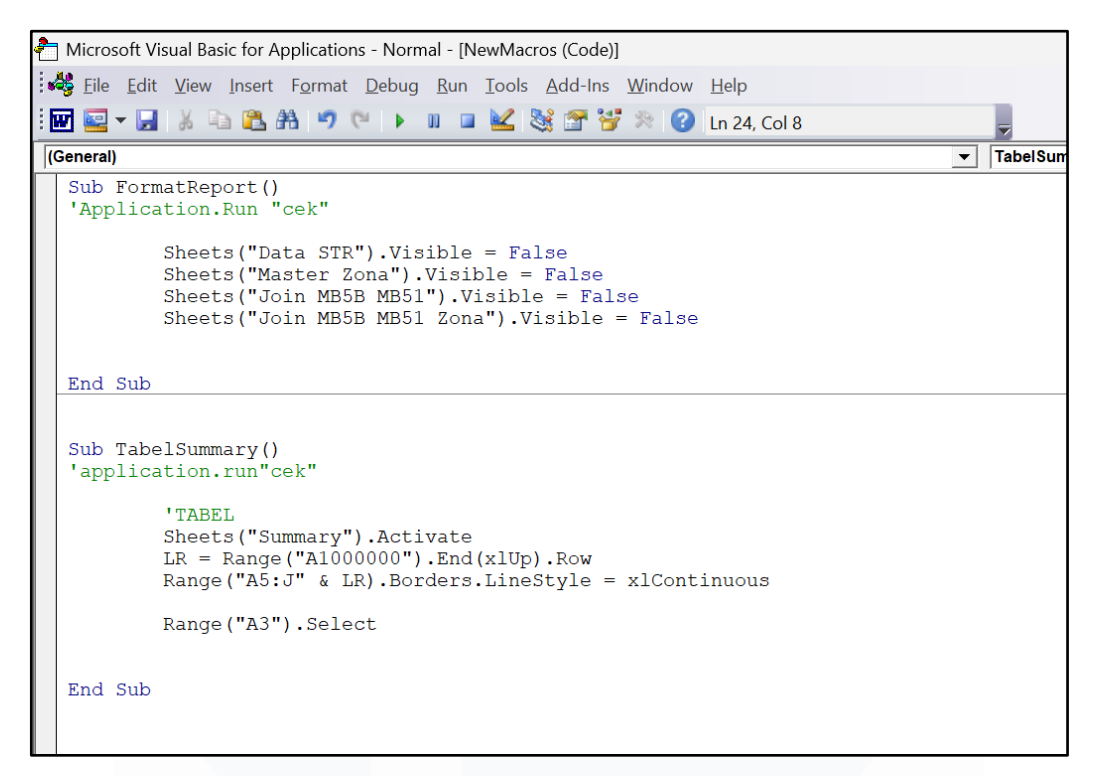

Gambar 3. 52 Macro Excel FormatReport & TabelSummary

Macro Gambar 3.52 digunakan untuk membersihkan dan memperindah tampilan laporan audit di Excel. "FormatReport" secara otomatis menghapus empat sheet yang tidak lagi dibutuhkan, untuk menyederhanakan workbook. Sementara itu, "TabelSummary" digunakan untuk menambahkan garis batas (border) pada tabel di sheet "Summary".

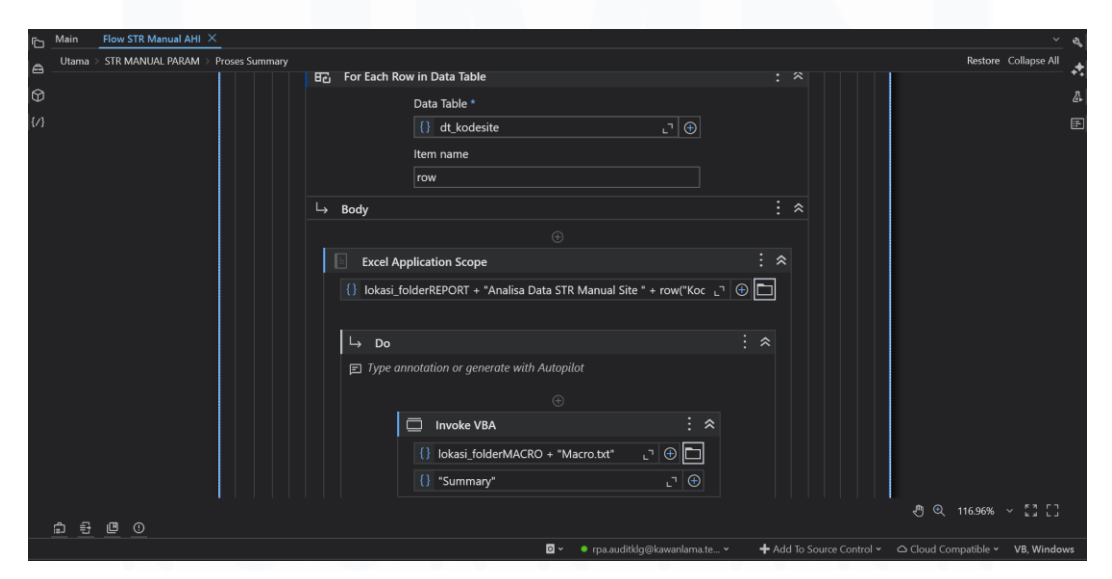

Gambar 3. 53 RPA Sequence Proses Summary

Pada Gambar 3.53, terdapat proses pengolahan data hasil tarikan report yang diubah ke dalam bentuk tabel. Data tersebut kemudian dirangkum menjadi tiga kategori temuan. Proses ini dilakukan menggunakan macro bernama "summary", "summary\_step2", dan "Summary Type\_In", yang bertujuan untuk memudahkan user dalam menganalisis data lebih lanjut dengan cepat dan efisien. Selain itu, terdapat juga fungsi untuk mengunggah hasil pengolahan data tersebut ke Google Drive, sehingga user dapat mengakses dan melihat data secara langsung melalui lokasi Google Drive yang telah ditentukan.

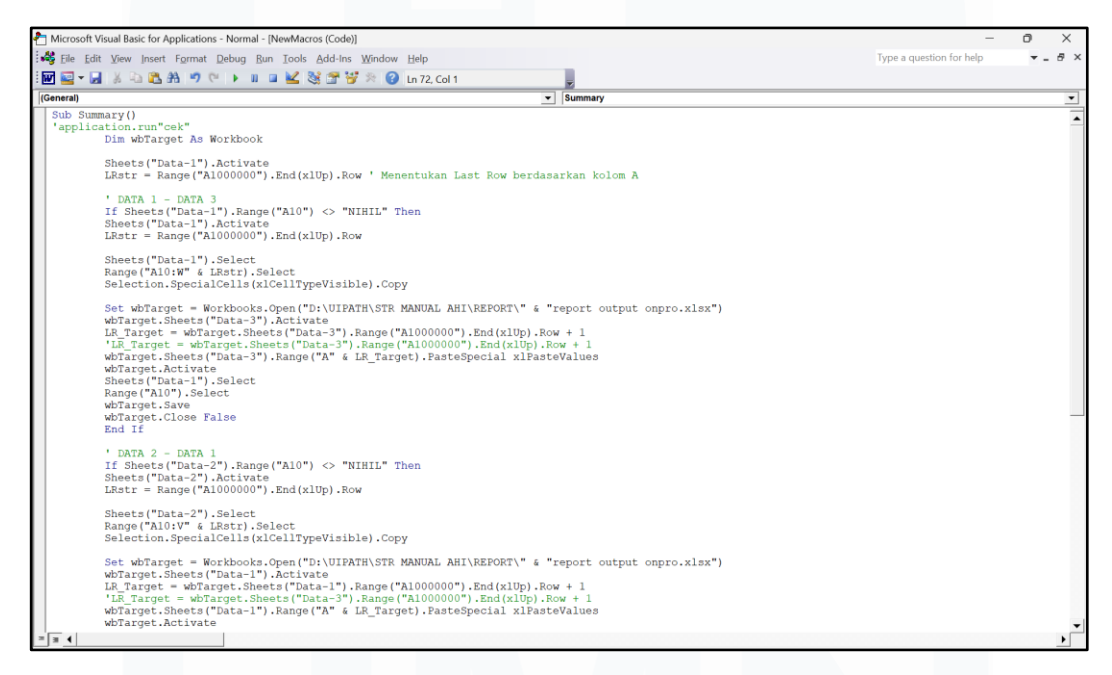

Gambar 3. 54 Macro Excel Summary

Gambar 3.54 merupakan macro "Summary" yang berfungsi untuk menyalin data anomali menjadi tiga kategori berbeda pada workbook aktif ke sheet yang berbeda dalam workbook target.

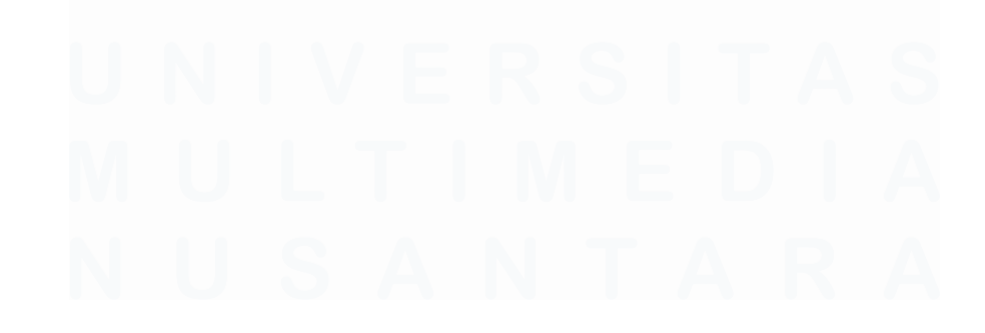

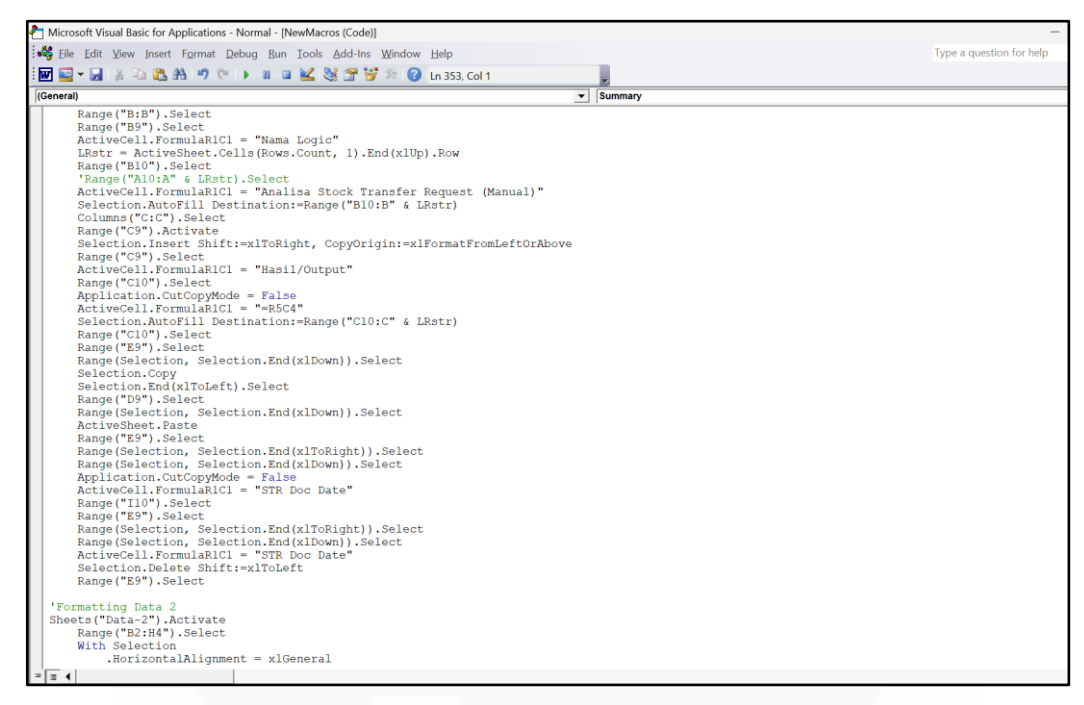

Gambar 3. 55 Macro Excel Summary\_Step2

Gambar 3.55 merupakan macro "Summary\_Step2" yang berfungsi untuk melakukan pemformatan dan penyesuaian data pada tiga anomali yang berbeda. Prosedur ini menghilangkan penggabungan sel (unmerge) pada beberapa range tertentu dan menyetel alignment serta properti teks untuk memastikan tampilan data rapi dan konsisten. Selain itu, macro ini menambahkan kolom baru seperti "Nama Logic" dan "Hasil/Output" dengan mengisi nilai default dan menyalin data dari kolom lain untuk melengkapi informasi.

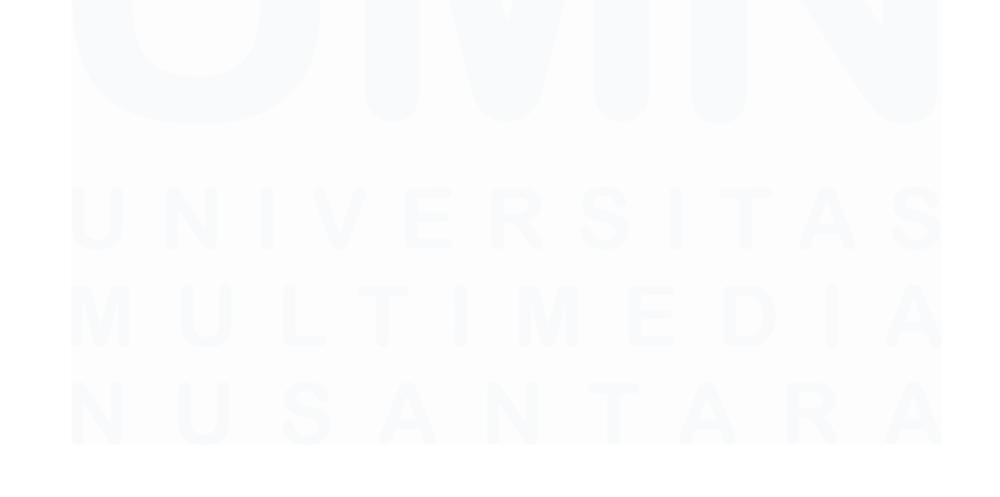

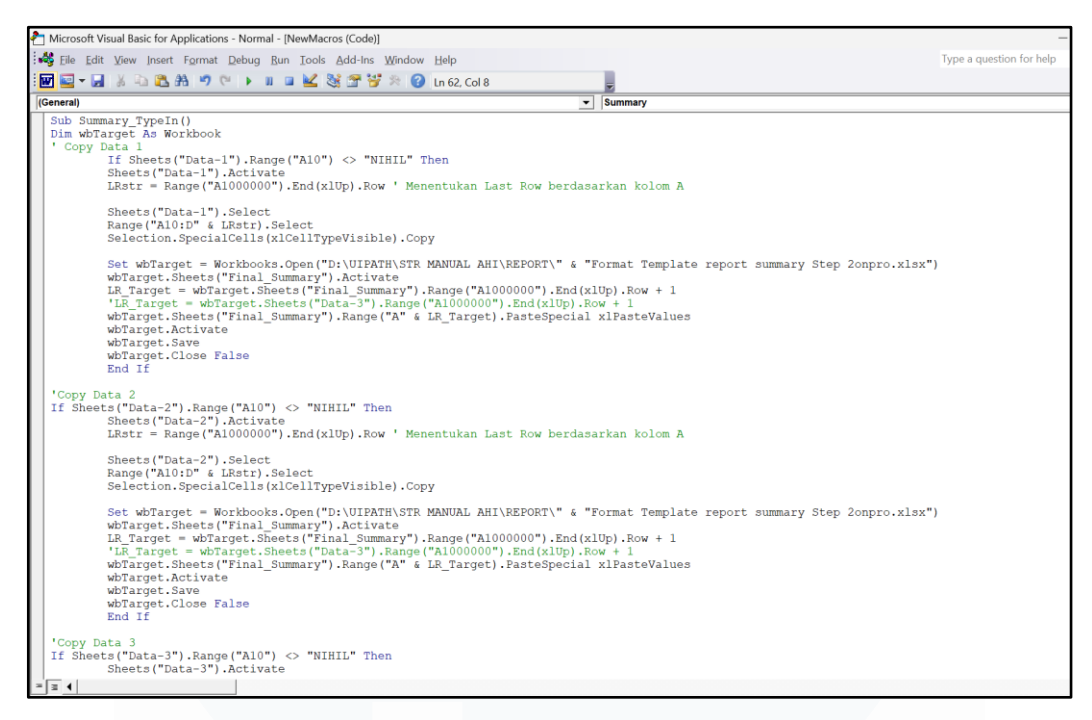

Gambar 3. 56 Macro Excel Summary\_TypeIn

Gambar 3.56 berisikan macro "Summary\_TypeIn" yang berguna untuk menggabungkan hasil 3 output data anomali kedalam satu file excel yang sama, proses macro tersebut mengolah dengan membuka excel source data yang akan dimasukkan kedalam excel target dan nantinya akan terdapat 3 kategori untuk memisahkan data 1 dengan data lainnya. macro juga mengatur format tampilan tanggal pada beberapa kolom tertentu agar konsisten dengan format "m/d/yyyy".

## 3.2.12. Testing Running Proses Robot STR Manual Param Continous Audit

Setelah seluruh proses dibuat dan dijalankan, tahap berikutnya adalah melakukan pengujian (testing) untuk memastikan bahwa flow RPA STR Manual berjalan dengan lancar dan sesuai prosedur yang telah ditetapkan. Pada tahap ini, proses running dilakukan untuk memantau keseluruhan alur kerja, mulai dari pengaturan parameter awal hingga menghasilkan output akhir dan membuat rangkuman (summary). Pada hal ini pembuatan log yang sudah dimasukkan kedalam masing masing sequence proses RPA berguna, karena pada log tersebut terdapat keterangan mengenai proses running robot berjalan berapa lama dari awal hingga akhir. Log tersebut dapat dilihat pada Gambar 3.57.

|     | C90           | <b>-</b>    | $f_{x}$ | SAP M | 351              |                                                                                                    |
|-----|---------------|-------------|---------|-------|------------------|----------------------------------------------------------------------------------------------------|
|     |               | А           |         | В     | C                | D                                                                                                    |
| 1   | Time Stamp    |             | × 5     | ite 🍸 | Step             | * Note                                                                                                    |
| 215 | 21/Jun/2021   | 05:09:36 PM | -       |       | Olah Data Step 1 |                                                                                                    |
| 216 | 21/Jun/2021   | 05:09:38 PM | -       |       | SAP ZMB5B Zona   |                                                                                                    |
| 217 | 21/Jun/2021   | 05:09:40 PM | -       |       | SAP MB51 Zona    |                                                                                                    |
| 218 | 21/Jun/2021   | 05:09:46 PM | -       |       | Olah Data Step 2 |                                                                                                    |
| 219 | 21/Jun/2021   | 05:09:47 PM | -       |       | Proses Report    |                                                                                                    |
| 220 | 21/Jun/2021   | 05:09:48 PM | -       |       | Proses Summary   |                                                                                                    |
| 221 | 21/Jun/2021   | 05:09:53 PM | -       |       | Copy File ke FTP |                                                                                                    |
| 222 | 21/Jun/2021   | 05:09:53 PM | -       |       | Selesai          |                                                                                                    |
| 223 | 09/Jul/2021 ( | 04:59:24 PM | -       |       | Proses Start     |                                                                                                    |
| 224 | 09/Jul/2021 ( | 04:59:35 PM | -       |       | SAP ZSDOCFLOW    | Could not find the III element corresponding to this colortory                                                                                                    |
|     |               |             |         |       |                  | Could not find the UI element corresponding to this selector:<br>[1] <wnd app="saplogon.exe" cls="SAP_FRONTEND_SESSION" title="Purchasing Order Monitoring&lt;/td&gt;&lt;/tr&gt;&lt;tr&gt;&lt;td&gt;&lt;/td&gt;&lt;td&gt;&lt;/td&gt;&lt;td&gt;&lt;/td&gt;&lt;td&gt;&lt;/td&gt;&lt;td&gt;&lt;/td&gt;&lt;td&gt;&lt;/td&gt;&lt;td&gt;Report"></wnd> |
|     |               |             |         |       |                  | [2] <sap id="mbar"></sap>                                                                                                    |
|     |               |             |         |       |                  |                                                                                                    |
|     |               |             |         |       |                  | Search failed at selector tag:                                                                                                    |
|     |               |             |         |       |                  | <ul><li>[1] <wnd app="saplogon.exe" cls="SAP_FRONTEND_SESSION" title="Purchasing Order Monitoring&lt;/li&gt;&lt;/ul&gt;&lt;/td&gt;&lt;/tr&gt;&lt;tr&gt;&lt;td&gt;&lt;/td&gt;&lt;td&gt;&lt;/td&gt;&lt;td&gt;&lt;/td&gt;&lt;td&gt;&lt;/td&gt;&lt;td&gt;&lt;/td&gt;&lt;td&gt;&lt;/td&gt;&lt;td&gt;Report"></wnd></li></ul>                          |
|     |               |             |         |       |                  | The closest matches found are:                                                                                                    |
|     |               |             |         |       |                  | [70%] <wnd app="saplogon.exe" cls="SAP_FRONTEND_SESSION" title="SAP"></wnd>                                                                                                    |
|     |               |             |         |       |                  | [45%] <wnd app="saplogon.exe" cls="#32770" title="Information"></wnd>                                                                                                    |
|     |               |             |         |       |                  | [45%] <wnd app="saplogon.exe" cls="#32770" title="SAP GUI for Windows 740"></wnd>                                                                                                    |
|     |               |             |         |       |                  | [43%] <wnd app="saplogon.exe" cls="WindowsFormsSapFocus"></wnd>                                                                                                    |
|     |               |             |         |       |                  | [43%] <wnd app="saplogon.exe" cls="WindowsFormsSapFocus"></wnd>                                                                                                    |
|     |               |             |         |       |                  | [43%] <wnd app="saplogon.exe" cls="WindowsFormsSapFocus"></wnd>                                                                                                    |
|     |               |             |         |       |                  | [43%] <wnd app="saplogon.exe" cls="WindowsFormsSapFocus"></wnd>                                                                                                    |
|     |               |             |         |       |                  | [42%] <wnd app="saplogon.exe" cls="#32770" title="SAP Logon 740"></wnd>                                                                                                    |
|     |               |             |         |       |                  | [36%] <wnd app="saplogon.exe" cls="Afx:7B9B0000:0:00010003:00000000:00000000"></wnd>                                                                                                    |
| 225 | 09/Jul/2021   | 05:49:44 PM | -       |       | Error            | [36%] <wnd app="saplogon.exe" cls="Afx:789B0000:0:00010003:00000000:000000000"></wnd>                                                                                                    |
| 226 | 09/Jul/2021 ( | 05:49:46 PM | -       |       | Proses Start     |                                                                                                    |
| 227 | 09/Jul/2021 ( | 05:49:54 PM | -       |       | SAP ZSDOCFLOW    |                                                                                                    |
| 228 | 09/Jul/2021 ( | 06:02:03 PM | -       |       | Olah Data STR    |                                                                                                    |
| 229 | 09/Jul/2021 ( | 06:04:04 PM | -       |       | SAP ZMB5B        |                                                                                                    |
| 230 | 09/Jul/2021 ( | 06:12:49 PM |         |       | SAP MB51         |                                                                                                    |
| 14  | Log           | detii       |         |       |                  |                                                                                                    |

Gambar 3. 57 Log File STR Manual

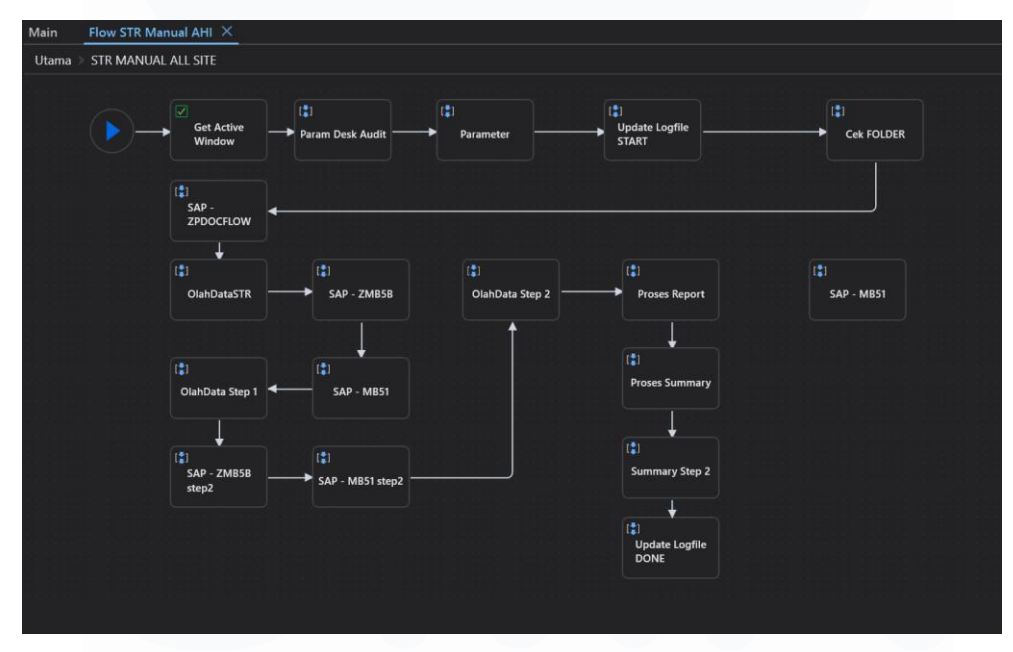

Gambar 3. 58 Flow RPA Sequence All Site

Pada Gambar 3.58 berfungsi untuk menjalankan 2 flow dalam 1 robot secara bersamaan. Awalnya robot ini hanya terdiri dari 1 flow yang akan jalan sesuai dengan jadwal yang ditetapkan namun karena kebutuhan suatu hal, maka terdapat 1 flow tambahan untuk melakukan running robot secara keseluruhan tanpa memperhitungkan berapa store yang akan dirunning. Tujuan dari ini adalah untuk diberikan kepada divisi Insigiht dalam pembuatan dashboard nantinya agar data yang disajikan dapat dilihat dalam bentuk dashboard.

# 3.2.13. Pembuatan Web Scraping menggunakan package beautifulSoup dan selenium Web Scrapping

Pada bagian ini, pengembangan web scraping dilakukan sebagai side task dengan memanfaatkan library Python seperti "BeautifulSoup" dan "Selenium". Tujuannya adalah untuk memperluas pemahaman teknis dalam mengambil data dari halaman web secara otomatis, baik yang bersifat statis maupun dinamis. Proyek ini dirancang sebagai dasar untuk *exploration* dan pengujian terhadap struktur HTML serta interaksi antar elemen web, seperti tombol, *dropdown*, dan *pagination*.

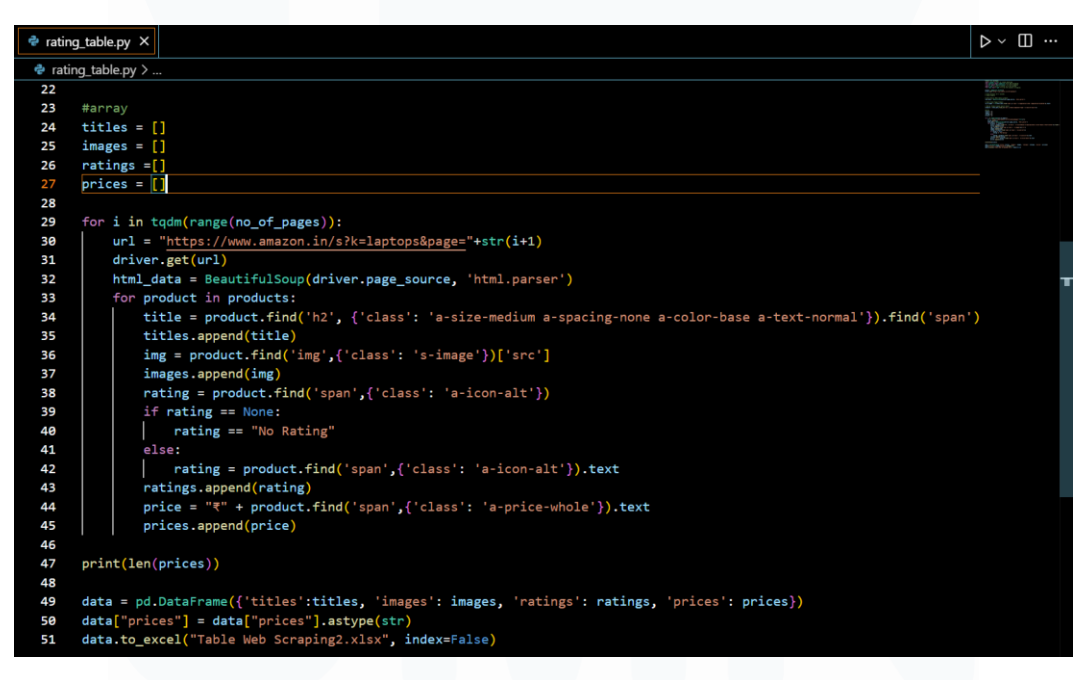

Gambar 3. 59 Code Web Scrapping

Website yang digunakan adalah situs Amazon, yang dimanfaatkan sebagai media pembelajaran teknik *web scraping*. Gambar 3.59 menampilkan kode program yang digunakan untuk melakukan *web scraping*, di mana proses dimulai dengan inisialisasi browser secara otomatis menggunakan *library* Selenium, yang berfungsi untuk membuka halaman pencarian produk laptop di situs tersebut. Setelah halaman berhasil dimuat, struktur HTML dari halaman tersebut di-*parse* 

menggunakan *library* BeautifulSoup. Selanjutnya, dilakukan proses perulangan menggunakan struktur *for loop* berdasarkan jumlah halaman tersebut untuk mengakses masing-masing halaman dan mengekstrak informasi produk. Informasi yang dikumpulkan dalam setiap iterasi meliputi judul produk, URL gambar, rating (jika tersedia), dan harga. Seluruh data yang telah terkumpul disimpan dalam bentuk list Python, kemudian dikompilasi menjadi sebuah *DataFrame* menggunakan *library* pandas. Yang akhrinya data tersebut diekspor ke dalam file Excel untuk digunakan dalam analisis lebih lanjut. Gambar 3.60 menampilkan hasil akhir dari proses *web scraping* yang telah dijalankan menggunakan Python.

|    | B9 ▼ _ ƒx https://m.media-amazon.                            | com/images/I/61     | EULUT8QLAC_U     | Y218jpg                        |                         |   |         |
|----|--------------------------------------------------------------|---------------------|------------------|--------------------------------|-------------------------|---|---------|
| 1  | А                                                            |                     | В                |                                | С                       |   | D       |
| 1  | titles                                                       | *                   | images           | ¥                              | ratings                 | * | prices  |
| 2  | HP 15s, 12th Gen Intel Core i5-1235U, 8GB DDR4, 512GB SSD,   | (Win 11, O https:   | //m.media-amazor | n.com/ir4.1 out                | of 5 stars              |   | ₹45,022 |
| 3  | HP 15, 13th Gen Intel Core i5-1334U, 16GB DDR4, 512GB SSD,   | (Win 11, O https:   | //m.media-amazor | n.com/images/l                 | /71TfgZ25CaLAC_UY218jpg |   | ₹55,990 |
| 4  | Acer Aspire 3 Laptop Intel Core Celeron N4500 Processor Lap  | top (8 GB L https:  | //m.media-amazor | n.com/ir3.4 out                | of 5 stars              |   | ₹23,990 |
| 5  | HP 15, 13th Gen Intel Core i3-1315U, 8GB DDR4, 512GB SSD, (  | Win 11, Off https:  | //m.media-amazor | n.com/ir4.1 out                | of 5 stars              |   | ₹39,390 |
| 6  | Apple MacBook Air Laptop: Apple M1 chip, 13.3-inch/33.74 c   | m Retina D https:   | //m.media-amazor | n.com/ir4.6 out                | of 5 stars              |   | ₹63,990 |
| 7  | Acer Aspire Lite AMD Ryzen 5-5625U Premium Thin and Light    | Laptop (16 https:   | //m.media-amazor | n.com/ir4.0 out                | of 5 stars              |   | ₹33,490 |
| 8  | ASUS TUF Gaming A15, 15.6" (39.62cm) FHD 16:9 144Hz, AME     | Ryzen 7 7 https:    | //m.media-amazor | n.com/ii 4.0 out               | of 5 stars              |   | ₹62,990 |
| 9  | Chuwi HeroBook Pro 14.1" Intel Celeron N4020 Laptop with 8   | GB RAM, 2 https:    | //m.media-amazor | n.com/i <mark>(</mark> 3.6 out | of 5 stars              |   | ₹16,990 |
| 10 | (Refurbished) Lenovo ThinkPad 8th Gen Intel Core i5 Thin & L | ight HD Lar https:  | //m.media-amazor | n.com/ii3.3 out                | of 5 stars              |   | ₹16,749 |
| 11 | HP 255 G10 AMD Ryzen 5 Quad Core 7520U 2.8Ghz Upto 4.30      | Ghz - (8 GB/ https: | //m.media-amazor | n.com/ir3.7 out                | of 5 stars              |   | ₹30,500 |
| 12 | (Refurbished) HP Elitebook Laptop 840G5 Intel Core i5 - 8350 | u Processoi https:  | //m.media-amazor | n.com/ir3.6 out                | of 5 stars              |   | ₹24,555 |
| 13 | Lenovo IdeaPad Slim 1 Intel Core Celeron N4020 14" HD Thin   | and Light L https:  | //m.media-amazor | n.com/ir3.7 out                | of 5 stars              |   | ₹24,490 |
| 14 | Lenovo V15 Intel Celeron N4500 15.6" (39.62 cm) FHD (1920x   | 1080) Antig https:  | //m.media-amazor | n.com/ii3.9 out                | of 5 stars              |   | ₹20,950 |
| 15 | HP Laptop 245 G9 AMD Ryzen 3 3250U Dual Core - (8GB/5120     | GB SSD/AM https:    | //m.media-amazor | n.com/ir3.8 out                | of 5 stars              |   | ₹26,985 |
| 16 | Acer Aspire 3 Laptop Intel Core Celeron N4500 Processor Lap  | top (8 GB L https:  | //m.media-amazor | n.com/ir3.4 out                | of 5 stars              |   | ₹22,990 |
| 17 | HP Victus, AMD Ryzen 5 5600H, NVIDIA RTX 3050, 16GB DDR4     | , 512GB SSI https:  | //m.media-amazor | n.com/ir4.1 out                | of 5 stars              |   | ₹58,800 |
| 18 | Samsung Galaxy Book3 Pro Intel 13th Gen i5 EvoTM 35.56cm     | (14") Dynar https:  | //m.media-amazor | n.com/ir3.7 out                | of 5 stars              |   | ₹99,000 |
| 19 | Lenovo V15 AMD Ryzen 7 7730U 15.6" (39.62cm) FHD 250 Nit     | s Antiglare https:  | //m.media-amazor | n.com/ir4.2 out                | of 5 stars              |   | ₹39,990 |
| 20 | HP 15s,12th Gen Intel Core i3-1215U, 8GB DDR4, 256GB SSD, A  | Anti-Glare, https:  | //m.media-amazor | n.com/ir4.0 out                | of 5 stars              |   | ₹31,999 |
| 21 | HP 15s, 12th Gen Intel Core i3-1215U, 8GB DDR4, 512GB SSD,   | (Win 11, O https:   | //m.media-amazor | n.com/ir4.1 out                | of 5 stars              |   | ₹37,950 |
| 22 | Lenovo IdeaPad Slim 1 Intel® Celeron® N4020 15.6 inch (39.6  | m) Thin & https:    | //m.media-amazor | n.com/images/l                 | /71dd92w7ZaLAC_UY218jpg |   | ₹25,990 |
| 23 | Chuwi HeroBook Pro 14.1" Intel Celeron N4020 Laptop with 8   | GB RAM, 2 https:    | //m.media-amazor | n.com/ii3.6 out                | of 5 stars              |   | ₹16,990 |
| 24 | HP 15s, 12th Gen Intel Core i5-1235U, 8GB DDR4, 512GB SSD,   | (Win 11, O https:   | //m.media-amazor | n.com/ir4.1 out                | of 5 stars              |   | ₹45,022 |
| 25 | HP 15, 13th Gen Intel Core i5-1334U, 16GB DDR4, 512GB SSD,   | (Win 11, O https:   | //m.media-amazor | n.com/images/l                 | /71TfgZ25CaLAC_UY218jpg |   | ₹55,990 |
| 26 | Acer Aspire 3 Laptop Intel Core Celeron N4500 Processor Lap  | top (8 GB L https:  | //m.media-amazor | n.com/ii3.4 out                | of 5 stars              |   | ₹23,990 |
| 27 | HP 15, 13th Gen Intel Core i3-1315U, 8GB DDR4, 512GB SSD, (  | Win 11, Off https:  | //m.media-amazor | n.com/ir4.1 out                | of 5 stars              |   | ₹39,390 |
| 28 | Apple MacBook Air Laptop: Apple M1 chip, 13.3-inch/33.74 c   | m Retina D https:   | //m.media-amazor | n.com/ii 4.6 out               | of 5 stars              |   | ₹63,990 |
| 29 | Acer Aspire Lite AMD Ryzen 5-5625U Premium Thin and Light    | Laptop (16 https:   | //m.media-amazor | n.com/ii 4.0 out               | of 5 stars              |   | ₹33,490 |
| 30 | ASUS TUF Gaming A15, 15.6" (39.62cm) FHD 16:9 144Hz, AME     | Ryzen 7 7 https:    | //m.media-amazor | n.com/ir4.0 out                | of 5 stars              |   | ₹62,990 |
| 31 | Chuwi HeroBook Pro 14.1" Intel Celeron N4020 Laptop with 8   | GB RAM, 2 https:    | //m.media-amazor | n.com/ii 3.6 out               | of 5 stars              |   | ₹16,990 |
| 32 | (Refurbished) Lenovo ThinkPad 8th Gen Intel Core i5 Thin & L | ight HD Lar https:  | //m.media-amazor | n.com/ii 3.3 out               | of 5 stars              |   | ₹16,749 |

Gambar 3. 60 Hasil Web Scrapping Python

Setelah proses eksplorasi menggunakan selenium dengan python selesai, langkah selanjutnya adalah mendokumentasikan cara penggunaan mulai dari setup selenium hingga cara melakukan web scrapping itu sendiri.

## 3.2.14. Pemahaman Blueprint Robot LPPBDO

Setelah pembuatan robot STR Manual selesai dan dikirim ke tim data analyst, sambil menunggu proses validasi data serta pengecekan kebenaran hasil tarikan data yang telah diolah melalui robot, proyek selanjutnya yang dikerjakan adalah pengembangan logic robot LPPBDO. Logic LPPBDO merupakan suatu alur logika yang dirancang untuk mendeteksi anomali pada laporan penyimpangan penerimaan barang, khususnya ketika terjadi ketidaksesuaian antara jumlah barang yang diminta dengan jumlah barang yang diterima. Gambar 3.61 merupakan blueprint robot LPPBDO.

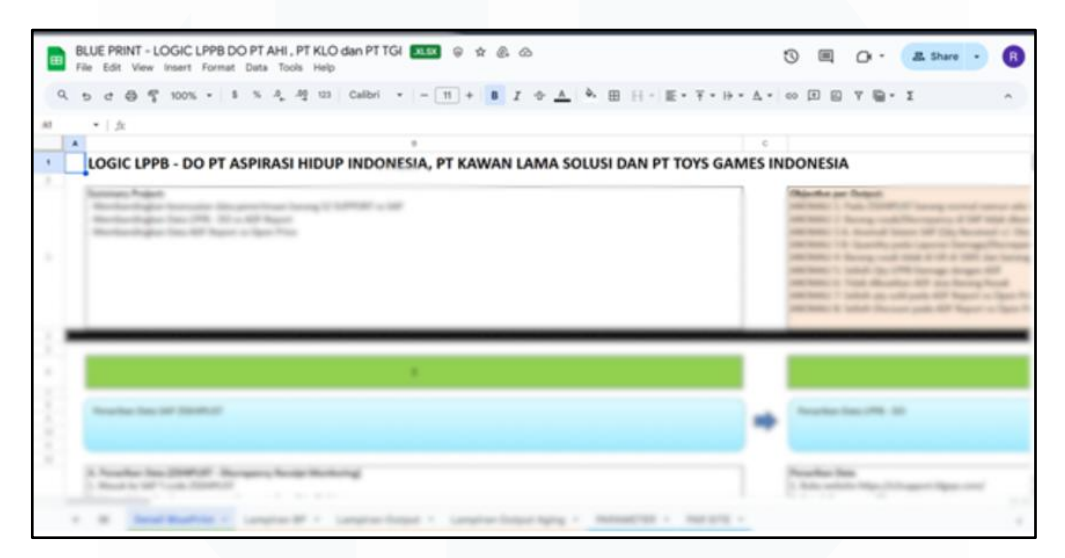

Gambar 3. 61 Blueprint Robot LPPBDO

#### 3.2.15. Pengaturan Parameter dan Location File

Sama halnya dengan robot pada proses STR Manual, pengaturan folder pada robot LPPBDO dibagi menjadi lima folder utama dan satu file parameter. Folder *Macro* berisi rumus-rumus makro yang digunakan dalam pemrosesan data oleh robot LPPBDO. Folder *Template* menyimpan format data yang diinginkan oleh pengguna sesuai dengan struktur awal. Folder *Log* berisi rekaman jejak proses eksekusi RPA, termasuk informasi terkait tahapan yang telah dijalankan. Folder *Data* digunakan untuk menyimpan hasil olahan sementara maupun data mentah yang belum diproses. Folder *Report* menyimpan hasil akhir pemrosesan data oleh robot. Sementara itu, file *Parameter* berisi pengaturan konfigurasi robot, seperti unit bisnis (BU) yang akan dijalankan, periode eksekusi robot, akun pengguna yang digunakan untuk menarik data, serta daftar toko yang ingin diproses. Gambar 3.62 berisikan flow robot LPPBDO.

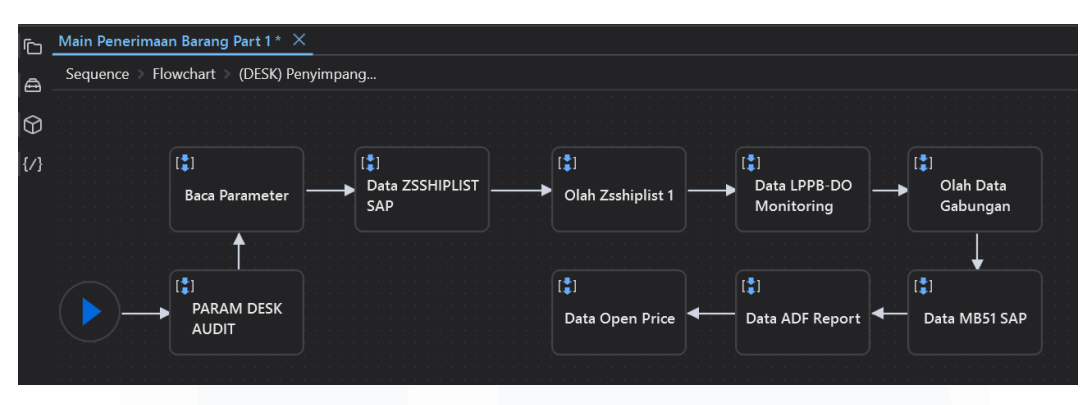

Gambar 3. 62 Flow RPA LPPBDO

Gambar 3.62 menunjukkan alur keseluruhan dari robot LPPBDO, yaitu *automation* yang dikembangkan untuk membantu mendeteksi ketidaksesuaian jumlah barang antara saat dipesan dan saat diterima. Selain itu, robot ini juga mendeteksi apabila terdapat ketidaksesuaian data pada saat *store* menerima barang. Dalam kondisi ideal, store wajib melakukan input ke dua sistem internal perusahaan. Namun, dalam praktiknya, terdapat store yang tidak melakukan input secara lengkap, sehingga menyebabkan perbedaan data antar sistem. Robot ini dirancang untuk mendeteksi anomali tersebut, yaitu perbedaan antara jumlah barang yang dipesan dengan jumlah yang diterima berdasarkan sumber data yang berbeda.

Pada Gambar 3.62, ditampilkan flow 'Param Continous Audit' dan 'Parameter' yang memiliki kesamaan dengan struktur pada robot STR Manual. Flow 'Param Continous Audit' berfungsi untuk menentukan toko (*store*) mana saja yang akan dijalankan oleh robot berdasarkan jadwal yang telah ditetapkan. Sementara itu, flow 'Parameter' berisi *assign* yang digunakan sebagai konfigurasi awal dan akan menjadi acuan bagi flow-flow selanjutnya dalam menjalankan proses otomasi.

## 3.2.16. Penarikan dan Pengolahan Zsshiplist

Data Zsshiplist merupakan rekaman detail pengiriman dan penerimaan barang dari sistem SAP. Proses penarikan Zsshiplist ini didasarkan pada flow robot bagian 'Data ZSSHIPLIST SAP' yang dapat dilihat pada Gambar 3.63 dan pengolahan dari hasil tarikan 'Olah Zsshiplist 1' yang dapat dilihat pada Gambar 3.65

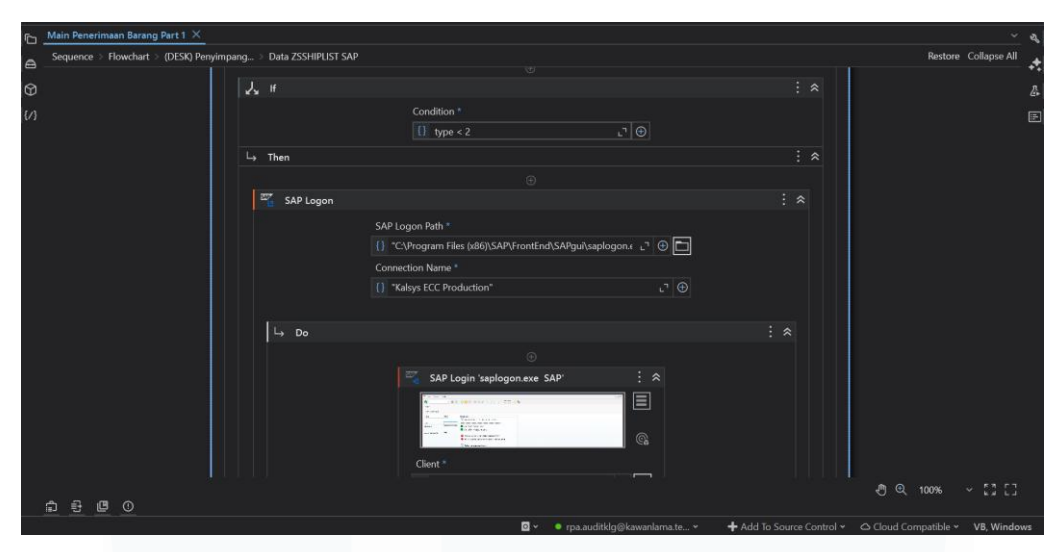

Gambar 3. 63 Flow Sequence Data Zsshiplist SAP

Pada Gambar 3.63, ditampilkan *sequence* yang berfungsi untuk mengatur alur proses audit penerimaan barang berbasis data SAP. Struktur utama menggunakan kondisi *If* untuk menentukan jalur eksekusi berdasarkan validasi, seperti keberadaan file atau hasil *query* SAP. Bagian *Then* dijalankan jika kondisi terpenuhi, sedangkan *Else* digunakan untuk penanganan alternatif seperti *logging error*. Aktivitas *Assign* digunakan untuk inisialisasi dan pembaruan variabel, termasuk menyimpan hasil pembacaan file, mengatur status proses, serta menyiapkan *input* untuk tahapan selanjutnya. Perulangan dilakukan menggunakan *For Each Row* dan *While*, sedangkan *Indicate Element* digunakan untuk mengotomatisasi penarikan data *ZSSHIPLIST* langsung dari antarmuka SAP.

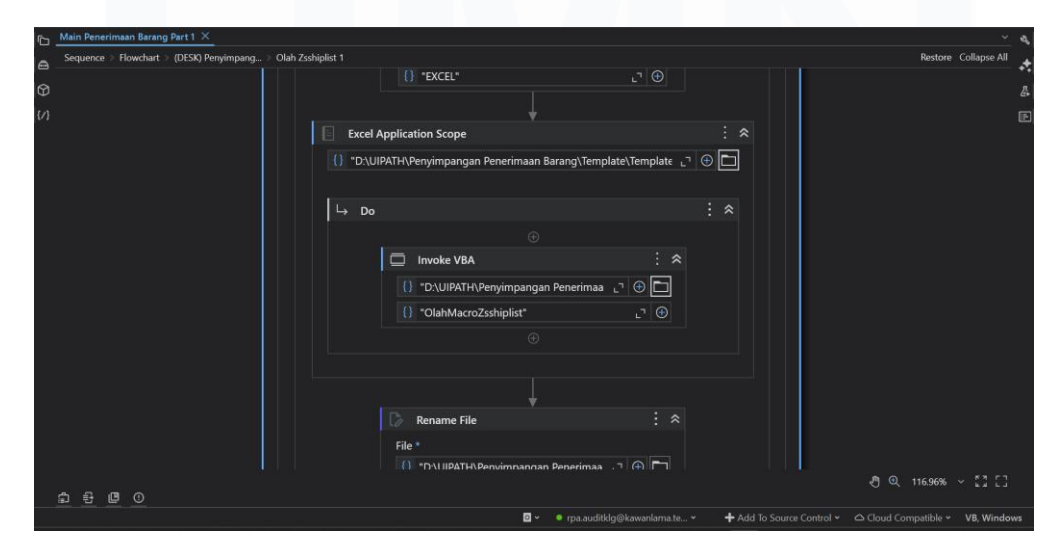

Gambar 3. 64 Flow Sequence Olah Zsshiplist 1

Pada Gambar 3.64 berisikan sebuah sequence untuk menjalankan hasil olahan pada tarikan SAP Zsshiplist. Pada flow terdapat banyak fungsi if else yang berguna agar tidak terjadi pengulangan pengolahan macro ketika file tersebut sudah diolah dengan macro. Hal itu dilengkapi dengan path exist file tersebut yang dimasukkan kedalam fungsi if else, sehingga mengatasi tidak melakukan pengolahan macro. Pada flow tersebut terdapat 2 macro yang digunakan yaitu macro 'OlahZsshiplist1' dan 'OlahMacroZsshiplist'.

```
Sheets("ZSSHIPLIST").Activate
ActiveSheet.Name = "ZSSHIPLIST"
LRstr = ActiveWorkbook.ActiveSheet.Cells(Rows.Count, 1).End(xlUp).Row
Columns("A:A").Insert Shift:=xlToRight, CopyOrigin:=xlFormatFromLeftOrAbove
Range("A1").Value = "KEY COMPARE FOR LPPB"
Range("A2:A* & LRstr).Value = "arRIM(2)&"" "*dTRIM(B2)&" "*dTRIM(N2)"
Range("A2:A* & LRstr).Value = "arRIM(2)&" "*dTRIM(B2)&" "*dTRIM(N2)"
Range("A2:A* & LRstr).Value = "arRIM(2)&" "*dTRIM(B2)&" "*dTRIM(N2)"
Range("A1").Value = "GR DATE (EDIT)"
Range("A12:A* & LRstr).Value = "arEXT(22,""DD-MM-YY"")"
Range("A2:A* & LRstr).Value = "arEXT(22,""DD-MM-YY"")"
Range("A2:A* & LRstr).Value = "arEXT(AN2, ""DD-MM-YY"")"
Range("A2:A* & LRstr).Value = "arEXT(AN2, ""DD-MM-YY"")"
Range("A2:AZ* & LRstr).Value = "arEXT(AN2, ""DD-MM-YY"")"
Range("A2:AZ* & LRstr).Value = "arEXT(AN2, ""DD-MM-YY"")"
Range("A2:AZ* & LRstr).Value = Range("A2:AZ* & LRstr).Value
ActiveSheet.AutoFilterMode = False
ActiveSheet.AutoFilterMode = False
ActiveSheet.AutoFilterMode = False
ActiveSheet.AutoFilterMode = False
ActiveSheet.AutoFilterMode = False
ActiveSheet.AutoFilterMode = False
ActiveSheet.AutoFilterMode = False
ActiveSheet.AutoFilterMode = False
ActiveSheet.AutoFilterMode = False
ActiveSheet.AutoFilterMode = False
ActiveSheet.AutoFilterMode = False
ActiveSheet.AutoFilterMode = False
ActiveSheet.AutoFilterMode = False
ActiveSheet.AutoFilterMode = False
ActiveSheet.AutoFilterMode = False
ActiveSheet.AutoFilterMode = False
ActiveSheet.AutoFilterMode = False
ActiveSheet.AutoFilterMode = False
ActiveSheet.AutoFilterMode = False
ActiveSheet.AutoFilterMode = False
ActiveSheet.AutoFilterMode = False
ActiveSheet.AutoFilterMode = False
ActiveSheet.AutoFilterMode = False
ActiveSheet.AutoFilterMode = False
ActiveSheet.AutoFilterMode = False
ActiveSheet.AutoFilterMode = False
ActiveSheet.AutoFilterMode = False
ActiveSheet.AutoFilterMode = False
ActiveSheet.AutoFilterMode = False
ActiveSheet.AutoFilterMode = False
ActiveSheet.AutoFilterMode = False
ActiveSheet.AutoFilterMode = False
ActiveSheet.AutoFilterMo
```

#### Gambar 3. 65 Macro OlahZsshiplist1

Macro Gambar 3.65, berfungsi untuk menggabungkan dan membersihkan data dari file Excel ZSSHIPLIST, berdasarkan parameter periode dan user yang diambil dari file Parameter.xlsx. Proses diawali dengan membuka file parameter untuk membaca *path* file sesuai tanggal dan user yang ditentukan, kemudian data dari masing-masing file sumber disalin ke dalam Template Gabungan ZSSHIPLIST. Setelah proses penggabungan, macro menambahkan kolom baru 'Key Compare LPPB' yang digunakan agar data Zsshiplist dapat digabungkan dengan data LPPB.

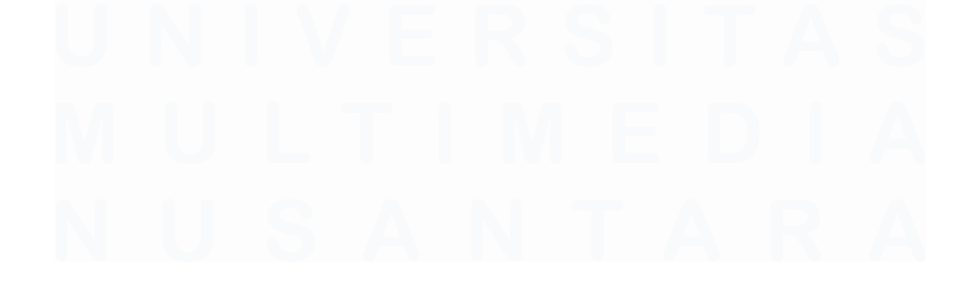

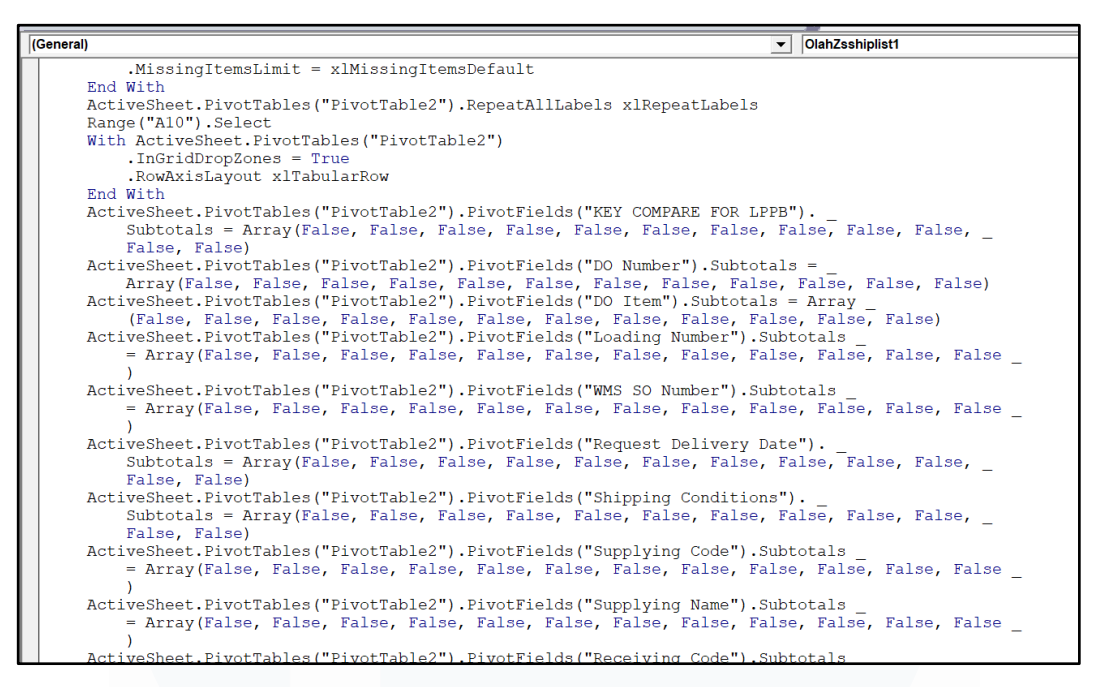

Gambar 3. 66 Macro OlahMacroZsshiplist

Macro Gambar 3.66 bertujuan untuk membuat dan mengatur *Pivot Table* dari data penerimaan barang dalam file gabungan. Proses dimulai dengan membuka file *template*, menyalin seluruh data, dan membentuk *Pivot Table* pada *sheet* baru. Semua *subtotal* dimatikan agar tampilan lebih bersih, struktur baris disusun secara *tabular*, dan *filter* ditambahkan untuk memudahkan analisis. Hasil *Pivot Table* kemudian disalin ke *sheet* baru bernama *ANOMALI RECEIVING* sebagai rekap penyimpangan. Setelah semua proses selesai, file disimpan dan ditutup secara otomatis.

#### 3.2.17. Penarikan dan Pengolahan LPPB – DO

Data LPPB – DO merupakan data detail pengiriman dan penerimaan barang antar unit bisnis, termasuk informasi selisih jumlah barang yang diterima. Proses penarikan Data LPPB – DO ini didasarkan pada flow robot bagian 'Data LPPB-DO Monitoring' yang dapat dilihat pada Gambar X dan pengolahan dari hasil tarikan 'Olah Data Gabungan' yang dapat dilihat pada Gambar 3.67

| 6   | Main Peneri | imaan Barang  | Part 1 ×          |                     |                                                  |                                          | <u>~</u>                                         | থ  |
|-----|-------------|---------------|-------------------|---------------------|--------------------------------------------------|------------------------------------------|--------------------------------------------------|----|
| 8   | Sequence    | > Flowchart > | (DESK) Penyimpang | > Data LPPB-DO Moni |                                                  |                                          | Restore Collapse All                             |    |
| 0   |             |               |                   |                     |                                                  |                                          |                                                  | \$ |
| {/} |             |               |                   |                     |                                                  | ¢,                                       |                                                  | Ð  |
|     |             |               |                   |                     | Browser URL * {} "https://s2support.klgsys.com/" | נ" 🕀 🔳                                   |                                                  |    |
|     |             | ⊢ Do          |                   |                     |                                                  |                                          |                                                  |    |
|     |             |               |                   | [‡]                 | ⊕<br>Buat Folder Data Tahun                      |                                          |                                                  |    |
|     |             |               |                   | (                   | e) Assign                                        |                                          |                                                  |    |
|     |             |               |                   |                     | Save to Value {} dtFolder  e {}                  | e to save<br>"D:\UiPath\" + nama_r _ □ + |                                                  |    |
|     |             |               |                   |                     | Path Exists                                      |                                          |                                                  |    |
|     | ំគេម        | <b>E</b> ()   |                   |                     |                                                  |                                          |                                                  |    |
|     |             |               |                   |                     | 🖸 🗸 🔶 rpa.ai                                     | uditklg@kawanlama.te 🖌 Add To :          | Source Control 👻 🛆 Cloud Compatible 👻 VB, Window | ws |

Gambar 3. 67 Flow Sequence Data LPPB – DO Monitoring

Proses penarikan data LPPB pada Gambar 3.67 memiliki alur yang serupa dengan penarikan data ZSSHIPLIST, namun perbedaannya terletak pada sistem yang digunakan. ZSSHIPLIST ditarik melalui SAP, sedangkan data LPPB menggunakan sistem internal *S2 Support*. Penarikan data dilakukan untuk periode tiga bulan, namun karena sistem tidak mendukung penarikan sekaligus, digunakan fungsi *For Each* untuk membagi interval menjadi per 10 hari guna menghindari error akibat beban data yang besar. Selain itu, logika *If-Else* disatukan dengan fungsi *Path Exists* digunakan untuk memastikan data belum ditarik sebelumnya, sehingga proses tidak berjalan secara berulang.

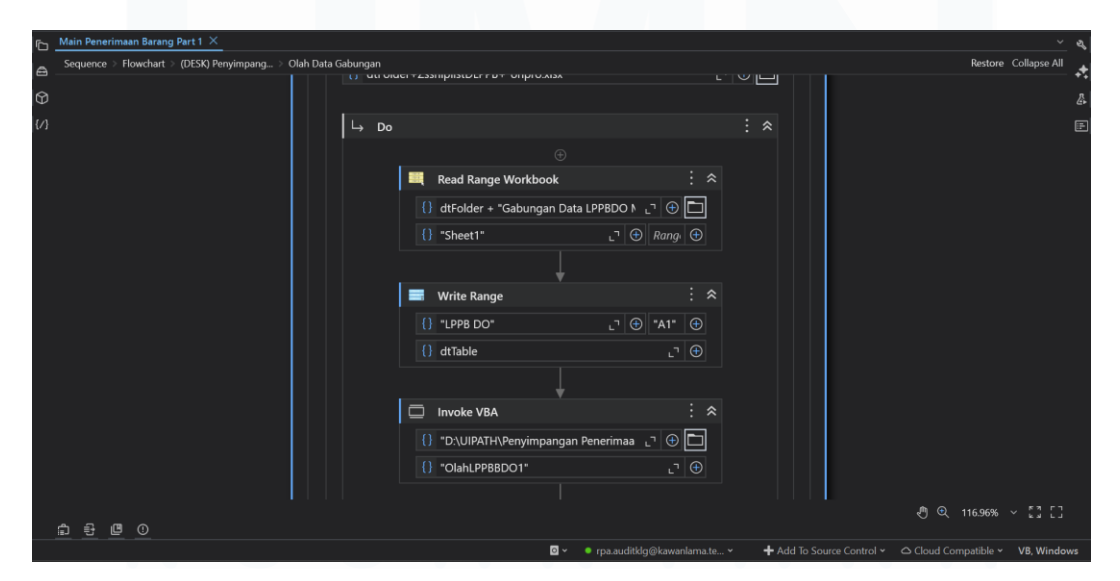

Gambar 3. 68 Flow Sequence Olah Data Gabungan

Gambar 3.68 berisikan flow untuk mengolah penarikan data LPPBDO yang terdapat 2 macro utama yaitu 'Gabungan File' yang terdapat pada gambar 3.69 dan 'OlahLPPBBDO1' yang terdapat pada Gambar 3.70.

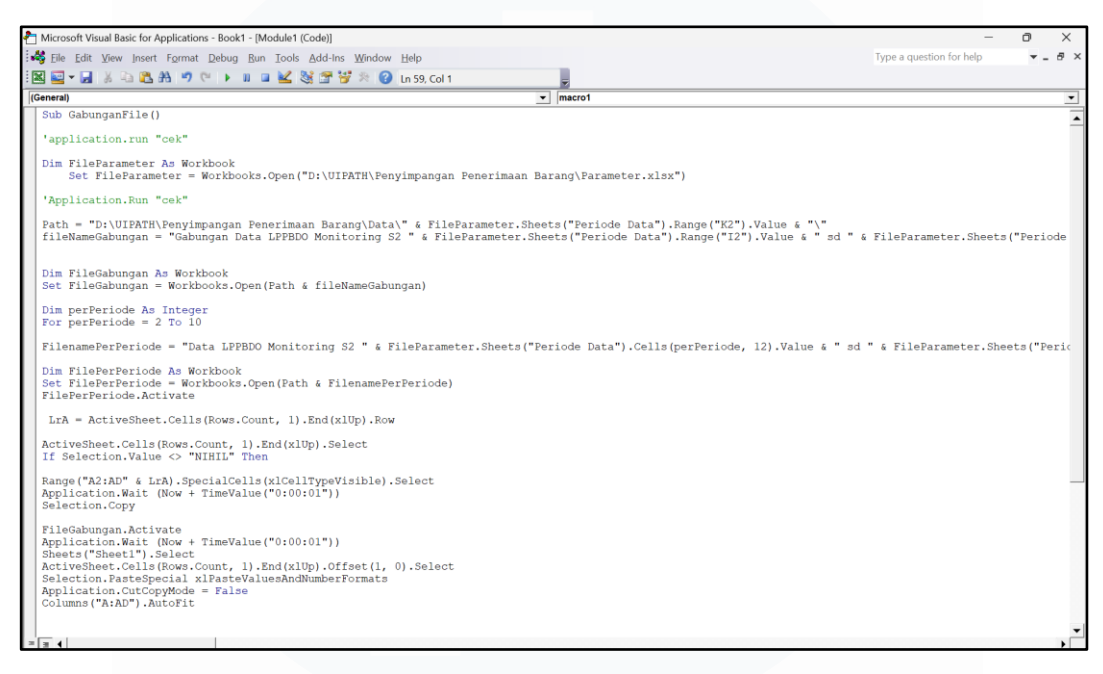

Gambar 3. 69 Macro Gabungan File

Macro Gambar 3.69 digunakan untuk menggabungkan data *LPPBDO Monitoring* dari beberapa file periode ke dalam satu file gabungan utama. Proses dimulai dengan membaca file parameter untuk menentukan nama dan lokasi file, kemudian membuka file gabungan sebagai target. Selanjutnya, macro membuka setiap file per-periode (dari baris 2 hingga 10), memeriksa apakah data tidak bertuliskan "NIHIL", lalu menyalin isinya ke file gabungan.

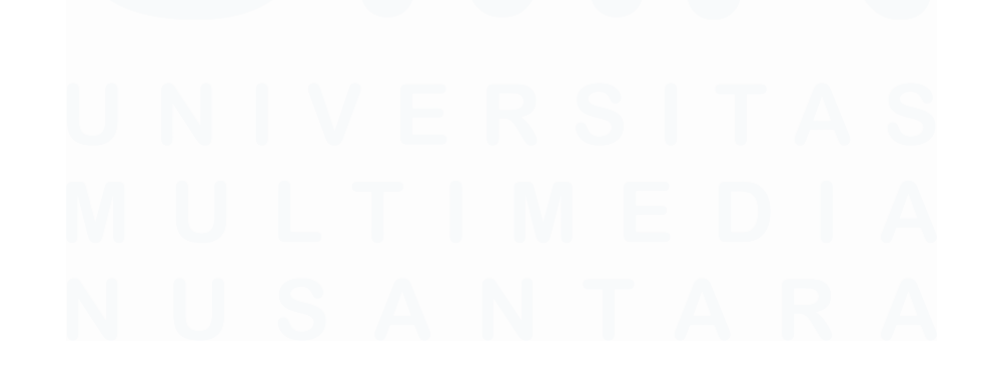

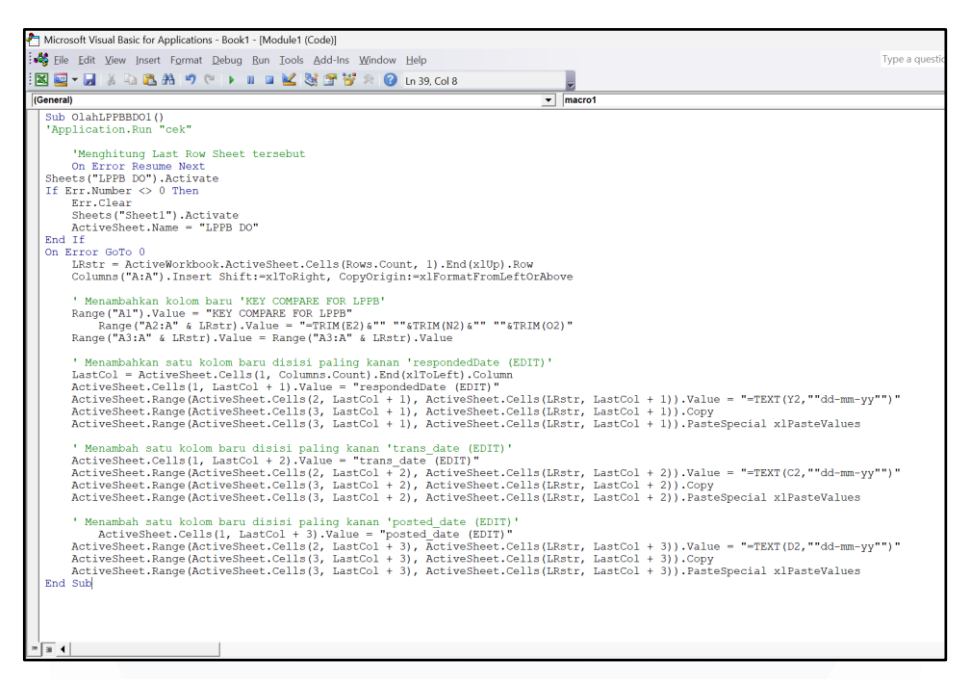

Gambar 3. 70 Macro OlahLPPBDO1

Macro gambar 3.70, digunakan untuk menambahkan satu kolom pada sheets LPPBDO 'key compare LPPB' yang berguna agar data dapat digabungkan dengan penarikan data Zsshiplist sesuai dengan key compare pada Zsshiplist. Kemudian jika key compare pada LPPB dan Zsshiplist match maka data pada beberapa kolom pada Zsshiplist dan LPPB dapat disatukan. Setelah itu, macro menghitung selisih kuantitas antara sistem SAP dan S2 Support yang bertujuan untuk mengidentifikasi berbagai jenis anomali.

## 3.2.18. Penarikan dan Pengolahan MB51

Data MB51 merupakan catatan *goods receipt* dari sistem SAP yang mencakup informasi penerimaan barang. Proses penarikan MB51 ini didasarkan pada flow robot bagian 'Data MB51 SAP' yang dapat dilihat pada Gambar 3.71.

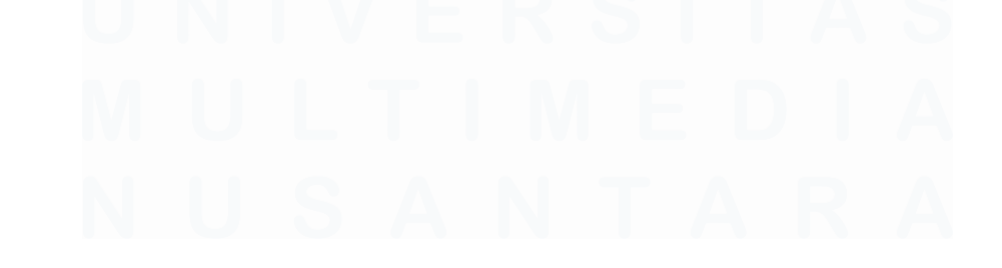

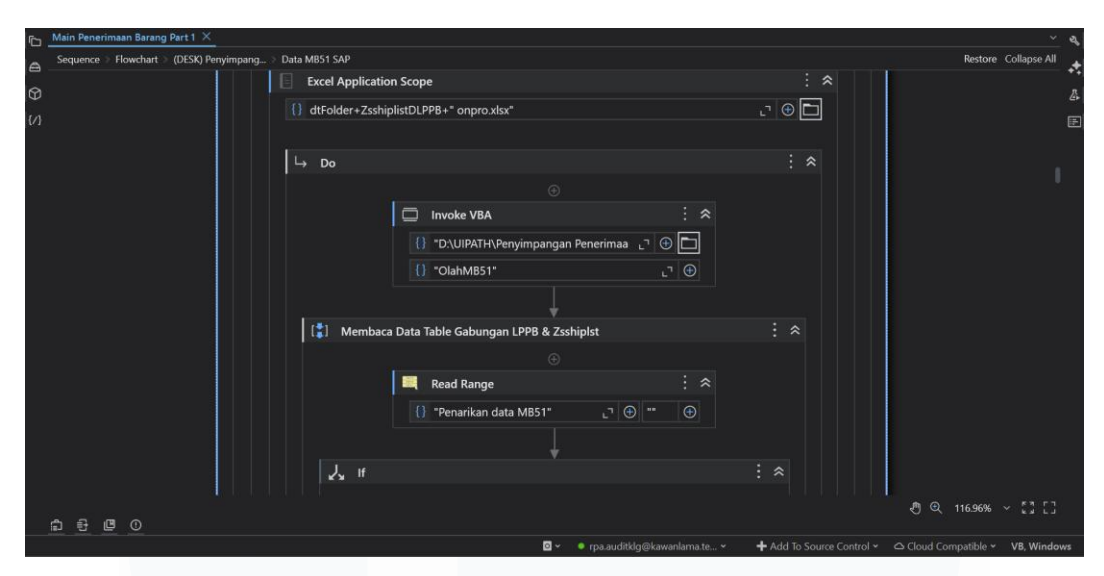

Gambar 3. 71 Flow Sequence Data MB51 SAP

Proses flow pada Gambar 3.71 memiliki kesamaan dengan proses penarikan ZSSHIPLIST maupun LPPBDO, namun yang membedakan adalah tipe transaksi yang digunakan, jenis data yang ditarik,serta proses *indicate element* yang berbeda dari flow lainnya. kemudian seperti no article dll yang dibutuhkan untuk proses penarikan membutuhkan hasil olahan dari gabungan Zsshiplist dan LPPB sehingga proses dapat berjalan jika kedua proses sebelumnya sudah berjalan. Selain itu, pada flow tersebut, seluruh pengolahan menggunakan macro disatukan dalam satu alur yang sama yang terdapat pada Gambar 3.72.

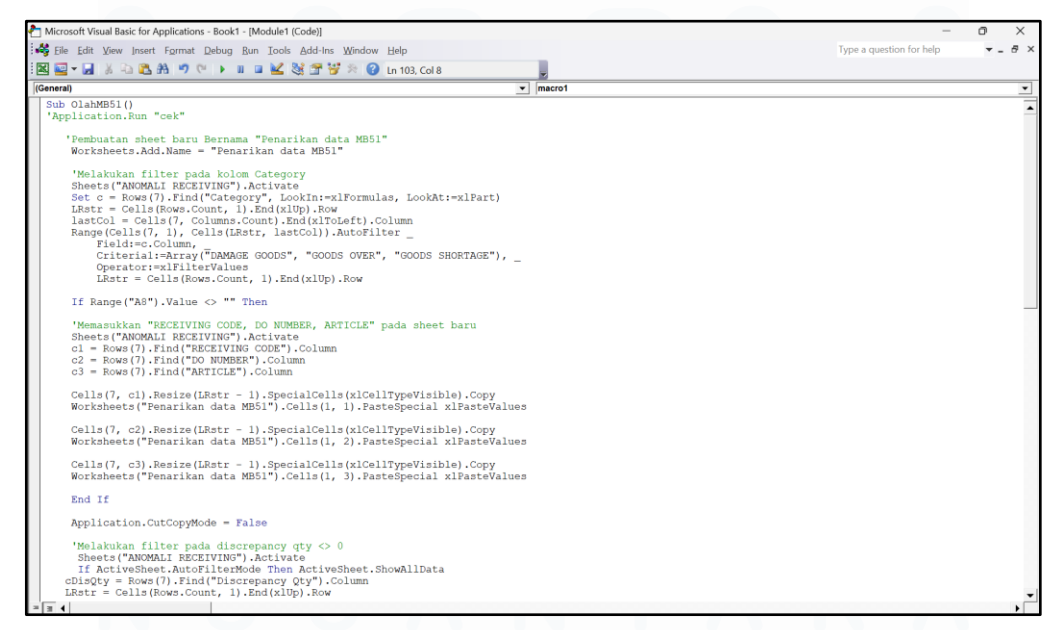

Gambar 3. 72 Macro OlahMB51

Macro Gambar 3.72, digunakan untuk menyiapkan data penarikan ke laporan *MB51* dengan membuat *sheet* baru dan menyalin informasi yang difilter berdasarkan kondisi tertentu. Proses ini bergantung pada data yang telah diolah dari *LPPB* dan *ZSSHIPLIST*, karena keduanya menjadi dasar identifikasi transaksi yang perlu ditelusuri lebih lanjut.

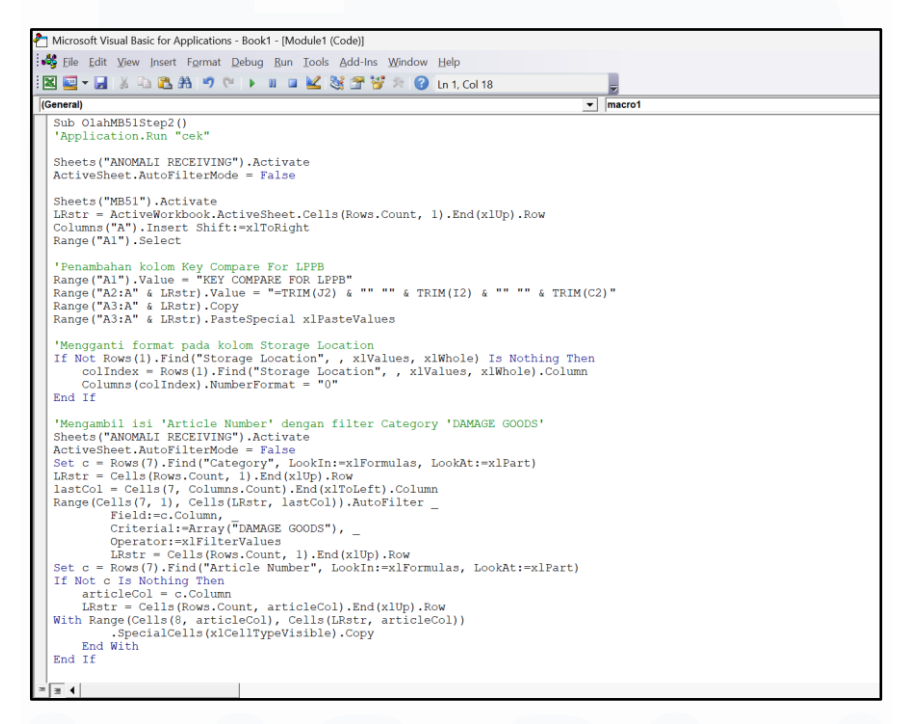

Gambar 3. 73 Macro OlahMB51Step2

Macro Gambar 3.73, digunakan untuk memproses data hasil penarikan MB51 dan menggabungkannya ke dalam sheet yang berisikan Gabungan LPPB dan Zsshiplist guna analisis lebih lanjut. Macro ini membuat kolom pembanding, menyalin artikel dengan kategori tertentu, dan menambahkan informasi kuantitas berdasarkan lokasi penyimpanan dari data MB51. Selanjutnya, macro menghitung selisih kuantitas antara data LPPB dan MB51 serta menandai potensi anomali baru berdasarkan hasil perbandingan tersebut.

## 3.2.19. Penarikan dan Pengolahan ADF Report

Data ADF Report merupakan catatan pengajuan *ADF* yang mencakup detail barang rusak atau tidak sesuai hasil dari pengiriman. . Proses penarikan MB51 ini

didasarkan pada flow robot bagian 'Data ADF Report' yang dapat dilihat pada Gambar 3.74.

| b                                     | Main Penerimaan Barang Part 1 ×                                                                                                    | <u>`</u> م           |
|---------------------------------------|----------------------------------------------------------------------------------------------------|----------------------|
|                                       | Sequence > Flowchart > (DE5K) Penyimpang > Data ADF Report                                                                                                    | Restore Collapse All |
| Ø                                     |                                                                                                    | 2                    |
| S S S S S S S S S S S S S S S S S S S | ↓ Action         ⑦         ⑦         ⑦         ⑦         ⑦         0         0         0         0         0         0         0         0         0         0         0         0         0         0         0         0         0         0         0         0         0         0         0         0         0         0         0         0         0         0         0         0         0         0         0         0         0         0         0         0         0         0         0         0         0         0         0         0         0         0 |                      |
|                                       | ≜ € © ○                                                                                                    | 0.3.000 0.00         |
|                                       | 🖸 🗸 🔹 🔮 rpa.auditklg@kawanlama.te                                                                                                    |                      |

Gambar 3. 74 Flow Sequence Data ADF Report

Proses *flow* pada *sequence* Gambar 3.74 memiliki kesamaan sistem dan fungsi dengan tarikan *LPPBDO*. Pada *flow* ini, digunakan akses melalui *Firefox* untuk melakukan penarikan data *ADF Report*. Perbedaannya terletak pada kebutuhan data, di mana penarikan *ADF Report* memerlukanno article pada hasil olahan dari *ZSSHIPLIST*, *LPPBDO*, dan *MB51* sebagai dasar prosesnya.

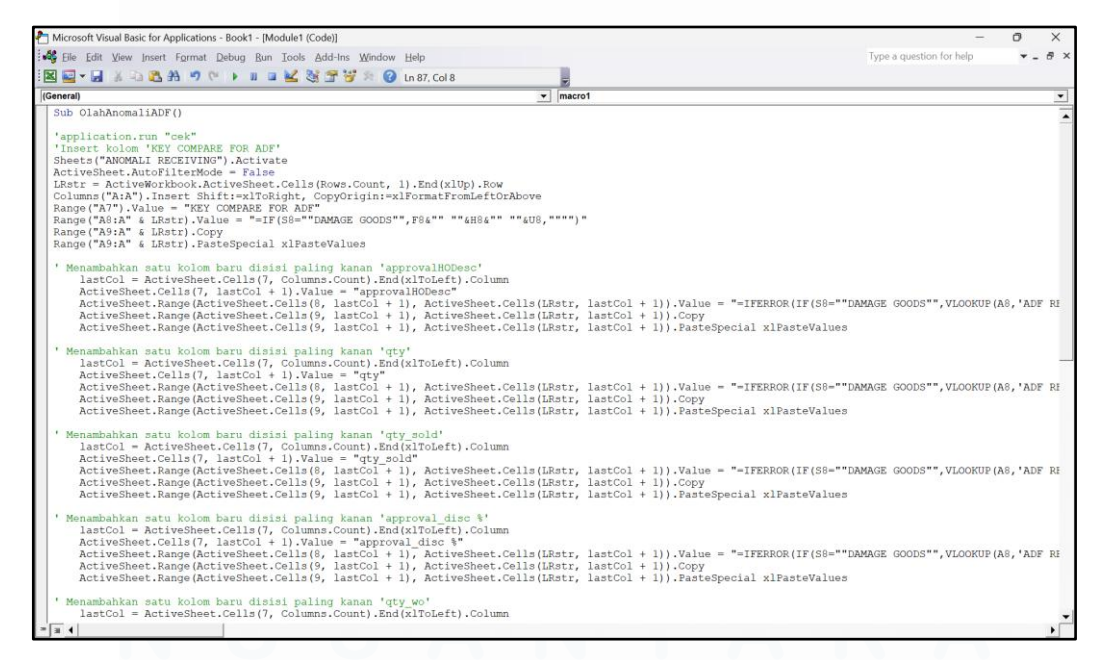

Gambar 3. 75 Macro OlahAnomaliADF

Macro Gambar 3.75, digunakan untuk megabungkan data ADF Report dengan sheet gabungan LPPB, Zsshiplist, dan MB51 dengan informasi hasil *lookup* dari sheet *ADF REPORT* yang sudah terdapat *key compare* ADF, khusus untuk entri dengan kategori *DAMAGE GOODS*. Proses ini menambahkan berbagai kolom baru seperti informasi persetujuan, kuantitas, tanggal, dan nomor referensi, lalu menghitung selisih kuantitas antara data LPPB dan ADF. Macro ini juga mengidentifikasi potensi anomali tambahan berdasarkan hasil perbandingan tersebut, sehingga mendukung analisis lebih mendalam terhadap penyimpangan barang yang diajukan melalui ADF.

## 3.2.20. Penarikan dan Pengolahan Open Price

Data Open Price merupakan catatan transaksi barang dengan status *open price* di toko, yang mencakup informasi harga, jumlah dan diskon. Proses penarikan Open Price terdapat pada flow robot bagian 'Data Open Price' yang dapat dilihat pada Gambar 3.76.

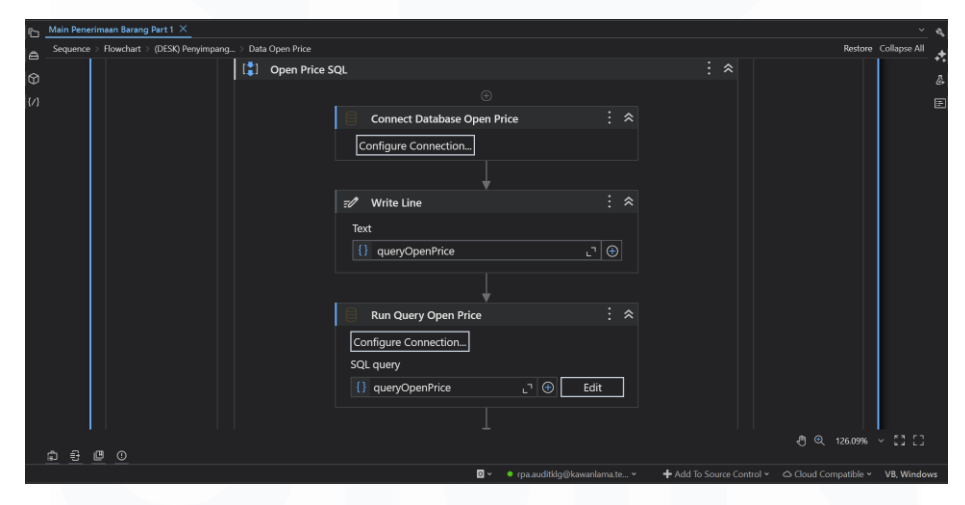

Gambar 3. 76 Flow Sequence Data Open Price

Gambar 3.76 menampilkan *flow* penarikan data *Open Price* yang menggunakan *database* terintegrasi dengan *MySQL*. Untuk menghubungkan *MySQL* dengan *UiPath*, digunakan koneksi tambahan berupa *ODBC* sebagai penghubung. *Query* yang dijalankan dalam proses ini telah terintegrasi langsung dengan file parameter, sehingga otomatis menyesuaikan dengan periode data yang diambil, nama *table* yang ingin ditarik, serta *where statement* yang disesuaikan dengan permintaan pengguna.

| /pe a question for help                          | - 8 ×                                                                                          |
|--------------------------------------------------|------------------------------------------------------------------------------------------------|
|                                                  |                                                                                                |
|                                                  | •                                                                                              |
| NAMAGE GOODS"", AR8<><br>3E GOODS"", VLOOKUP (A  | ****), SUR<br>8, 'OPEN I                                                                       |
| SE GOODS"", VLOOKUP (A<br>SE GOODS"", VLOOKUP (A | 8,'OPEN I<br>8,'OPEN I                                                                         |
| GE GE GE GE GE GE GE GE GE GE GE GE GE G         | MAGE GOODS**, ARS<><br>: GOODS**, VLOOKUP (A<br>: GOODS**, VLOOKUP (A<br>: GOODS**, VLOOKUP (A |

Gambar 3. 77 Macro OlahOpenPrice

Macro Gambar 3.77 digunakan untuk memproses data pada sheet hasil penarikan *Open Price* dengan mengganti nama sheet dan menambahkan kolom *key compare Open Price* agar data dapat disatukan dengan penarikan dan pengolahan lainnya. Kemudian proses ini bertujuan untuk mempersiapkan data agar dapat dibandingkan secara akurat dengan data *ADF*, khususnya dalam hal selisih antara *qty sold* dan *discount*. Hasil olahan anomali seluruh data dari data Zsshiplist, LPPB, MB51, ADF Report dan Open Price tersebut dapat dilihat pada Gambar 3.78.

| File Edit View Insert For                    | mat Data Tools Help          | 6 H 21 CD          |                        |                         |                         | A Share             | • |
|----------------------------------------------|------------------------------|--------------------|------------------------|-------------------------|-------------------------|---------------------|---|
| 5 c @ 7 100% ·                               | \$ % .0, .00 123 D           | efaul +   - [11] + | B I 🗢 🔺 🍬 🖽 🗄          | - E • ± • + • ▲         | · · · • • • •           | γ- Σ                |   |
| *   #                                        |                              |                    |                        |                         |                         |                     |   |
| 11 2                                         | AA                           | A8 AC              | 40 45                  |                         |                         |                     | - |
| PLIST harang reserval reamon ada 12          | An party 12 12 (William)     |                    |                        | persons i heavy out the | A 10 A 1001 Are incorp. | terring from time a |   |
| Same Mr (1), beating) of Harn                | garry had been der the 181   |                    |                        |                         |                         |                     |   |
| the state production and                     | Contracts parts 7 second     |                    |                        |                         |                         |                     |   |
|                                              |                              | -                  |                        |                         |                         |                     |   |
|                                              |                              |                    |                        |                         |                         |                     |   |
|                                              |                              |                    | and a label or other a | -                       |                         | 1 - 1-              |   |
|                                              |                              |                    | 41,000                 |                         |                         | 1 - 1-              |   |
|                                              |                              |                    |                        |                         |                         |                     |   |
|                                              |                              |                    | 1 1 1                  |                         |                         |                     |   |
|                                              | _                            |                    |                        |                         |                         | _                   |   |
|                                              | And 100 12                   |                    |                        | and the second second   | (Income)                |                     | - |
|                                              |                              |                    |                        |                         |                         |                     |   |
|                                              |                              |                    |                        |                         |                         |                     |   |
| 100000 1 A                                   |                              |                    |                        |                         |                         |                     |   |
| 201200-1-1<br>201200-1-1                     | A67000.13                    |                    |                        |                         | 10.0 m                  |                     |   |
| 107300   1<br>107000   1<br>107000   1       | M286.17                      |                    |                        |                         | 0.11                    |                     | E |
| 100 2002   1<br>100 2002   1<br>200 2002   1 | 440344) 13                   |                    |                        |                         | 81E                     |                     | E |
| MERGEN 1 A<br>MERGEN 1 A<br>MERGEN 1 A       | 100000 ( ) 1<br>100000 ( ) 1 |                    |                        | 100 March 1             |                         |                     | E |

Gambar 3. 78 Hasil Final Olahan Robot LPPBDO

#### 3.2 Kendala yang Ditemukan

Selama pelaksanaan kegiatan magang di Kawan Lama, kesempatan untuk mempelajari proses kerja serta mengembangkan pengetahuan dan keterampilan telah diberikan kepada peserta magang. Namun demikian, dalam pelaksanaannya, sejumlah kendala juga dialami selama menjalani praktik kerja, antara lain sebagai berikut:

5. Pemahaman proses *flow* belum utuh

Karena penugasan dimulai saat proyek sudah berjalan, pemahaman terhadap keseluruhan alur kerja belum sepenuhnya terbentuk. Banyak proses yang sudah berlangsung tanpa adanya dokumentasi atau *briefing* menyeluruh, sehingga konteks awal harus dipelajari sendiri melalui eksplorasi file dan berdiskusi dengan rekan kerja.

6. Dokumentasi data yang kurang lengkap

Struktur file, logika relasi antar sheet, serta penjelasan atas parameter dan hasil output tidak selalu terdokumentasi secara jelas. Sering kali, file disiapkan berdasarkan kebiasaan atau pemahaman internal tim sebelumnya, sehingga saat dilakukan penyesuaian atau pengolahan lebih lanjut.

7. Keterbatasan perangkat kerja

Perangkat yang digunakan dalam pekerjaan tidak selalu mendukung efisiensi kerja. Beberapa proses harus dijalankan dengan akses terbatas, penggunaan PC yang harus dibagi dengan rekan lain, atau perangkat yang tidak memiliki performa optimal untuk menjalankan UiPath atau pemrosesan file Excel berukuran besar.

8. Kurangnya pemahaman struktur kerja internal audit

Di awal penugasan, struktur organisasi, alur proses audit, dan peran masing-masing stakeholder belum sepenuhnya dipahami. Hal ini menyulitkan dalam memahami prioritas kerja, urgensi permintaan data, serta bagaimana alur komunikasi dan pelaporan dijalankan dalam tim audit.

9. Akses kerja yang sangat terbatas

Beberapa proses penting, seperti penarikan data dari *database*, tidak dapat dilakukan secara langsung karena adanya batasan akses dan akses *user* yang diberikan juga minim. Sehingga pengerjaan terkadang tertunda sambil menunggu otorisasi dari pihak terkait.

## 3.3 Solusi atas Kendala yang Ditemukan

Untuk mengatasi kendala-kendala yang telah dialami selama pelaksanaan magang, berbagai upaya telah dilakukan secara bertahap. Berikut merupakan tahapan yang dilakukan untuk mengatasi kendala tersebut:

- 1. dilakukan eksplorasi langsung terhadap file XAML, Excel, dan macro yang telah digunakan. Setiap aktivitas di-*trace* satu per satu, didampingi dengan diskusi bersama tim developer dan audit untuk memahami tujuan tiap proses.
- dilakukan pembuatan dokumentasi tambahan berupa catatan struktur data, rumus penting, dan relasi antar worksheet dalam bentuk tabel atau mindmap sederhana.
- jadwal penggunaan perangkat dikomunikasikan dengan tim agar tidak saling berbenturan. Selain itu, beberapa proses dipecah menjadi tugas yang bisa dikerjakan secara offline terlebih dahulu.
- Pemahaman ini diperoleh secara bertahap melalui keterlibatan langsung dalam pertemuan tim audit dan membaca referensi internal seperti flowchart audit
- Akses tambahan diajukan secara resmi melalui prosedur yang berlaku. Sementara menunggu persetujuan, digunakan data simulasi atau dummy untuk mengembangkan *automation*.

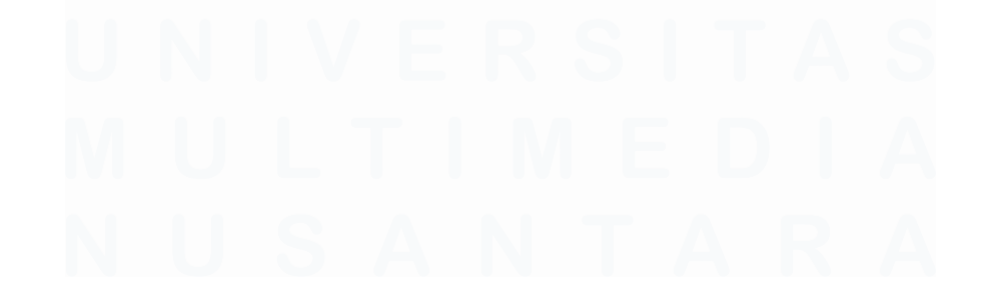